# THESSLAGREEN

INSTRUKCJA OBSŁUGI CENTRAL WENTYLACYJNYCH

AirPack<sup>4</sup> 300v Enthalpy AirPack<sup>4</sup> 400v Enthalpy AirPack<sup>4</sup> 500v Enthalpy AirPack<sup>4</sup> 300v Energy++ AirPack<sup>4</sup> 400v Energy++ AirPack<sup>4</sup> 500v Energy++ AirPack<sup>4</sup> 550v Energy+ AirPack<sup>4</sup> 300v Energy+ AirPack<sup>4</sup> 500v Energy+

SERIA 4

IO.AirPack<sup>4</sup> v.11.2024.1

Thessla Green Sp. z o.o. | Kokotów 741, 32-002 Kokotów | NIP: 678-314-71-35 T: +48 512 712 000 | E: info@thesslagreen.com

Kontakt do działu serwisu | E: serwis@thesslagreen.com | T: +48 730 048 820

www.thesslagreen.com

# SPIS TREŚCI

| 1.            | OPIS PRODUKTU                                                                                                   | 6          |
|---------------|----------------------------------------------------------------------------------------------------|------------|
| CZĘŚĆ A.      | OBSŁUGA CENTRALI WENTYLACYJNEJ SERII AIRPACK <sup>4</sup> Z PIONOWYM UKŁADEM KRÓĆCÓW<br>PRZYŁĄCZENIOWYCH TYPU V | 8          |
| 2.            |                                                                                                    |            |
| 21            | Informacie i wskazówki z zakresu beznieczeństwa                                                                 | 2<br>8     |
| 2.1.          | Gruna docelowa                                                                                                  | 8          |
| 2.3.          | Bezpieczeństwo użytkowania                                                                                      |            |
| 2.4.          | Warunki użytkowania                                                                                             |            |
| 2.4.1.        | Parametry powietrza w pomieszczeniu, w którym zamontowane jest urządzenie                                       | 8          |
| 2.4.2.        | Parametry powietrza przetłaczanego przez urządzenie                                                             | 8          |
| 2.4.3.        | Przestrzeń serwisowa                                                                                            | 8          |
| 2.4.4.        | Prace remontowe                                                                                                 | 9          |
| 2.4.5.        | Zanieczyszczenia powietrza                                                                                      | 9          |
| 3.            | FUNKCJONALNOŚĆ SYSTEMU STEROWANIA                                                                               | 9          |
| 3.1.          | Funkcjonalność modułu głównego BASIC                                                                            | 9          |
| 3.2.          | Funkcjonalność modułu EXPANSION <sup>2</sup> (opcja)                                                            | 10         |
| 3.3.          | Funkcjonalność modułu CF <sup>2</sup> (wersja Energy+, Energy++ oraz Enthalpy)                                  | 10         |
| 3.4.          | Tryby pracy centrali                                                                                            |            |
| 3.4.1.        |                                                                                                    | 10         |
| 3.4.2.        |                                                                                                    | 10<br>10   |
| 3.4.3.<br>3 5 |                                                                                                    | 1010<br>10 |
| 3.5.          | System przeciwzamrożeniowy FPX                                                                                  | 10         |
| 3.7           | System pagrzewnicy wtórnej FRV (wersja Enthalpy)                                                                |            |
| 3.8.          | Funkcie specialne                                                                                               |            |
| 3.8.1.        | Wietrzenie pomieszczeń                                                                                          |            |
| 3.8.2.        | Wietrzenie łazienki                                                                                             | 11         |
| 3.8.3.        | Pusty dom                                                                                                    | 12         |
| 3.8.4.        | Usuwanie zanieczyszczeń                                                                                         | 12         |
| 3.8.5.        | Kominek                                                                                                    | 12         |
| 3.8.6.        | Otwarte okna                                                                                                    | 12         |
| 3.8.7.        | Bypass                                                                                                    | 12         |
| 3.8.8.        | Gruntowy Wymiennik Ciepła                                                                                       | 13         |
| 4.            | USTAWIENIA FABRYCZNE                                                                                            | 13         |
| 5.            | PANELE STEROWANIA                                                                                               | 14         |
| 5.1.          | Panel sterowania AirL <sup>+</sup> (opcja)                                                                      | 14         |
| 5.2.          | Panel sterowania Air <sup>++</sup> (opcja)                                                                      | 14         |
| 5.3.          | Moduł AirMobile (opcja)                                                                                         | 15         |
| 6.            | CZYNNOŚCI KONSERWACYJNE                                                                                         | 15         |
| 6.1.          | Wymiana filtrów powietrza                                                                                       | 15         |
| 6.2.          | Wymiana bezpiecznika w porcie przyłączeniowym                                                                   | 17         |
| CZĘŚĆ B.      | OBSŁUGA URZADZENIA Z PANELU STEROWANIA AIR**                                                                    | 18         |
| 1             | ΙΔΚ ΡΟΡΒΑΨΝΙΕ ΖΑΜΟΝΤΟΨΑĆ ΡΑΝΕΙ ΔΙΒ++                                                                            | 18         |
| <br>2         |                                                                                                    | 18         |
| 2.<br>ว       |                                                                                                    | 10         |
| 3.<br>A       |                                                                                                    | 10         |
| 4.<br>-       |                                                                                                    | 18         |
| 5.            | EKRAN GŁOWNY                                                                                                    | 18         |
| 6.            | EKRAN Z INFORMACJAMI O URZĄDZENIU                                                                               | 21         |
| 7.            | WŁĄCZANIE/WYŁĄCZANIE CENTRALI WENTYLACYJNEJ AIRPACK <sup>4</sup>                                                | 21         |
| 8.            | WYBÓR TRYBU PRACY CENTRALI WENTYLACYJNEJ AIRPACK <sup>4</sup>                                                   | 22         |
| 8.1.          | Tryb Automatyczny/Manualny                                                                                      | 22         |
| 8.2.          | Wybór harmonogramu pracy trybu Auto                                                                             | 22         |
| 8.3.          | Tryb Chwilowy                                                                                                   | 22         |
| 8.4.          | Tryb Eko/Komfort                                                                                                | 22         |

| 9.       | FUNKCJE SPECJALNE                                                                     | 22 |
|----------|---------------------------------------------------------------------------------------|----|
| 9.1.     | Funkcje specjalne aktywowane z panelu Air <sup>++</sup>                               | 22 |
| 9.2.     | Sygnalizacja pozostałych funkcji specjalnych na panelu Air++                          | 23 |
| 10.      | ZMIANA NASTAWY TEMPERATURY NAWIEWU                                                    | 24 |
| 11.      | ZMIANA NASTAWY INTENSYWNOŚCI WENTYLACJI                                               | 24 |
| 12.      | ODCZYT MIERZONYCH TEMPERATUR                                                          | 25 |
| 13.      | USTAWIENIA                                                                            | 25 |
| 13.1.    | Ustawienie daty                                                                       | 25 |
| 13.2.    | Ustawienie godziny                                                                    |    |
| 13.3.    | Wybór języka                                                                          | 26 |
| 13.4.    | Harmonogram tygodniowy dla trybu automatycznego                                       | 27 |
| 13.4.1.  | Harmonogram tygodniowy dla LATA                                                       |    |
| 13.4.2.  | Harmonogram tygodniowy dla ZIMY                                                       |    |
| 13.4.3.  | Ustawienia fabryczne programu tygodniowego dla ZIMY i LATA                            |    |
| 13.5.    | Tryb Manualny                                                                         | 29 |
| 13.6.    | Bypass                                                                                |    |
| 13.6.1.  | Warunki temperaturowe otwarcia przepustnicy bypassu w trybie "freecooling" - przykład |    |
| 13.6.2.  | Warunki temperaturowe otwarcia przepustnicy bypassu w trybie "freeheating" - przykład |    |
| 13.7.    | System nagrzewnicy wtórnej ERV (model Enthalpy)                                       | 32 |
| 13.8.    | Funkcje specjalne                                                                     |    |
| 13.8.1.  | Wietrzenie                                                                            |    |
| 13.8.2.  | Pusty dom                                                                             | 35 |
| 13.8.3.  | Kominek                                                                               |    |
| 13.8.4.  | Okap                                                                                  |    |
| 13.8.5.  | Usuwanie zanieczyszczeń                                                               |    |
| 13.9.    | Gruntowy wymiennik ciepła                                                             |    |
| 13.10.   | Ustawienia fabryczne                                                                  |    |
| 13.11.   | Powrót do ustawień fabrycznych                                                        |    |
| 13.11.1. | Powrót do ustawień fabrycznych nastaw urządzenia                                      |    |
| 13.11.2. | Powrót do ustawień fabrycznych trybów pracy                                           |    |
| 14.      | WYMIANA FILTRÓW                                                                       | 40 |
| 15.      | KONTROLA FILTRÓW                                                                      | 41 |
| 15.1.    | Automatyczna kontrola filtrów – ustawienie terminu kontroli                           | 41 |
| 15.2.    | Kontrola filtrów przeprowadzana przez użytkownika                                     | 42 |
| 16.      | KATALOG ALARMÓW CENTRAL WENTYLACYJNYCH AIRPACK <sup>4</sup>                           | 43 |

# SPIS TABEL

| Część A                                            |    |
|----------------------------------------------------|----|
| Tab.1. Przestrzeń serwisowa – minimalne odległości |    |
| Tab.2. Nastawy fabryczne                           |    |
| Tab.3. Program tygodniowy dla LATA                 | 14 |
| Tab.4. Program tygodniowy dla ZIMY                 | 14 |

# Część B

| Tab.1. Opis pól wspólnych dla wszystkich ekranów                                   |    |
|------------------------------------------------------------------------------------|----|
| Tab.2. Opis pól ekranu głównego                                                    | 19 |
| Tab.3. Sposoby aktywacji funkcji specjalnych i ich sygnalizacja na ekranie głównym | 24 |
| Tab.4. Program tygodniowy dla LATA                                                 |    |
| Tab.5. Program tygodniowy dla ZIMY                                                 |    |
| Tab.6. Nastawy fabryczne central wentylacyjnych AirPack <sup>4</sup>               |    |
| Tab.7. Kody alarmów central wentylacyjnych serii AirPack4                          |    |
|                                                                                    |    |

# 1. OPIS PRODUKTU

Niniejsza dokumentacja dotyczy urządzeń:

| SERIA                | WIELKOŚĆ | TYP | WERSIA   |
|----------------------|----------|-----|----------|
| AirPack <sup>4</sup> | 300      | V   | Enthalpy |
| AirPack <sup>4</sup> | 400      | V   | Enthalpy |
| AirPack <sup>4</sup> | 500      | V   | Enthalpy |
| AirPack <sup>4</sup> | 300      | V   | Energy++ |
| AirPack <sup>4</sup> | 400      | V   | Energy++ |
| AirPack <sup>4</sup> | 500      | V   | Energy++ |
| AirPack <sup>4</sup> | 550      | V   | Energy++ |
| AirPack <sup>4</sup> | 300      | V   | Energy+  |
| AirPack <sup>4</sup> | 400      | V   | Energy+  |
| AirPack <sup>4</sup> | 500      | V   | Energy+  |
| AirPack <sup>4</sup> | 550      | V   | Energy+  |
|                      |          |     |          |

Gdzie odpowiednio oznaczenia rozumiane są jako:

**SERIA** –AirPack<sup>4</sup> jest to 4 seria central Thessla Green, posiadających unikalne cechy takie jak:

- **FullShell** nowa generacja obudowy, całkowita eliminacja mostków cieplnych. Możliwość montażu centrali w pomieszczeniach nieogrzewanych (do -15°C),
- FPXptc system antyzamrożeniowy z płynnie regulowaną nagrzewnicą PTC,
- InFlow układ redukujący emisję hałasu do kanału nawiewnego,
- CleanPad Pure dwustopniowe filtry klasy M5 o zwiększonej o 60% pojemności pyłowej,
- 100%-owy, izolowany bypass,
- Wentylatory EC z wypływem diagonalnym,
- Modbus RTU komunikacja z domem inteligentnym,
- Możliwość podłączenia progowego czujnika jakości powietrza, progowego czujnika wilgoci czy też podłączenia kabla grzejnego zabezpieczającego oraz rozszerzenia funkcjonalności automatyki o moduł Expansion<sup>2</sup>
- WIELKOŚĆ oznacza wielkość centrali serii AirPack<sup>4</sup>, która odpowiada nominalnemu wydatkowi powietrza. Przykładowo wielkość 300 w nazwie odpowiada nominalnemu wydatkowi powietrza centrali na poziomie 300 m<sup>3</sup>/h.

TYP – określa układ króćców podłączeniowych central serii AirPack<sup>4</sup> dla kanałów wentylacyjnych

- h oznacza horyzontalny układ króćców przyłączeniowych
- v oznacza wertykalny (pionowy) układ króćców przyłączeniowych
- f oznacza wykonanie centrali w wersji płaskiej, przystosowanej do podwieszenia lub postawienia z horyzontalnym układem króćców przyłączeniowych

WERSJA – oznacza wersję wykonania centrali serii AirPack<sup>4</sup>. Dostępne są następujące wersje wykonania:

## • ENTHALPY

to wersja central AirPack<sup>4</sup> posiadających w standardzie przeciwprądowy wymiennik **entalpijny zapewniający odzysk ciepła i wilgoci**, system automatycznej kontroli przepływu powietrza **CF<sup>2</sup>**, zapewniający zbilansowaną wentylację i maksymalny odzysk ciepła oraz system **AFC** monitorujący zużycie filtrów powietrza w czasie rzeczywistym

#### ENERGY++

to wersja central AirPack<sup>4</sup> posiadających w standardzie wysokosprawny przeciwprądowy wymiennik ciepła, system automatycznej kontroli przepływu powietrza **CF**<sup>2</sup>, zapewniający zbilansowaną wentylację i maksymalny odzysk ciepła oraz system **AFC** monitorujący zużycie filtrów powietrza w czasie rzeczywistym

ENERGY+

to wersja central AirPack<sup>4</sup> posiadających w standardzie wysokosprawny przeciwprądowy wymiennik ciepła, system automatycznej kontroli przepływu powietrza CF<sup>2</sup>, zapewniający zbilansowaną wentylację i maksymalny odzysk ciepła Centrale wentylacyjne serii AirPack<sup>4</sup> z wertykalnym (pionowym) układem króćców typu v, przeznaczone są do realizacji zrównoważonej wentylacji mechanicznej w budynkach mieszkalnych gwarantując ciągłą wymianę powietrza w budynku. Urządzenia te umożliwiają odzysk ciepła z powietrza usuwanego z budynku ze sprawnością przekraczającą 90%, są wyposażone w energooszczędne wentylatory z płynną regulacją wydajności zapewniające niskie zużycie energii elektrycznej i cichą pracę. Zapewniają minimalną wymianę powietrza wymaganą ze względów higienicznych oraz osiągnięcie wysokiego standardu higienicznego dzięki dostarczaniu do pomieszczeń świeżego powietrza oraz usuwaniu zanieczyszczeń i tym samym zapobieganiu rozwojowi pleśni i grzybów w budynku.

Podzespoły wchodzące w skład centrali wentylacyjnej serii AirPack4:

- 1. korpus wykonany z materiału o wysokiej izolacyjności bez mostków cieplnych
- 2. przeciwprądowy wymiennik ciepła, zapewniający odzysk ciepła (wersja Energy++, Energy+) lub odzysku ciepła i wilgoci w wersji Enthalpy
- 3. wentylator nawiewny,
- 4. wentylator wywiewny,
- 5. filtr powietrza zewnętrznego,
- 6. filtr powietrza wewnętrznego,
- 7. przepustnica obejścia wymiennika z siłownikiem,
- 8. system zapobiegający zamrożeniu kondensatu w wymienniku ciepła,
- 9. system nagrzewnicy wtórnej, w przypadku przeciwprądowych wymienników entalpijnych w wersji Enthalpy
- 10. układ sterowania,
- 11. instalacja do pomiaru przepływu powietrza.

# CZĘŚĆ A. OBSŁUGA CENTRALI WENTYLACYJNEJ SERII AIRPACK⁴ Z PIONOWYM UKŁADEM KRÓĆCÓW PRZYŁĄCZENIOWYCH TYPU V

# 2. INFORMACJE PODSTAWOWE

## 2.1. Informacje i wskazówki z zakresu bezpieczeństwa

Instrukcja zwiera informacje i wskazówki oznaczone zgodnie z poniższym wzorem:

| Zagrożenie: Informacje o potencjalnych zagrożeniach |  |
|-----------------------------------------------------|--|
|-----------------------------------------------------|--|

Uwaga:Uwagi dotyczące prawidłowego użytkowania<br/>oraz zabezpieczenia podzespołów

**Wskazówka:** Zalecenia producenta, zapewniające długą i bezawaryjną eksploatację urządzenia

# 2.2. Grupa docelowa

Instrukcja obsługi skierowana jest do użytkowników central wentylacyjnych serii AirPack<sup>4</sup> z wertykalnym (pionowym) układem króćców przyłączeniowych typu v.

**Uwaga:** Niedopuszczalna jest obsługa urządzenia przez osoby o ograniczonych zdolnościach fizycznych, psychicznych, dzieci lub inne osoby, których świadomość nie zapewnia bezpiecznego użytkowania urządzenia.

# 2.3. Bezpieczeństwo użytkowania

Przed rozpoczęciem użytkowania urządzenia należy zapoznać się z Instrukcją obsługi central wentylacyjnych serii AirPack<sup>4</sup> z pionowym układem króćców przyłączeniowych typu v oraz Instrukcją obsługi panelu sterowania.

Thessla Green Sp. z o.o. nie ponosi odpowiedzialności za szkody powstałe w wyniku użytkowania urządzeń niezgodnie z zasadami wynikającymi z Dokumentacji technicznej, Instrukcji obsługi oraz Instrukcji montażu central wentylacyjnych serii AirPack<sup>4</sup>.

# 2.4. Warunki użytkowania

#### 2.4.1. Parametry powietrza w pomieszczeniu, w którym zamontowane jest urządzenie

Urządzenie podczas pracy powinno znajdować się w pomieszczeniu, w którym utrzymywana jest temperatura powietrza w zakresie od -15°C do +45°C.

Wilgotności względna powietrza w pomieszczeniu, w którym zainstalowane jest centrala serii AirPack<sup>4</sup> powinna być utrzymywana na poziomie zapewniającym brak kondensacji pary wodnej na powierzchni obudowy oraz powierzchniach podzespołów urządzenia. Urządzenie nie może być narażone na działanie opadów atmosferycznych oraz bezpośrednie odziaływanie światła słonecznego. Jeżeli urządzenie będzie działać w temperaturach otoczenia poniżej 0°C, należy zabezpieczyć odpływ kondensatu przed zamrożeniem. **Uwaga:** Nie należy zakrywać otworów wentylacyjnych pokrywy automatyki oraz nie izolować jej cieplnie. Centrale wentylacyjne serii AirPack<sup>4</sup> powinny być ustawione w sposób zapewniający swobodny przepływ powietrza wokół obudowy automatyki tak, aby umożliwić jej skuteczne chłodzenie.

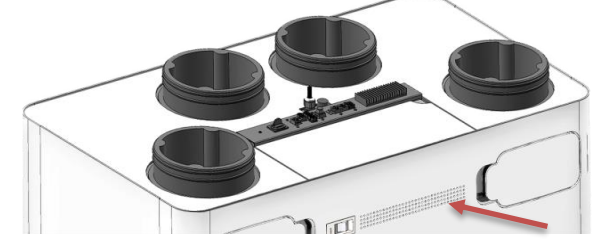

2.4.2. Parametry powietrza przetłaczanego przez urządzenie

- dopuszczalna maksymalna temperatura powietrza w króćcu wywiewnym +50°C,
- dopuszczalna maksymalna temperatura powietrza w króćcu nawiewnym +50°C.

# 2.4.3. Przestrzeń serwisowa

Aby zapewnić swobodny dostęp do urządzenia podczas

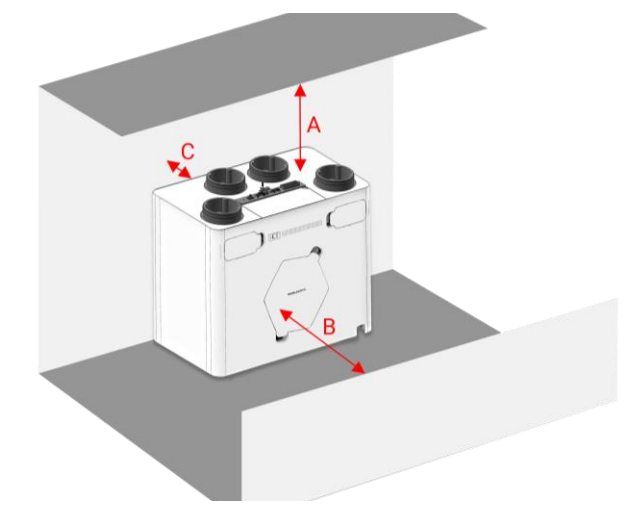

przeprowadzania czynności konserwacyjnych i serwisowych, należy przewidzieć wolną przestrzeń serwisową wokół urządzenia.

Tab.1. Przestrzeń serwisowa – minimalne odległości

| WYMIAR |        | CEL                                                                  |                         |               |
|--------|--------|----------------------------------------------------------------------|-------------------------|---------------|
| Α      | 500 mm | dostęp do układu sterowania                                          |                         |               |
| В      | 700 mm | wymiana filtrów<br>wyjęcie wymiennika ciepła<br>wymiana wentylatorów |                         |               |
| C      | 20 mm  | przestrzeń<br>prawidłowego<br>sterowania                             | niezbędna<br>chłodzenia | do<br>systemu |

## 2.4.4. Prace remontowe

W trakcie prowadzenia prac remontowych w budynku, w którym zainstalowane jest urządzenie serii AirPack<sup>4</sup> należy je zabezpieczyć zgodnie z poniższą instrukcją:

- wyłączyć urządzenie z eksploatacji,
- szczelnie zaślepić kanały wentylacyjne w przypadku, kiedy istnieje zagrożenie przedostania się pyłu do wnętrza urządzenia.

# 2.4.5. Zanieczyszczenia powietrza

Centrale serii AirPack<sup>4</sup> nie są przeznaczone do transportu pneumatycznego oraz usuwania zanieczyszczeń w postaci gazów, cieczy i cząstek stałych mogących powodować uszkodzenie materiałów lub podzespołów wchodzących w skład urządzenia.

Centrale serii AirPack $^{4}$ nie są przeznaczone do wentylacji basenów.

**Uwaga:** Użytkowanie urządzenia w warunkach niezgodnych z warunkami określonymi w punkcie 1.4 może spowodować:

- nieprawidłowe działanie instalacji wentylacyjnej,
- nieprawidłowe działanie centrali serii AirPack<sup>4</sup>,
- uszkodzenie urządzenia lub instalacji wentylacyjnej,
- zagrożenie dla bezpieczeństwa użytkowników.

# 3. FUNKCJONALNOŚĆ SYSTEMU STEROWANIA

Pracą każdego rekuperatora serii AirPack<sup>4</sup> zarządza modułowy sterownik GT. Moduł BASIC sterownika jest zawsze zintegrowany z urządzeniem i może współpracować z dwoma różnymi panelami sterowania typu Air (Air++ oraz AirL+) oraz modułem AirMobile. Moduły rozszerzające podstawową funkcjonalność urządzenia to moduł EXPANSION<sup>2</sup> oraz moduł CF<sup>2</sup>.

## 3.1. Funkcjonalność modułu głównego BASIC

Standardowo w każdym urządzeniu serii AirPack<sup>4</sup> zainstalowany jest główny moduł automatyki BASIC, który poza obsługą wszystkich urządzeń i podzespołów wchodzących w skład centrali wentylacyjnej serii AirPack<sup>4</sup> zapewnia działanie szeregu urządzeń peryferyjnych, takich jak:

- kabel grzejny do zabezpieczenia instalacji odprowadzającej kondensat,
- czujnik temperatury aktywujący kabel grzejny przewodu kondensatu,
- komunikacja z zewnętrznymi systemami (dom inteligentny, BMS) Modbus RTU (RS485)
- higrostat,
- czujnik jakości powietrza,
- łazienkowy włącznik funkcji wietrzenie.

Aby ułatwić podłączenie urządzeń peryferyjnych, paneli sterowania, czujników oraz komunikacji z systemami zewnętrznymi wszystkie gniazda zostały umieszczone w porcie przyłączeniowym zlokalizowanym na górnej części centrali, pomiędzy króćcami czerpni i wywiewu rekuperatorów serii AirPack<sup>4</sup>v z wertykalnym (pionowym) układem króćców przyłączeniowych typu v. Dostęp do wszystkich gniazd portu nie wymaga używania narzędzi i możliwy jest po otwarciu pokrywy mocowanej na magnesach neodymowych. Port przedstawiają następujące rysunki:

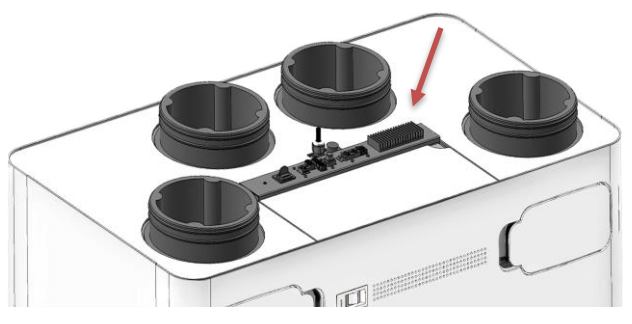

Opis gniazd w porcie przyłączeniowym:

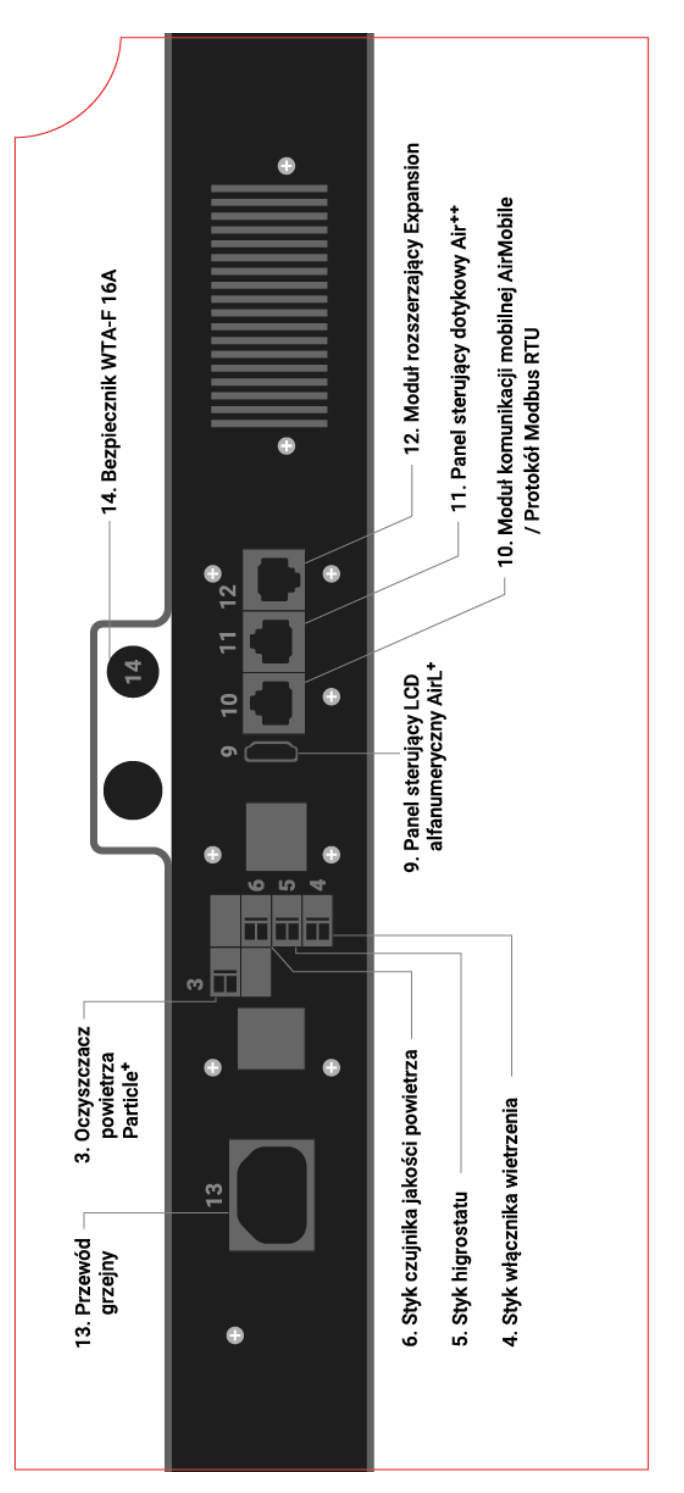

# 3.2. Funkcjonalność modułu EXPANSION<sup>2</sup> (opcja)

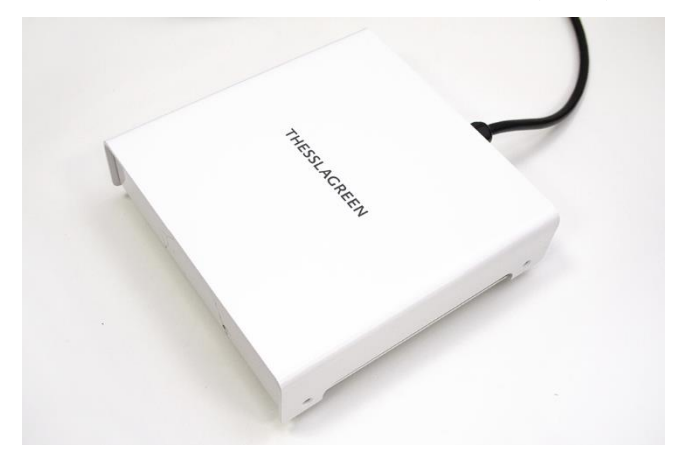

Funkcjonalność sterownika GT można poszerzyć o obsługę urządzeń peryferyjnych stosując zewnętrzny moduł rozszerzający EXPANSION<sup>2</sup>.

Lista funkcjonalności modułu EXPANSION<sup>2</sup>:

- sterowanie wodną nagrzewnicą kanałową (sygnał ON/OFF lub sygnał 0 – 10 V),
- zasilanie pompy nagrzewnicy wodnej,
- sterowanie nagrzewnicą elektryczną, kanałową (sygnał ON/OFF lub sygnał 0 – 10 V, sygnał potwierdzenia pracy oraz sygnał awarii),
- sterowanie chłodnicą kanałową (sygnał ON/OFF lub sygnał 0 – 10 V),
- sterowanie siłownikiem przepustnicy GWC,
- sterowanie siłownikiem przepustnicy odcinającej kanał czerpni,
- sterowanie siłownikiem przepustnicy odcinającej kanał wyrzutni,
- podłączenie presostatu filtra wtórnego,
- sygnał z okapu kuchennego,
- sygnał z centralka p.poż.,
- podłączenie włącznika funkcji rozpalania kominka,
- sygnał alarmu/włącznika funkcji "pusty dom".

## 3.3. Funkcjonalność modułu CF<sup>2</sup> (wersja Energy+, Energy++ oraz Enthalpy)

Wentylacja z odzyskiem ciepła jest efektywna energetycznie tylko wtedy, gdy przepływy powietrza są zrównoważone. W czasie eksploatacji każda instalacja wentylacyjna ulega rozregulowaniu, które jest wywoływane zmianami oporów przepływu na skutek gromadzenia się pyłu na filtrach, kondensacją pary wodnej w wymienniku ciepła oraz zmianami temperatury powietrza. Naturalne niezrównoważenie instalacji wywołane zmianami oporów przekracza często 30% obniżając proporcjonalnie sprawność odzysku ciepła. Opcjonalny moduł CF<sup>2</sup> jest układem regulacyjnym utrzymującym zadane przepływy masowe powietrza w instalacji wentylacyjnej oraz zapewniającym zrównoważenie tych przepływów niezależnie od chwilowych warunków atmosferycznych i stanu zabrudzenia filtrów.

# 3.4. Tryby pracy centrali

# 3.4.1. Tryb MANUALNY

W trybie **MANUALNYM** centrala wentylacyjna serii AirPack<sup>4</sup> działa w sposób ciągły z zadaną intensywnością wentylacji (oraz temperaturą powietrza nawiewanego, jeżeli aktywna jest funkcja **KOMFORT**). W ramach trybu **MANUALNEGO** można zdefiniować godzinę uruchamiania **WIETRZENIA** oraz jego intensywność.

# 3.4.2. Tryb AUTOMATYCZNY

W trybie **AUTOMATYCZNYM** centrala wentylacyjna serii Air-Pack<sup>4</sup> działa według zdefiniowanego harmonogramu tygodniowego określającego intensywność wentylacji (oraz temperaturę powietrza nawiewanego przy aktywnej funkcji **KOM-FORT**) w poszczególnych przedziałach czasu. Możesz dowolnie modyfikować nastawy harmonogramu. Przewidziano możliwość zdefiniowania dwóch harmonogramów (LATO oraz ZIMA). W każdym dniu możesz zdefiniować maksymalnie cztery przedziały czasowe oraz chwilę rozpoczęcia **WIE-TRZENIA**.

# 3.4.3. Tryb CHWILOWY

W trybie **CHWILOWYM** centrala wentylacyjna serii AirPack<sup>4</sup> pracuje przez określony czas z dowolnie zadaną intensywnością wentylacji (lub temperaturą powietrza nawiewanego pod warunkiem aktywnej funkcji **KOMFORT**). Korzystając z panelu sterowania, możesz w każdej chwili zadać intensywność wentylacji (lub temperaturę powietrza nawiewanego w przypadku aktywnej funkcji **KOMFORT**).

Po wykonaniu nastawy centrala wentylacyjna serii AirPack<sup>4</sup> będzie realizować tryb **CHWILOWY** pracując z zadanymi wartościami. Jeżeli zmiana wprowadzana jest w momencie aktywnego trybu **AUTOMATYCZNEGO**, obowiązuje ona do zakończenia odcinka czasu, w którym została wprowadzona lub do momentu wybrania innego trybu pracy (**AUTOMATYCZNEGO** lub **MANUALNEGO**).

Jeżeli zmiana wprowadzana jest w czasie **TRYBU MANU-ALNEGO**, obowiązuje ona do chwili wyboru innego trybu pracy (**AUTOMATYCZNEGO** lub **MANUALNEGO**).

W każdej chwili nastawy trybu **CHWILOWEGO** mogą zostać zmienione.

# 3.5. Funkcja EKO/KOMFORT

Jeżeli instalacja jest wyposażona w <u>kanałowe wymienniki</u> <u>ciepła zintegrowane z układem automatyki</u> GT, urządzenie może działać w funkcji **KOMFORT** lub **EKO**.

Aktywacja funkcji **KOMFORT** włącza działanie kanałowych wymienników ciepła. Od tej chwili sterownik GT centrali wentylacyjnej serii AirPack<sup>4</sup> dąży do utrzymania zadanej temperatury powietrza nawiewanego.

Aktywacja funkcji **EKO** w centrali wentylacyjnej serii AirPack<sup>4</sup> wyłącza działanie kanałowych wymienników ciepła. Od tej chwili centrala wentylacyjna serii AirPack<sup>4</sup> nie dąży do utrzymania zadanej temperatury powietrza nawiewanego do pomieszczeń. Centrale wentylacyjne serii AirPack<sup>4</sup> zapewniają

wentylację z najwyższą możliwą efektywnością odzysku ciepła.

## 3.6. System przeciwzamrożeniowy FPX

Rekuperatory serii AirPack<sup>4</sup> wyposażone są w zaawansowany system chroniący wymiennik ciepła przed zagrożeniem zamrożenia kondensatu, powstającego na skutek skraplania się pary wodnej zawartej w powietrzu wywiewanym z pomieszczeń. System zapewnia zbilansowaną wentylację nawet przy niskich temperaturach powietrza zewnętrznego.

Działanie systemu FPX opiera się na płynnej regulacji mocy nagrzewnicy przeciwzamrożeniowej zainstalowanej przed wymiennikiem ciepła oraz płynnej regulacji wydajności wentylatorów. Regulacja realizowana jest w funkcji temperatury powietrza w wymienniku ciepła. Wbudowany w sterownik układ oraz specjalnie opracowane oprogramowanie zapewniają zużycie jedynie minimalnej ilości energii niezbędnej do utrzymania zbilansowanej wentylacji w budynku w czasie występowania temperatur powietrza zewnętrznego niższych od 0°C.

Tryb systemu FPX aktywowany jest automatycznie, gdy temperatura powietrza zewnętrznego spadnie poniżej progowej wartości.

System FPX działa w dwóch trybach (FPX1 oraz FPX2). W trybie FPX1 dominującą rolę w ochronie wymiennika odgrywa płynna regulacja mocy nagrzewnicy. Podczas występowania bardzo niskich temperatur, kiedy regulacja mocy nagrzewnicy elektrycznej nie jest wystarczająca do zapewnienia bezpiecznej pracy wymiennika układ przechodzi w tryb FPX2. W trybie FPX2 dominującą rolę odgrywa płynna, równoległa regulacja wydajności obu wentylatorów. Zarówno tryb FPX1 jak i tryb FPX2 zapewniają zbilansowaną wentylację nawiewno-wywiewną.

Zmiana intensywności wentylacji podczas aktywnego trybu FPX (niezależnie, czy jest to tryb FPX1 czy FPX2) zawsze powoduje przejście w tryb FPX1. Następnie, jeżeli po określonym czasie działania systemu osiągnięte zostaną warunki zapewniające bezpieczną pracę wymiennika system pozostanie w trybie FPX1, w przeciwnym wypadku przejdzie w tryb FPX2.

# 3.7. System nagrzewnicy wtórnej ERV (wersja Enthalpy)

Centrale wentylacyjne serii AirPack<sup>4</sup> w wersji Enthalpy wyposażone są w system ERV składający się z wymiennika entalpijnego oraz nagrzewnicy wtórnej ERV. Nagrzewnica wtórna powoduje dogrzewanie powietrza nawiewanego za wymiennikiem ciepła. Moc nagrzewnicy jest płynnie regulowana. Nagrzewnica wtórna ERV nie jest aktywna w następujących przypadkach:

- gdy jest otwarty bypass lub gdy są warunki do otwarcia przepustnicy bypassu
- gdy ustawiona temperatura komfortu jest niższa niż temperatura nawiewu
- w przypadku uszkodzenia czujników temperatury
- gdy wystąpią alarmy dotyczące działania systemu ERV
- gdy nagrzewnica jest wyłączona przez użytkownika
- gdy jest aktywna funkcja Otwarte okno.

Użytkownik ma możliwość ustawić jeden z trzech trybów działania systemu ERV:

- nagrzewnica wtórna ERV wyłączona (system nie działa)
- tryb 1
- tryb 2

Jeżeli system ERV jest ustawiony na pracę w trybie 1 lub w trybie 2, w przypadku pojawienia się potrzeby kompensacji temperatury system jest gotowy do pracy.

System ERV monitoruje temperaturę powietrza usuwanego z pomieszczeń oraz temperaturę powietrza nawiewanego i dąży do utrzymania temperatury nawiewu w zależności od wybranego trybu pracy:

- tryb 1 → mniejsza kompensacja temperatury nawiewu (ekonomiczna)
- tryb 2 → większa kompensacja temperatury nawiewu (komfortowa)

Użytkownik może z menu Ustawienia na ekranie Nastawy w zakładce ERV wybrać tryby pracy lub wyłączyć system.

# 3.8. Funkcje specjalne

## 3.8.1. Wietrzenie pomieszczeń

Funkcja chwilowo zwiększa intensywność wentylacji. Funkcję można włączyć ręcznie lub może zostać włączona automatycznie w zależności od zadanych nastaw czasowych. Celem działania funkcji jest szybkie usunięcie zanieczyszczeń z pomieszczeń wentylowanych.

#### Nastawy:

- intensywności wentylacji w czasie wietrzenia,
- czas działania wietrzenia.

## Sposób aktywacji funkcji:

- ręcznie z panelu sterowania,
- automatycznie w trybie AUTOMATYCZNYM wg nastawy czasowej w kalendarzu,
- automatycznie w trybie MANUALNYM wg nastawy czasowej.

# 3.8.2. Wietrzenie łazienki

Funkcja chwilowo zwiększa intensywność wentylacji. Celem jest szybkie usunięcie zanieczyszczeń z pomieszczenia łazienki.

## Nastawy:

- intensywność wentylacji w czasie wietrzenia łazienki,
- opóźnienie włączenia wietrzenia (tylko dla włącznika naściennego typu "światłowego"),
- opóźnienie wyłączenia wietrzenia (tylko dla włącznika naściennego typu "światłowego"),
- czas działania wietrzenia (tylko dla włącznika naściennego typu "dzwonkowego").

## Sposób aktywacji funkcji:

- włącznik naścienny w pomieszczeniu łazienki,
- sygnał z włącznika światła w łazience,

• włączenie automatyczne poprzez sygnał otrzymany z higrostatu zainstalowanego w łazience po przekroczeniu zadanego poziomu wilgotności względnej powietrza.

# 3.8.3. Pusty dom

Funkcja minimalizująca intensywność wentylacji podczas nieobecności mieszkańców.

#### Sposób aktywacji funkcji:

- z panelu sterowania,
- automatycznie podczas aktywacji alarmu w budynku (wymagany moduł Expansion<sup>2</sup> lub komunikacja ModBusRTU).

## 3.8.4. Usuwanie zanieczyszczeń

Funkcja zwiększa intensywności wentylacji po przekroczeniu stężenia określonego zanieczyszczenia w powietrzu. Funkcja może być sterowana z dowolnego progowego czujnika jakości powietrza (np. CO<sub>2</sub>) umieszczonego w pomieszczeniu. Celem działania funkcji jest szybka poprawa jakości powietrza.

#### Nastawy:

 intensywność wentylacji w czasie usuwania zanieczyszczeń.

#### Sposób aktywacji funkcji:

 automatycznie na podstawie sygnału z czujnika jakości powietrza.

## 3.8.5. Kominek

Funkcja umożliwia wywołanie chwilowego nadciśnienia w pomieszczeniu w celu ułatwienia rozpalenia ognia w kominku i odprowadzenia spalin.

## Nastawy:

- różnicowanie strumieni,
- czas działania funkcji.

## Sposób aktywacji funkcji:

• ręcznie z panelu sterowania lub włącznik naścienny.

## 3.8.6. Otwarte okna

Funkcja wyłącza wentylator nawiewny w czasie, kiedy okna w pomieszczeniu są otwarte. Świeże powietrza dostaje się do pomieszczeń przez otwarte okna. Wentylator wyciągowy działa zgodnie z aktualną nastawą.

#### Sposób aktywacji funkcji:

• ręcznie z panelu sterowania.

## 3.8.7. Bypass

Celem funkcji jest wyłączenie działania odzysku ciepła i bezpośrednie dostarczanie świeżego powietrza do budynku.

Automatyczny, 100-procentowy, programowalny bypass pozwala w lecie ochładzać pomieszczenia, gdy temperatura na zewnątrz jest niższa niż w budynku i analogicznie dogrzewać, gdy temperatura na zewnątrz jest wyższa niż w budynku (freeheating). Przepustnica bypassu jest 100-procentowa, a określone położenie przepustnicy kieruje całe powietrza zewnętrzne albo przez wymiennik rekuperacyjny albo bezpośrednio do pomieszczeń (z pominięciem wymiennika rekuperacyjnego):

- <u>bypass otwarty</u> oznacza, że przepustnica bypassu jest w położeniu zamykającym przepływ powietrza przez wymiennik rekuperacyjny odzysku ciepła i chłodu. Całe powietrze zewnętrzne, po oczyszczeniu przez filtry, dostarczane jest bezpośrednio do pomieszczeń bez odzysku energii w wymienniku rekuperacyjnym.
- <u>bypass zamknięty</u> oznacza, że przepustnica bypassu jest w położeniu zapewniającym przepływ całego powietrza zewnętrznego przez wymiennik rekuperacyjny.

#### Nastawy:

 bypass aktywny / pasywny – to przełącznik aktywności bypassu. Możesz zdecydować, że centrala wentylacyjna nie będzie korzystać z funkcji bypass. Wystarczy, że przestawisz status bypassu na PASYWNY. Wówczas przepustnica bypassu będzie zawsze w położeniu zamkniętym, mimo spełnienia warunków temperaturowych pozwalających na jej otwarcie.

Jeżeli bypass jest AKTYWNY aktywowane są poniższe nastawy:

- temperatura minimalna otwarcia BP to temperatura powietrza zewnętrznego, poniżej której bypass zawsze pozostanie zamknięty (pomijając wszystkie inne warunki)
- temperatura chłodzenie to temperatura powietrza w pomieszczeniu, <u>powyżej</u> której otwiera się bypass w celu realizacji naturalnego chłodzenia (FREECOOLING), pod warunkiem, że powietrze zewnętrzne jest chłodniejsze niż powietrze w budynku,
- temperatura grzanie to temperatura powietrza w pomieszczeniu, <u>poniżej</u> której otwiera się bypass w celu realizacji naturalnego grzania (FREEHEATING), pod warunkiem, że powietrze zewnętrzne jest cieplejsze niż powietrze w budynku,
- tryby działania bypassu. Jest to parametr określający stosunek strumieni powietrza nawiewanego do i usuwanego z pomieszczeń w przypadku, gdy aktywna jest funkcja bypass.

**tryb 1**  $\rightarrow$  w chwili otwarcia bypassu strumienie powietrza pozostają bez zmian.

**tryb 2**  $\rightarrow$  w chwili otwarcia bypassu, następuje zróżnicowanie strumieni powietrza nawiewnego i wywiewnego – z budynku jest usuwana mniejsza ilość powietrza niż do niego nawiewana. W tym przypadku możesz ustawić **Intensywność wentylacji** dla otwartego bypassu oraz poziom **Różnicowania strumieni** powietrza – o ile procent strumień powietrza usuwanego z pomieszczeń ma być niższy od strumienia powietrza dostarczanego do pomieszczeń.

**tryb 3** → w chwili otwarcia bypassu, następuje wyłączenie wentylatora usuwającego powietrze z pomieszczeń. W tym przypadku możesz ustawić **Intensywność wentylacji**, jaka będzie realizowana przez wentylator nawiewny. **UWAGA:** <u>W centralach serii AirPack<sup>4</sup> oraz serii</u>

AirPack Home powinno się używać tylko funkcji tryb 1

#### Sposób aktywacji funkcji:

• automatycznie.

# Warunki temperaturowe otwarcia przepustnicy bypassu w trybie naturalnego chłodzenia – przykład:

Parametry ustawione przez użytkownika:

- temperatura minimalna otwarcia bypassu = 15°C
- temperatura chłodzenie = 19°C
- bypass aktywny

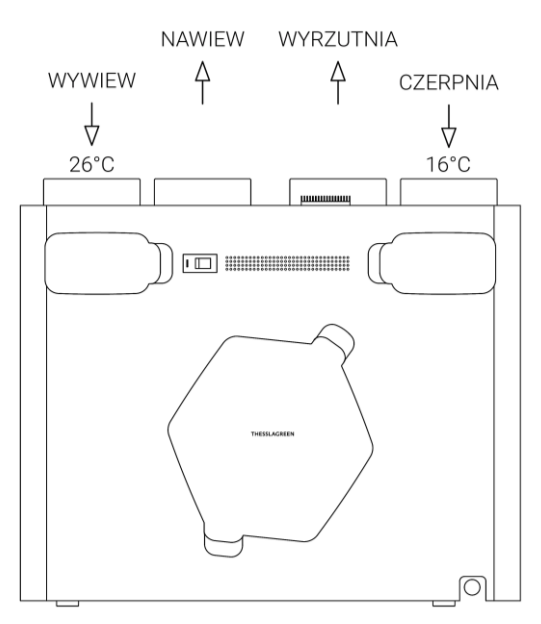

# Warunki temperaturowe otwarcia przepustnicy bypassu w trybie naturalnego grzania – przykład:

Parametry ustawione przez użytkownika:

- temperatura minimalna otwarcia bypassu = 15°C
- temperatura grzanie = 22°C
- bypass aktywny

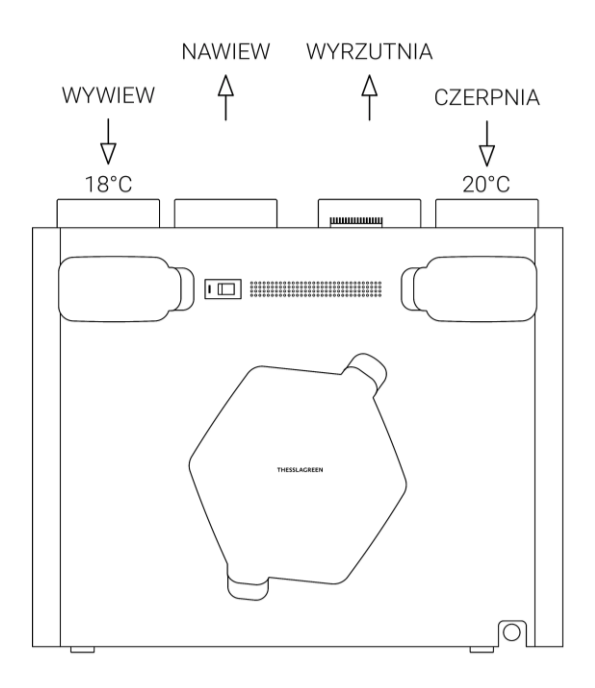

# 3.8.8. Gruntowy Wymiennik Ciepła

Funkcja steruje pracą Gruntowego Wymiennika Ciepła (GWC).

W przypadku powietrznego wymiennika gruntowego funkcja steruje pracą przepustnicy GWC. Powietrze świeże jest pobierane przez centralę wentylacyjną serii AirPack<sup>4</sup> bezpośrednio z zewnątrz lub poprzez Gruntowy Powietrzny Wymiennik Ciepła (GWC).

W przypadku wymiennika z czynnikiem pośredniczącym (GGWC) funkcja włącza lub wyłącza pompę czynnika (np. glikol).

#### Nastawy:

- temperatura powietrza zewnętrznego, powyżej której wykorzystywany jest wymiennik gruntowy w okresie lata,
- temperatura powietrza zewnętrznego, poniżej której wykorzystywany jest wymiennik gruntowy w okresie zimy,
- tryb regeneracji GWC (brak, temperaturowa lub dobowa).

# 4. USTAWIENIA FABRYCZNE

| PARAMETR USTAWIANY         NASTAWA<br>FABRYCZNA         ZAKRES<br>ZAKRES         ROZDZIEL-<br>CZOŚĆ           TRYB AUTOMATYCZNY         Tab. 3         I         I <th>Tab.2. Nastawy fabryczi</th> <th colspan="6">Tab.2. Nastawy fabryczne</th>                                                                                                    | Tab.2. Nastawy fabryczi | Tab.2. Nastawy fabryczne |                       |                    |  |  |  |
|----------------------------------------------------------------------------------------------------|-------------------------|--------------------------|-----------------------|--------------------|--|--|--|
| TRYB AUTOMATYCZNY           LATO         Tab. 3           ZIMA         Tab. 4           TRYB MANUALNY           WENTYLACJA         30%         20 - 100 %         1%           T.NAWIEW-K         18°C°         15 - 45°C         0.5°C           WIETTZENIE         12:00         17-2-3         18EG 1         30%         10 - 45%         1%           BIEG 2         60%         46 - 75 %         1%         18         18         18           BIEG 3         100%         76 - 100%         1%         1%         18         18         16         3         16         16         30%         10 - 45%         1%         16         16         30%         10 - 45%         1%         16         16         30%         10 - 45%         1%         16         16         30%         10 - 45%         1%         16         16         30%         10         1%         16         30%         10         16         30%         10         16         30%         10         30%         10         30%         10         30%         10         30%         10         30%         10         30%         10         30%         10         30% <th>PARAMETR USTAWIANY</th> <th>NASTAWA<br/>FABRYCZNA</th> <th>ZAKRES</th> <th>ROZDZIEL-<br/>CZOŚĆ</th>                                                                                                | PARAMETR USTAWIANY      | NASTAWA<br>FABRYCZNA     | ZAKRES                | ROZDZIEL-<br>CZOŚĆ |  |  |  |
| LATO Tab. 3<br>ZIMA Tab. 4<br>TRYB MANUALNY<br>WENTYLACJA 30% 20 - 100 % 1%<br>T.NAWIEW-K 18°C° 15 - 45°C 0.5°C<br>WIETRZENIE 12:00<br>1-2.3<br>BIEG 1 30% 10 - 45% 1%<br>BIEG 2 60% 46 - 75 % 1%<br>BIEG 3 100% 76 - 100% 1%<br>BYPASS<br>BYPASS AKTYWNY AKTYWNY / PA-<br>SYWNY<br>TMIN 10°°C 10 - 20°°C 0.5°C<br>TCHŁODZENIE 25°°C 15 - 30°°C 0.5°C<br>TGRZANIE 19°°C 15 - 30°°C 0.5°C<br>TGRZANIE 19°°C 15 - 30°°C 0.5°C<br>TGRZANIE 19°°C 15 - 30°°C 0.5°C<br>TGRZANIE 19°°C 15 - 30°°C 0.5°C<br>TGRZANIE 19°°C 15 - 30°°C 0.5°C<br>TGRZANIE 19°°C 15 - 30°°C 0.5°C<br>TGRZANIE 19°°C 15 - 30°°C 0.5°C<br>TGRZANIE 19°°C 15 - 30°°C 0.5°C<br>TGRZANIE 19°°C 15 - 30°°C 0.5°C<br>TGRZANIE 19°°C 15 - 30°°C 0.5°C<br>TGRZANIE 19°°C 15 - 30°°C 0.5°C<br>TGRZANIE 10°°C 10 - 00% 1%<br>WIETRZENIE POKOJE<br>CZAS 5 minut 1 - 45 minut 1 minuta<br>WENTYLACJA 120% Vnom - Vmax 1%<br>OPÓŹNIENIE WŁĄCZENIA 0 minut 0 - 20 minut 1 minuta<br>PUSTY DOM<br>WENTYLACJA 20% 10 - 50% 1%<br>KOMINEK<br>CZAS 1 minuta 1 - 10 minut 1 minuta<br>VI/VW 20% 5 - 50 % 1%<br>KOMINEK<br>CZAS 1 minuta 1 - 10 minut 1 minuta<br>VI/VW 20% 5 - 50 % 1%<br>GWC<br>GWC AKTYWNY AKTYWNY / PA-<br>SYWNY<br>TMIN GWC 5°C 0 - 10°°C 0.5°C<br>TMAX GWC 25°C 0 - 10°°C 0.5°C<br>TMAX GWC 25°C 0 - 50°C 15 - 40°°C 0.5°C<br>OKAP<br>NAWIEW 120% VNOM - Vmax 1%<br>ND0WIEW 120% VNOM - Vmax 1% | TRYB AUTOMATYCZNY       |                          |                       |                    |  |  |  |
| ZIMA         Tab. 4           TRYB MANUALNY         WENTYLACJA         30%         20 - 100 %         1%           NAWIEW-K         18°C°         15 - 45°C         0.5°C           WIETRZENIE         12:00         17-43         18°C°         18°C°           BIEG 1         30%         10 - 45%         1%         18°C°           BIEG 2         60%         46 - 75 %         1%         18°C°           BYPASS         100%         76 - 100%         1%         18°C°           BYPASS         AKTYWNY         AKTYWNY / PA-SYWNY         SWWY           TMIN         10°°C         10 - 20°°C         0.5°C           TGRZANIE         19°°C         15 - 30°°C         0.5°C           TRYB DZIAŁANIA         1         1 - 3         2           INTENSYWNOŚĆ         50%         10-max%         1%           RÓŻNICOWANIE STRUMIENI         50%         10 -100%         1%           WETRZENIE POKOJE         CZAS         5 minut         1 - 45 minut         1 minuta           WENTYLACJA         120%         Vnom - Vmax         1%         OPÓŹNIENIE WŁĄCZENIA         0 minut         0 - 20 minut         1 minuta           OPÓŹNIENIE WŁĄCZENIA         0 minut<                                                                                                    | LATO                    | Tab. 3                   |                       |                    |  |  |  |
| TRYB MANUALNY           WENTYLACJA         30%         20 - 100 %         1%           T.NAWIEW-K         18°C°         15 - 45°C         0.5°C           WIETRZENIE         12:00         17-2-3           BIEG 1         30%         10 - 45%         1%           BIEG 2         60%         46 - 75 %         1%           BIEG 3         100%         76 - 100%         1%           BYPASS         BYPASS         AKTYWNY         AKTYWNY / PA-SYWNY           TMIN         10°°C         10 - 20°°C         0.5°C           TGRZANIE         19°°C         15 - 30°°C         0.5°C           TRYB DZIAŁANIA         1         1 - 3         2           INTENSYWNOŚĆ         50%         10-max%         1%           RÓŻNICOWANIE STRUMIENI         50%         10 - 100%         1%           WERTZENIE POKOJE         CZAS         5 minut         1 - 45 minut         1 minuta           WENTYLACJA         120%         Vnom - Vmax         1%         OPÓŹNIENIE WŁĄCZENIA         0 minut         0 - 20 minut         1 minuta           OPÓŹNIENIE WŁĄCZENIA         0 minut         0 - 20 minut         1 minuta         0PÓŹNIENIE WŁĄCZENIA         0 minut         0 - 20 minut                                                                                                    | ZIMA                    | Tab. 4                   |                       |                    |  |  |  |
| WENTYLACJA       30%       20 - 100 %       1%         T.NAWIEW-K       18°C°       15 - 45°C       0.5°C         WIETRZENIE       12:00       17-2-3       18/6       1%         BIEG 1       30%       10 - 45%       1%         BIEG 2       60%       46 - 75 %       1%         BIEG 3       100%       76 - 100%       1%         BYPASS       BYPASS       SYWNY         TMIN       10°°C       10 - 20°°C       0.5°C         TCHŁODZENIE       25°°C       15 - 30°°C       0.5°C         TGRZANIE       19°°C       15 - 30°°C       0.5°C         TRYB DZIAŁANIA       1       1 - 3       2         INTENSYWNOŚĆ       50%       10 -100%       1%         WETRZENIE POKOJE       CZAS       5 minut       1 - 45 minut       1 minuta         WENTYLACJA       120%       Vnom - Vmax       1%       OPÓŹNIENIE WŁĄCZENIA       0 minut       0 - 20 minut       1 minuta         OPÓŹNIENIE WŁĄCZENIA       0 minut       0 - 20 minut       1 minuta       1%       OPÓŹNIENIE WŁĄCZENIA       0 minut       0 - 20 minut       1 minuta         OPÓŹNIENIE WŁĄCZENIA       0 minut       0 - 20 minut       1 minuta                                                                                                    | TRYB MANUALNY           |                          |                       |                    |  |  |  |
| T.NAWIEW-K       18°C°       15 - 45°C       0.5°C         WIETRZENIE       12:00       1-2-3         BIEG 1       30%       10 - 45%       1%         BIEG 2       60%       46 - 75%       1%         BIEG 3       100%       76 - 100%       1%         BYPASS       BYPASS       SYWNY       AKTYWNY / PA-<br>SYWNY         TMIN       10°°C       10 - 20°°C       0.5°C         TCHŁODZENIE       25°°C       15 - 30°°C       0.5°C         TRYB DZIAŁANIA       1       1 - 3       2         INTENSYWNOŚĆ       50%       10 - 100%       1%         WIETRZENIE POKOJE       CZAS       5 minut       1 - 45 minut       1 minuta         WENTYLACJA       120%       Vnom - Vmax       1%         WIETRZENIE LAZIENKA       120%       Vnom - Vmax       1%         OPÓŹNIENIE WŁĄCZENIA       0 minut       0 - 20 minut       1 minuta         OPÓŹNIENIE WŁĄCZENIA       0 minut       0 - 20 minut       1 minuta         OPÓŹNIENIE WŁĄCZENIA       0 minut       0 - 20 minut       1 minuta         OPÓŹNIENIE WŁĄCZENIA       0 minut       0 - 20 minut       1 minuta         OPÓŹNIENIE WŁĄCZENIA       0 minut                                                                                                    | WENTYLACJA              | 30%                      | 20 - 100 %            | 1%                 |  |  |  |
| WIETRZENIE         12:00           1-2-3         BIEG 1         30%         10 - 45%         1%           BIEG 2         60%         46 - 75%         1%           BIEG 3         100%         76 - 100%         1%           BYPASS         BYPASS         SYWNY         AKTYWNY         AKTYWNY / PA-SYWNY           TMIN         10°°C         10 - 20°°C         0.5°C           TCHŁODZENIE         25°°C         15 - 30°°C         0.5°C           TGRZANIE         19°°C         15 - 30°°C         0.5°C           TRYB DZIAŁANIA         1         1 - 3         2           INTENSYWNOŚĆ         50%         10-max%         1%           WIETRZENIE POKOJE         CZAS         5 minut         1 - 45 minut         1 minuta           WENTYLACJA         120%         Vnom - Vmax         1%         WENTYLACJA         120%         Vnom - Vmax         1%           OPÓŹNIENIE WŁĄCZENIA         0 minut         0 - 20 minut         1 minuta         1 minuta           OPÓŹNIENIE WŁĄCZENIA         0 minut         0 - 20 minut         1 minuta           OPÓŹNIENIE WŁĄCZENIA         0 minut         0 - 20 minut         1 minuta           OPÓŹNIENIE WŁĄCZENIA         0 minut                                                                                                    | T.NAWIEW-K              | 18°C°                    | 15 - 45°C             | 0.5°C              |  |  |  |
| 1-2-3         BIEG 1       30%       10 - 45%       1%         BIEG 2       60%       46 - 75 %       1%         BIEG 3       100%       76 - 100%       1%         BYPASS       BYPASS       AKTYWNY       AKTYWNY / PA-SYWNY         TMIN       10°°C       10 - 20°°C       0.5°C         TCH-LODZENIE       25°°C       15 - 30°°C       0.5°C         TRYB DZIAŁANIA       1       1 - 3       2         INTENSYWNOŚĆ       50%       10 -max%       1%         RÓŻNICOWANIE STRUMIENI       50%       10 -100%       1%         WETRZENIE POKOJE       CZAS       5 minut       1 - 45 minut       1 minuta         WENTYLACJA       120%       Vnom - Vmax       1%       WEITRZENIE ŁAZIENKA         CZAS       5 minut       1 - 45 minut       1 minuta         WENTYLACJA       120%       Vnom - Vmax       1%         OPÓŹNIENIE WŁĄCZENIA       0 minut       0 - 20 minut       1 minuta         OPÓŹNIENIE WŁĄCZENIA       0 minut       0 - 20 minut       1 minuta         OPÓŹNIENIE WŁĄCZENIA       0 minut       0 - 20 minut       1 minuta         V/VW       20%       10 - 50 %       1% <tr< td=""><td>WIETRZENIE</td><td>12:00</td><td></td><td></td></tr<>                                                                                                    | WIETRZENIE              | 12:00                    |                       |                    |  |  |  |
| BIEG 1       30%       10 - 45%       1%         BIEG 2       60%       46 - 75 %       1%         BIEG 3       100%       76 - 100%       1%         BYPASS       BYPASS       AKTYWNY       AKTYWNY / PA-SYWNY         TMIN       10°°C       10 - 20°°C       0.5°C         TCHŁODZENIE       25°°C       15 - 30°°C       0.5°C         TGRZANIE       19°°C       15 - 30°°C       0.5°C         TRYB DZIAŁANIA       1       1 - 3       2         INTENSYWNOŚĆ       50%       10 - max%       1%         RÓŻNICOWANIE STRUMIENI       50%       10 - 100%       1%         WIETRZENIE POKOJE       CZAS       5 minut       1 - 45 minut       1 minuta         WENTYLACJA       120%       Vnom - Vmax       1%       WENTYLACJA       120%       Vnom - Vmax       1%         OPÓŹNIENIE WŁĄCZENIA       0 minut       0 - 20 minut       1 minuta       0PÓŹNIENIE WŁĄCZENIA       0 minut       0 - 20 minut       1 minuta         OPÓŹNIENIE WŁĄCZENIA       0 minut       0 - 20 minut       1 minuta       0PÓŹNIENIE WŁĄCZENIA       0 minut       0 - 20 minut       1 minuta         VI/VW       20%       10 - 50 %       1%       KOMINEK </td <td>1-2-3</td> <td></td> <td></td> <td></td>                                                                                                    | 1-2-3                   |                          |                       |                    |  |  |  |
| BIEG 2       60%       46 - 75 %       1%         BIEG 3       100%       76 - 100%       1%         BYPASS       BYPASS       AKTYWNY       AKTYWNY / PA-SYWNY         TMIN       10°°C       10 - 20°°C       0.5°C         TCHŁODZENIE       25°°C       15 - 30°°C       0.5°C         TGRZANIE       19°°C       15 - 30°°C       0.5°C         TRYB DZIAŁANIA       1       1 - 3       2         INTENSYWNOŚĆ       50%       10-max%       1%         RÓŻNICOWANIE STRUMIENI       50%       10 - 100%       1%         WIETRZENIE POKOJE       CZAS       5 minut       1 - 45 minut       1 minuta         WENTYLACJA       120%       Vnom - Vmax       1%       OPÓŹNIENIE WŁĄCZENIA       0 minut       0 - 20 minut       1 minuta         OPÓŹNIENIE WŁĄCZENIA       0 minut       0 - 20 minut       1 minuta       OPÓŹNIENIE WŁĄCZENIA       0 minut       0 - 20 minut       1 minuta         PUST Y DOM       WENTYLACJA       20%       10 - 50 %       1%       KOMINEK         CZAS       1 minuta       1 - 10 minut       1 minuta       1 minuta         V/VW       20%       5 - 50 %       1%       KOMINEK       SYWNY <td>BIEG 1</td> <td>30%</td> <td>10 - 45%</td> <td>1%</td>                                                                                                    | BIEG 1                  | 30%                      | 10 - 45%              | 1%                 |  |  |  |
| BIEG 3         100%         76 - 100%         1%           BYPASS         BYPASS         AKTYWNY         AKTYWNY / PA-<br>SYWNY           TMIN         10°°C         10 - 20°°C         0.5°C           TCHŁODZENIE         25°°C         15 - 30°°C         0.5°C           TGRZANIE         19°°C         15 - 30°°C         0.5°C           TRYB DZIAŁANIA         1         1 - 3         2           INTENSYWNOŚĆ         50%         10 - max%         1%           RÓŻNICOWANIE STRUMIENI         50%         10 - 100%         1%           WIETRZENIE POKOJE         CZAS         5 minut         1 - 45 minut         1 minuta           WENTYLACJA         120%         Vnom - Vmax         1%         WENTYLACJA         120%         Vnom - Vmax         1%           OPÓŹNIENIE WŁĄCZENIA         0 minut         0 - 20 minut         1 minuta         0PÓŹNIENIE WYŁĄCZENIA         0 minut         0 - 20 minut         1 minuta           PUŚŻNIENIE WYŁĄCZENIA         0 minut         0 - 20 minut         1 minuta         1 - 10 minut         Minuta           VI/VW         20%         10 - 50 %         1%         KOMINEK         SYWNY         SYWNY           GWC         4KTYWNY         AKTYWNY                                                                                                    | BIEG 2                  | 60%                      | 46 - 75 %             | 1%                 |  |  |  |
| BYPASS         AKTYWNY         AKTYWNY / PA-<br>SYWNY           TMIN         10°°C         10 - 20°°C         0.5°C           TCHŁODZENIE         25°°C         15 - 30°°C         0.5°C           TGRZANIE         19°°C         15 - 30°°C         0.5°C           TRYB DZIAŁANIA         1         1 - 3         2           INTENSYWNOŚĆ         50%         10-max%         1%           RÓŻNICOWANIE STRUMIENI         50%         10 -100%         1%           WIETRZENIE POKOJE         ZZAS         5 minut         1 - 45 minut         1 minuta           WENTYLACJA         120%         Vnom - Vmax         1%         WENTYLACJA         120%         Vnom - Vmax         1%           OPÓŹNIENIE WŁĄCZENIA         0 minut         1 - 45 minut         1 minuta         0PÓŹNIENIE WŁĄCZENIA         0 minut         0 - 20 minut         1 minuta           OPÓŹNIENIE WŁĄCZENIA         0 minut         0 - 20 minut         1 minuta         1%         MKOMINEK           CZAS         5 minut         1 - 50 %         1%         MKOMINEK         XWINY         X           CZAS         1 minuta         1 - 10 minut         1 minuta         1/0 - 50 %         1%           WENTYLACJA         20%                                                                                                    | BIEG 3                  | 100%                     | 76 - 100%             | 1%                 |  |  |  |
| BYPASS         AK I YWNY         AK I YWNY         AK I YWNY         SYWNY           TMIN         10°°C         10 - 20°°C         0.5°C           TCHŁODZENIE         25°°C         15 - 30°°C         0.5°C           TGRZANIE         19°°C         15 - 30°°C         0.5°C           TRYB DZIAŁANIA         1         1 - 3         2           INTENSYWNOŚĆ         50%         10-max%         1%           RÓŻNICOWANIE STRUMIENI         50%         10 -100%         1%           WIETRZENIE POKOJE         CZAS         5 minut         1 - 45 minut         1 minuta           WENTYLACJA         120%         Vnom - Vmax         1%         WENTYLACJA         120%         Vnom - Vmax         1%           WENTYLACJA         120%         Vnom - Vmax         1%         OPÓŹNIENIE WŁĄCZENIA         0 minut         0 - 20 minut         1 minuta           OPÓŹNIENIE WŁĄCZENIA         0 minut         0 - 20 minut         1 minuta         1 minuta           PUŚŻNIENIE WŁĄCZENIA         0 minut         0 - 20 minut         1 minuta           OPÓŹNIENIE WŁĄCZENIA         0 minut         0 - 50 %         1%           WENTYLACJA         20%         10 - 50 %         1%           GWC                                                                                                    | BYPASS                  |                          |                       |                    |  |  |  |
| TMIN       10°°C       10 - 20°°C       0.5°C         TCHLODZENIE       25°°C       15 - 30°°C       0.5°C         TGRZANIE       19°°C       15 - 30°°C       0.5°C         TRYB DZIAŁANIA       1       1 - 3       2         INTENSYWNOŚĆ       50%       10-max%       1%         RÓŻNICOWANIE STRUMIENI       50%       10 -100%       1%         WIETRZENIE POKOJE       Z       1       1 - 45 minut       1 minuta         WENTYLACJA       120%       Vnom - Vmax       1%         WIETRZENIE ŁAZIENKA       ZZAS       5 minut       1 - 45 minut       1 minuta         WENTYLACJA       120%       Vnom - Vmax       1%         OPÓŹNIENIE WŁĄCZENIA       0 minut       0 - 20 minut       1 minuta         OPÓŹNIENIE WŁĄCZENIA       0 minut       0 - 20 minut       1 minuta         PUST DOM       WENTYLACJA       20%       10 - 50 %       1%         KOMINEK       ZZAS       1 minuta       1 - 10 minut       1 minuta         V/VW       20%       5 - 50 %       1%       K         GWC       AKTYWNY       AKTYWNY / PA-SYWNY       SYWNY         TMIN GWC       5°C       0 - 10°°C       0.5°C </td <td>BYPASS</td> <td>AKTYWNY</td> <td>AKTYWNY / PA<br/>SYWNY</td> <td><b>-</b></td>                                                                                                    | BYPASS                  | AKTYWNY                  | AKTYWNY / PA<br>SYWNY | <b>-</b>           |  |  |  |
| TCHŁODZENIE       25°°C       15 - 30°°C       0.5°C         TGRZANIE       19°°C       15 - 30°°C       0.5°C         TRYB DZIAŁANIA       1       1 - 3       2         INTENSYWNOŚĆ       50%       10-max%       1%         RÓŻNICOWANIE STRUMIENI       50%       10 -100%       1%         WIETRZENIE POKOJE       20%       10 -100%       1%         CZAS       5 minut       1 - 45 minut       1 minuta         WENTYLACJA       120%       Vnom - Vmax       1%         WENTYLACJA       120%       Vnom - Vmax       1%         OPÓŹNIENIE WŁĄCZENIA       0 minut       0 - 20 minut       1 minuta         OPÓŹNIENIE WYŁĄCZENIA       0 minut       0 - 20 minut       1 minuta         OPÓŹNIENIE WYŁĄCZENIA       0 minut       0 - 20 minut       1 minuta         PUST DOM       WENTYLACJA       20%       10 - 50 %       1%         KOMINEK       CZAS       1 minuta       1 - 10 minut       1 minuta         V/VW       20%       5 - 50 %       1%       SWNY         GWC       AKTYWNY       AKTYWNY / PA-SYWNY       SYWNY         TMIN GWC       5°C       0 - 10°°C       0.5°C       0.5°C <tr< td=""><td>TMIN</td><td>10°°C</td><td>10 - 20°°C</td><td>0.5°C</td></tr<>                                                                                                    | TMIN                    | 10°°C                    | 10 - 20°°C            | 0.5°C              |  |  |  |
| TGRZANIE       19°°C       15 - 30°°C       0.5°C         TRYB DZIAŁANIA       1       1 - 3       2         INTENSYWNOŚĆ       50%       10-max%       1%         RÓŻNICOWANIE STRUMIENI       50%       10 -100%       1%         WIETRZENIE POKOJE       2       2         CZAS       5 minut       1 - 45 minut       1 minuta         WENTYLACJA       120%       Vnom - Vmax       1%         WIETRZENIE ŁAZIENKA       228       5 minut       1 - 45 minut       1 minuta         CZAS       5 minut       1 - 45 minut       1 minuta       0         WENTYLACJA       120%       Vnom - Vmax       1%         OPÓŹNIENIE WŁĄCZENIA       0 minut       0 - 20 minut       1 minuta         OPÓŹNIENIE WYŁĄCZENIA       0 minut       0 - 20 minut       1 minuta         PUSTY DOM       WENTYLACJA       20%       10 - 50 %       1%         WENTYLACJA       20%       10 - 50 %       1%       Minuta         V/VW       20%       5 - 50 %       1%       Minuta         VN/VW       20%       5 - 50 %       1%       Minuta         VN/VW       20%       5 - 50 %       1%       S                                                                                                    | TCHŁODZENIE             | 25°°C                    | 15 - 30°°C            | 0.5°C              |  |  |  |
| TRYB DZIAŁANIA       1       1 - 3       2         INTENSYWNOŚĆ       50%       10-max%       1%         RÓŻNICOWANIE STRUMIENI       50%       10 -100%       1%         WIETRZENIE POKOJE       CZAS       5 minut       1 - 45 minut       1 minuta         WENTYLACJA       120%       Vnom - Vmax       1%         WIETRZENIE ŁAZIENKA       CZAS       5 minut       1 - 45 minut       1 minuta         WENTYLACJA       120%       Vnom - Vmax       1%         WIETRZENIE ŁAZIENKA       0 minut       0 - 20 minut       1 minuta         OPÓŹNIENIE WŁĄCZENIA       0 minut       0 - 20 minut       1 minuta         OPÓŹNIENIE WYŁĄCZENIA       0 minut       0 - 20 minut       1 minuta         OPÓŹNIENIE WYŁĄCZENIA       0 minut       0 - 20 minut       1 minuta         OPÓŹNIENIE WYŁĄCZENIA       0 minut       0 - 20 minut       1 minuta         OPÓŹNIENIE WYŁĄCZENIA       0 minut       0 - 20 minut       1 minuta         PUSTY DOM       WENTYLACJA       20%       10 - 50 %       1%         WENTYLACJA       20%       5 - 50 %       1%       GWC         GWC       AKTYWNY       AKTYWNY / PA-<br>SYWNY       SYWNY       SYWNY                                                                                                    | TGRZANIE                | 19°°C                    | 15 - 30°°C            | 0.5°C              |  |  |  |
| INTENSYWNOŚĆ         50%         10-max%         1%           RÓŹNICOWANIE STRUMIENI         50%         10 -100%         1%           WIETRZENIE POKOJE         50%         10 -100%         1%           CZAS         5 minut         1 - 45 minut         1 minuta           WENTYLACJA         120%         Vnom - Vmax         1%           WIETRZENIE ŁAZIENKA         CZAS         5 minut         1 - 45 minut         1 minuta           WENTYLACJA         120%         Vnom - Vmax         1%         WIETRZENIE ŁAZIENKA           CZAS         5 minut         1 - 45 minut         1 minuta         0         0           WENTYLACJA         120%         Vnom - Vmax         1%         0         0         0         20 minut         0 - 20 minut         1 minuta         0         0         20 minut         0         0         20 minut         0         0         20 minut         0         0         20 minut         0         0         0         0         0         0         0         0         0         0         0         0         0         0         0         0         0         0         0         0         0         0         0         0         <                                                                                                    | TRYB DZIAŁANIA          | 1                        | 1 - 3                 | 2                  |  |  |  |
| RÓŻNICOWANIE STRUMIENI         50%         10 -100%         1%           WIETRZENIE POKOJE         CZAS         5 minut         1 - 45 minut         1 minuta           WENTYLACJA         120%         Vnom - Vmax         1%           WIETRZENIE ŁAZIENKA         20%         Vnom - Vmax         1%           CZAS         5 minut         1 - 45 minut         1 minuta           WENTYLACJA         120%         Vnom - Vmax         1%           WIETRZENIE ŁAZIENKA         120%         Vnom - Vmax         1%           OPÓŹNIENIE WŁĄCZENIA         0 minut         0 - 20 minut         1 minuta           OPÓŹNIENIE WŁĄCZENIA         0 minut         0 - 20 minut         1 minuta           PUSTY DOM         WENTYLACJA         20%         10 - 50 %         1%           KOMINEK         E         E         CZAS         1 minuta         1 minuta           VN/VW         20%         5 - 50 %         1%         GWC         GWC         3%           GWC         AKTYWNY         AKTYWNY / PA-SYWNY         SYWNY         SYWNY         TMIN GWC         5°C         0.5°C           TMAX GWC         25°C         15 - 40°°C         0.5°C         OKAP         1%           NAWIEW<                                                                                                    | INTENSYWNOŚĆ            | 50%                      | 10-max%               | 1%                 |  |  |  |
| WIETRZENIE POKOJE         CZAS       5 minut       1 - 45 minut       1 minuta         WENTYLACJA       120%       Vnom - Vmax       1%         WIETRZENIE ŁAZIENKA       CZAS       5 minut       1 - 45 minut       1 minuta         CZAS       5 minut       1 - 45 minut       1 minuta         WENTYLACJA       120%       Vnom - Vmax       1%         OPÓŹNIENIE WŁĄCZENIA       0 minut       0 - 20 minut       1 minuta         OPÓŹNIENIE WŁĄCZENIA       0 minut       0 - 20 minut       1 minuta         PUSTY DOM       WENTYLACJA       20%       10 - 50 %       1%         KOMINEK       CZAS       1 minuta       1 - 10 minut       1 minuta         VN/VW       20%       5 - 50 %       1%         GWC       AKTYWNY       AKTYWNY / PA-<br>SYWNY       SYWNY         TMIN GWC       5°C       0 - 10°°C       0.5°C         TMAX GWC       25°C       15 - 40°°C       0.5°C         OKAP       120%       Vnom - Vmax       1%                                                                                                    | RÓŻNICOWANIE STRUMIENI  | 50%                      | 10 -100%              | 1%                 |  |  |  |
| CZAS         5 minut         1 - 45 minut         1 minuta           WENTYLACJA         120%         Vnom - Vmax         1%           WIETRZENIE ŁAZIENKA         CZAS         5 minut         1 - 45 minut         1 minuta           WENTYLACJA         120%         Vnom - Vmax         1%           WENTYLACJA         120%         Vnom - Vmax         1%           OPÓŹNIENIE WŁĄCZENIA         0 minut         0 - 20 minut         1 minuta           OPÓŹNIENIE WYŁĄCZENIA         0 minut         0 - 20 minut         1 minuta           PUST POM         WENTYLACJA         20%         10 - 50 %         1%           KOMINEK         CZAS         1 minuta         1 - 10 minut         1 minuta           V/VW         20%         5 - 50 %         1%         GWC           GWC         AKTYWNY         AKTYWNY / PA-<br>SYWNY         SYWNY           TMIN GWC         5°C         0 - 10°°C         0.5°C           TMAX GWC         25°C         15 - 40°°C         0.5°C           OKAP         NAWIEW         120%         Vnom - Vmax         1%                                                                                                    | WIETRZENIE POKOJE       |                          |                       |                    |  |  |  |
| WENTYLACJA         120%         Vnom - Vmax         1%           WIETRZENIE ŁAZIENKA         CZAS         5 minut         1 - 45 minut         1 minuta           CZAS         5 minut         1 - 45 minut         1 minuta           OPÓŹNIENIE WŁĄCZENIA         0 minut         0 - 20 minut         1 minuta           OPÓŹNIENIE WYŁĄCZENIA         0 minut         0 - 20 minut         1 minuta           PUSTY DOM         WENTYLACJA         20%         10 - 50 %         1%           KOMINEK         CZAS         1 minuta         1 - 10 minut         1 minuta           V/VW         20%         5 - 50 %         1%           GWC         GKC         0 - 10°°C         0.5°C           TMIN GWC         5°C         0 - 10°°C         0.5°C           TMAX GWC         25°C         15 - 40°°C         0.5°C           OKAP         NAWIEW         120%         Vnom - Vmax         1%                                                                                                    | CZAS                    | 5 minut                  | 1 - 45 minut          | 1 minuta           |  |  |  |
| WIETRZENIE ŁAZIENKA           CZAS         5 minut         1 - 45 minut         1 minuta           WENTYLACJA         120%         Vnom - Vmax         1%           OPÓŹNIENIE WŁĄCZENIA         0 minut         0 - 20 minut         1 minuta           OPÓŹNIENIE WŁĄCZENIA         0 minut         0 - 20 minut         1 minuta           PUSTY DOM         WENTYLACJA         20%         10 - 50 %         1%           KOMINEK         CZAS         1 minuta         1 - 10 minut         1 minuta           V/VW         20%         5 - 50 %         1%           GWC         GWC         GWC         0 - 10°°C         0.5°C           TMIN GWC         5°C         0 - 10°°C         0.5°C         0.5°C           TMAX GWC         25°C         15 - 40°°C         0.5°C           OKAP         NAWIEW         120%         Vnom - Vmax         1%                                                                                                    | WENTYLACJA              | 120%                     | Vnom - Vmax           | 1%                 |  |  |  |
| CZAS         5 minut         1 - 45 minut         1 minuta           WENTYLACJA         120%         Vnom - Vmax         1%           OPÓŹNIENIE WŁĄCZENIA         0 minut         0 - 20 minut         1 minuta           OPÓŹNIENIE WŁĄCZENIA         0 minut         0 - 20 minut         1 minuta           PUSTY DOM         WENTYLACJA         20%         10 - 50 %         1%           KOMINEK         CZAS         1 minuta         1 - 10 minut         1 minuta           V/VW         20%         5 - 50 %         1%           GWC         GWC         GWC         1 - 10 minut         1 minuta           TMIN GWC         5°C         0 - 10°°C         0.5°C         1MAX GWC         25°C         15 - 40°°C         0.5°C           OKAP         NAWIEW         120%         Vnom - Vmax         1%                                                                                                    | WIETRZENIE ŁAZIENKA     |                          |                       |                    |  |  |  |
| WENTYLACJA         120%         Vnom - Vmax         1%           OPÓŹNIENIE WŁĄCZENIA         0 minut         0 - 20 minut         1 minuta           OPÓŹNIENIE WŁĄCZENIA         0 minut         0 - 20 minut         1 minuta <b>PUSTY DOM</b> WENTYLACJA         20%         10 - 50 %         1% <b>KOMINEK</b> CZAS         1 minuta         1 - 10 minut         1 minuta           V/VW         20%         5 - 50 %         1% <b>GWC</b> GWC         AKTYWNY         AKTYWNY / PA-<br>SYWNY           TMIN GWC         5°C         0 - 10°°C         0.5°C           TMAX GWC         25°C         15 - 40°°C         0.5°C <b>OKAP</b> NAWIEW         120%         Vnom - Vmax         1%                                                                                                    | CZAS                    | 5 minut                  | 1 - 45 minut          | 1 minuta           |  |  |  |
| OPOZNIENIE WŁĄCZENIA         O minut         0 - 20 minut         1 minuta           OPÓŹNIENIE WYŁĄCZENIA         0 minut         0 - 20 minut         1 minuta           PUSTY DOM         WENTYLACJA         20%         10 - 50 %         1%           KOMINEK         CZAS         1 minuta         1 - 10 minut         1 minuta           V/VW         20%         5 - 50 %         1%           GWC         GWC         SYWNY           TMIN GWC         5°C         0 - 10°°C         0.5°C           TMAX GWC         25°C         15 - 40°°C         0.5°C           OKAP         NAWIEW         120%         Vnom - Vmax         1%                                                                                                    |                         | 120%                     | Vnom - Vmax           | 1%                 |  |  |  |
| OPOZNIENIE WYŁĄCZENIA         Ominut         0 - 20 minut         1 minuta           PUSTY DOM         WENTYLACJA         20%         10 - 50 %         1%           KOMINEK         CZAS         1 minuta         1 - 10 minut         1 minuta           V/VW         20%         5 - 50 %         1%           GWC         AKTYWNY         AKTYWNY / PA-<br>SYWNY           TMIN GWC         5°C         0 - 10°°C         0.5°C           TMAX GWC         25°C         15 - 40°°C         0.5°C           OKAP         NAWIEW         120%         Vnom - Vmax         1%                                                                                                    | OPOZNIENIE WŁĄCZENIA    | 0 minut                  | 0 - 20 minut          | i minuta           |  |  |  |
| POS IY DOM           WENTYLACJA         20%         10 - 50 %         1%           KOMINEK         CZAS         1 minuta         1 - 10 minut         1 minuta           VN/VW         20%         5 - 50 %         1%           GWC         GWC         3%         1%           GWC         AKTYWNY         AKTYWNY / PA-<br>SYWNY           TMIN GWC         5°C         0 - 10°°C         0.5°C           TMAX GWC         25°C         15 - 40°°C         0.5°C           OKAP         120%         Vnom - Vmax         1%                                                                                                    | OPOZNIENIE WYŁĄCZENIA   | 0 minut                  | 0 - 20 minut          | i minuta           |  |  |  |
| WEINTEACJA         20%         10-30 %         1%           KOMINEK         CZAS         1 minuta         1 - 10 minut         1 minuta           VN/VW         20%         5 - 50 %         1%           GWC         GWC         AKTYWNY         AKTYWNY / PA-<br>SYWNY           TMIN GWC         5°C         0 - 10°°C         0.5°C           TMAX GWC         25°C         15 - 40°°C         0.5°C           OKAP         NAWIEW         120%         Vnom - Vmax         1%                                                                                                    |                         | 20%                      | 10 50 %               | 10/                |  |  |  |
| KOMINEK           CZAS         1 minuta         1 - 10 minut         1 minuta           VN/VW         20%         5 - 50 %         1%           GWC         GWC         AKTYWNY         AKTYWNY / PA-<br>SYWNY           TMIN GWC         5°C         0 - 10°°C         0.5°C           TMAX GWC         25°C         15 - 40°°C         0.5°C           OKAP         120%         Vnom - Vmax         1%                                                                                                    |                         | 20%                      | 10-50 %               | 170                |  |  |  |
| VN/VW         20%         5 - 50 %         1%           GWC         GWC         AKTYWNY         AKTYWNY / PA-<br>SYWNY           TMIN GWC         5°C         0 - 10°°C         0.5°C           TMAX GWC         25°C         15 - 40°°C         0.5°C           OKAP         120%         Vnom - Vmax         1%           NAWIEW         120%         Vnom - Vmax         1%                                                                                                    | CZAS                    | 1 minuto                 | 1 - 10 minut          | 1 minuto           |  |  |  |
| WW         20%         3° 30 %         1%           GWC         AKTYWNY         AKTYWNY / PA-<br>SYWNY           TMIN GWC         5°C         0 - 10°°C         0.5°C           TMAX GWC         25°C         15 - 40°°C         0.5°C           OKAP         120%         Vnom - Vmax         1%           NAWIEW         120%         Visure         10°                                                                                                    |                         | 20%                      | 5 - 50 %              | 19                 |  |  |  |
| GWC         AKTYWNY         AKTYWNY / PA-<br>SYWNY           TMIN GWC         5°C         0 - 10°°C         0.5°C           TMAX GWC         25°C         15 - 40°°C         0.5°C           OKAP         120%         Vnom - Vmax         1%           NAWIEW         120%         Visure         10°                                                                                                    | GWC                     | 20%                      | 5 50 %                | 170                |  |  |  |
| TMIN GWC         5°C         0 - 10°°C         0.5°C           TMAX GWC         25°C         15 - 40°°C         0.5°C           OKAP         Vnom - Vmax         1%           NAWLEW         120%         Vnom - Vmax         1%                                                                                                    | GWC                     | AKTYWNY                  | AKTYWNY / PA<br>SYWNY | 4-                 |  |  |  |
| TMAX GWC         25°C         15 - 40°°C         0.5°C           OKAP         NAWIEW         120%         Vnom - Vmax         1%           NAWIEW         120%         Vnom - Vmax         1%                                                                                                    | TMIN GWC                | 5°C                      | 0 - 10°°C             | 0.5°C              |  |  |  |
| OKAP           NAWIEW         120%         Vnom - Vmax         1%           NAWIEW         100%         Visuary         1%                                                                                                    | TMAX GWC                | 25°C                     | 15 - 40°°C            | 0.5°C              |  |  |  |
| NAWIEW 120% Vnom - Vmax 1%                                                                                                    | ОКАР                    |                          |                       |                    |  |  |  |
|                                                                                                    | NAWIEW                  | 120%                     | Vnom - Vmax           | 1%                 |  |  |  |
| VVYVVIEVV 120% Vnom - Vmax 1%                                                                                                    | WYWIEW                  | 120%                     | Vnom - Vmax           | 1%                 |  |  |  |
| U. ZANIECZYSZCZEŃ                                                                                                    | U. ZANIECZYSZCZEŃ       |                          |                       |                    |  |  |  |
| WENTYLACJA 120% Vnom - Vmax 1%                                                                                                    | WENTYLACJA              | 120%                     | Vnom - Vmax           | 1%                 |  |  |  |

Tab.3. Program tygodniowy dla LATA

| DZIEŃ TYGO-<br>DNIA | ODCINEK CZASU<br>/ WIETRZENIE | POCZĄ-<br>TEK | WENTYLACJA | T.NAWIEW-K |
|---------------------|-------------------------------|---------------|------------|------------|
| PONIEDZIAŁEK        | ODC. CZASOWY 1                | 06:00         | 65%        | 22°C       |
|                     | ODC. CZASOWY 2                | 08:00         | 30%        | 22°C       |
|                     | ODC. CZASOWY 3                | 16:00         | 40%        | 22°C       |
|                     | ODC. CZASOWY 4                | 22:00         | 25%        | 22°C       |
|                     | WIETRZENIE                    | 17:45         |            |            |
| WTOREK              | ODC. CZASOWY 1                | 06:00         | 65%        | 22°C       |
|                     | ODC. CZASOWY 2                | 08:00         | 30%        | 22°C       |
|                     | ODC. CZASOWY 3                | 16:00         | 40%        | 22°C       |
|                     | ODC. CZASOWY 4                | 22:00         | 25%        | 22°C       |
|                     | WIETRZENIE                    | 17:45         |            |            |
| ŚRODA               | ODC. CZASOWY 1                | 06:00         | 65%        | 22°C       |
|                     | ODC. CZASOWY 2                | 08:00         | 30%        | 22°C       |
|                     | ODC. CZASOWY 3                | 16:00         | 40%        | 22°C       |
|                     | ODC. CZASOWY 4                | 22:00         | 25%        | 22°C       |
|                     | WIETRZENIE                    | 17:45         |            |            |
| CZWARTEK            | ODC. CZASOWY 1                | 06:00         | 65%        | 22°C       |
|                     | ODC. CZASOWY 2                | 08:00         | 30%        | 22°C       |
|                     | ODC. CZASOWY 3                | 16:00         | 40%        | 22°C       |
|                     | ODC. CZASOWY 4                | 22:00         | 25%        | 22°C       |
|                     | WIETRZENIE                    | 17:45         |            |            |
| PIĄTEK              | ODC. CZASOWY 1                | 06:00         | 65%        | 22°C       |
|                     | ODC. CZASOWY 2                | 08:00         | 30%        | 22°C       |
|                     | ODC. CZASOWY 3                | 16:00         | 40%        | 22°C       |
|                     | ODC. CZASOWY 4                | 22:00         | 25%        | 22°C       |
|                     | WIETRZENIE                    | 17:45         |            |            |
| SOBOTA              | ODC. CZASOWY 1                | 06:00         | 65%        | 22°C       |
|                     | ODC. CZASOWY 2                | 08:00         | 40%        | 22°C       |
|                     | ODC. CZASOWY 3                | 16:00         | 40%        | 22°C       |
|                     | ODC. CZASOWY 4                | 22:00         | 25%        | 22°C       |
|                     | WIETRZENIE                    | 17:45         |            |            |
| NIEDZIELA           | ODC. CZASOWY 1                | 06:00         | 65%        | 22°C       |
|                     | ODC. CZASOWY 2                | 08:00         | 80%        | 22°C       |
|                     | ODC. CZASOWY 3                | 16:00         | 80%        | 22°C       |
|                     | ODC. CZASOWY 4                | 22:00         | 40%        | 22°C       |
|                     | WIFTRZENIE                    | 17.45         |            |            |

#### **Tab.4.** Program tygodniowy dla **ZIMY**

| DZIEŃ TYGO-<br>DNIA | ODCINEK CZASU /<br>WIETRZENIE | POCZĄ-<br>TEK | WENTYLA-<br>CJA | T.NAWIEW-K |
|---------------------|-------------------------------|---------------|-----------------|------------|
| PONIEDZIAŁEK        | ODC. CZASOWY 1                | 06:00         | 70%             | 20°C       |
|                     | ODC. CZASOWY 2                | 08:00         | 30%             | 20°C       |
|                     | ODC. CZASOWY 3                | 16:00         | 40%             | 20°C       |
|                     | ODC. CZASOWY 4                | 23:00         | 30%             | 20°C       |
|                     | WIETRZENIE                    | 17:45         |                 |            |
| WTOREK              | ODC. CZASOWY 1                | 06:00         | 70%             | 20°C       |
|                     | ODC. CZASOWY 2                | 08:00         | 30%             | 20°C       |
|                     | ODC. CZASOWY 3                | 16:00         | 40%             | 20°C       |
|                     | ODC. CZASOWY 4                | 23:00         | 30%             | 20°C       |
|                     | WIETRZENIE                    | 17:45         |                 |            |
| ŚRODA               | ODC. CZASOWY 1                | 06:00         | 70%             | 20°C       |
|                     | ODC. CZASOWY 2                | 08:00         | 30%             | 20°C       |
|                     | ODC. CZASOWY 3                | 16:00         | 40%             | 20°C       |
|                     | ODC. CZASOWY 4                | 23:00         | 30%             | 20°C       |
|                     | WIETRZENIE                    | 17:45         |                 |            |
| CZWARTEK            | ODC. CZASOWY 1                | 06:00         | 70%             | 20°C       |
|                     | ODC. CZASOWY 2                | 08:00         | 30%             | 20°C       |
|                     | ODC. CZASOWY 3                | 16:00         | 40%             | 20°C       |
|                     | ODC. CZASOWY 4                | 23:00         | 30%             | 20°C       |
|                     | WIETRZENIE                    | 17:45         |                 |            |
| PIĄTEK              | ODC. CZASOWY 1                | 06:00         | 70%             | 20°C       |
|                     | ODC. CZASOWY 2                | 08:00         | 30%             | 20°C       |
|                     | ODC. CZASOWY 3                | 16:00         | 40%             | 20°C       |
|                     | ODC. CZASOWY 4                | 23:00         | 30%             | 20°C       |
|                     | WIETRZENIE                    | 17:45         |                 |            |
| SOBOTA              | ODC. CZASOWY 1                | 06:00         | 70%             | 20°C       |
|                     | ODC. CZASOWY 2                | 08:00         | 30%             | 20°C       |
|                     | ODC. CZASOWY 3                | 16:00         | 40%             | 20°C       |
|                     | ODC. CZASOWY 4                | 23:00         | 30%             | 20°C       |
|                     | WIETRZENIE                    | 17:45         |                 |            |
| NIEDZIELA           | ODC. CZASOWY 1                | 06:00         | 70%             | 20°C       |
|                     | ODC. CZASOWY 2                | 08:00         | 30%             | 20°C       |
|                     | ODC. CZASOWY 3                | 16:00         | 40%             | 20°C       |
|                     | ODC. CZASOWY 4                | 23:00         | 30%             | 20°C       |
|                     | WIETRZENIE                    | 17:45         |                 |            |

# 5. PANELE STEROWANIA

Pracą rekuperatorów serii AirPack<sup>4</sup> zarządza modułowy sterownik GT. Moduł BASIC sterownika jest zawsze zintegrowany z urządzeniem i może współpracować z trzema panelami sterowania typu Air (AirL+ lub Air++) oraz modułem Air-Mobile. Panele sterowania pełnią rolę interfejsu komunikacyjnego pomiędzy użytkownikiem i sterownikiem, nie przechowując żadnych danych. Dlatego też każda centrala wentylacyjna serii AirPack<sup>4</sup> kontynuuje pracę po odłączeniu panelu sterowania. Ponowne wpięcie panelu sterowania umożliwia automatycznie (bez konieczności restartu) sterowanie urządzeniem.

W ramach systemu sterowania GT oferowane są: panel lokalny (AirL<sup>+</sup>), panel zdalny (Air<sup>++)</sup> oraz moduł AirMobile umożliwiający sterowanie wentylacją w budynku przy pomocy smartfonu lub tabletu. System umożliwia równoczesne podłączenie panelu AirL<sup>+</sup> oraz Air<sup>++</sup> do sterownika jednej centrali wentylacyjnej serii AirPack<sup>4</sup> oraz modułu AirMobile.

Każdy z paneli sterowania daje dostęp do pełnej funkcjonalności systemu sterowania z poziomu użytkownika.

# 5.1. Panel sterowania AirL<sup>+</sup> (opcja)

Lokalny panel LCD połączony ze sterownikiem kablem o długości 1,5 m poprzez złącze komunikacyjne HDMI umieszczone w porcie połączeniowym.

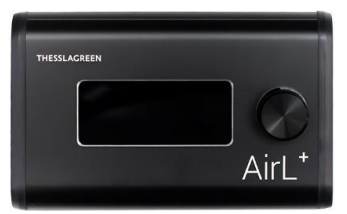

Panel umożliwia obsługę wszystkich funkcji systemu sterowania GT.

## 5.2. Panel sterowania Air++ (opcja)

Kolorowy, zdalny panel dotykowy o przekątnej 5" przeznaczony do montażu naściennego w pomieszczeniu. Standardowo panel dostarczany jest z kablem UTP8P8C o długości 10m.

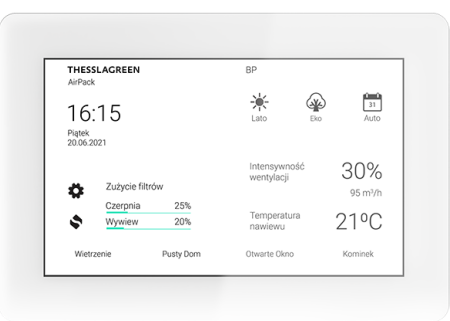

Panel umożliwia obsługę wszystkich funkcji systemu sterowania GT.

**Uwaga:** Połączenie z panelem Air<sup>++</sup> musi być wykonane przy pomocy kabla UTP prostego (nie krosowanego), zakończonego wtykami typu RJ45 (EIA/TIA-568A lub IA/TIA-568B) do odpowiedniego gniazda w porcie połączeniowym – do gniazda opisanego Air<sup>++</sup>.

#### 5.3. Moduł AirMobile (opcja)

AirMobile to w pełni funkcjonalne sterowanie wentylacją w budynku na poziomie użytkownika przy pomocy smartfonu.

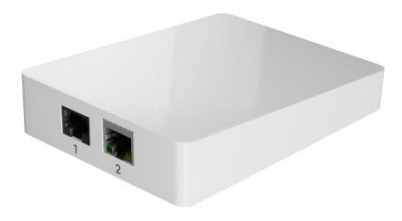

AirMobile może działać równolegle z innymi panelami sterowania AirL+ oraz Air++ lub może stanowić główny interfejs użytkownika dla sterowania wentylacją w budynku.

# 6. CZYNNOŚCI KONSERWACYJNE

Czynnościami konserwacyjnymi wykonywanymi samodzielnie przez użytkownika są wymiana filtrów oraz wymiana bezpiecznika. Pozostałe czynności serwisowe muszą być realizowane przez wykwalifikowanego Instalatora lub Serwisanta.

#### 6.1. Wymiana filtrów powietrza

**Zagrożenie:** Przed otwarciem pokryw, urządzenie należy odłączyć od źródła zasilania. W tym celu:

- 1. Wyłącz urządzenie przy pomocy panelu sterowania.
- 2. Ustaw włącznik główny, umieszczony na przedniej części urządzenia pod portem, w pozycji OFF (0).

**Uwaga:** Po wyłączeniu urządzenia przy pomocy panelu sterowania należy odczekać do chwili, gdy wentylatory przestaną działać. Jeżeli urządzenie działało w trybie przeciwzamrożeniowym lub z załączoną elektryczną nagrzewnicą kanałową, po wyłączeniu centrali wentylacyjnej serii AirPack<sup>4</sup> wentylatory zostaną wyłączone ze **zwłoką czasową 30 do 180 sekund** w celu schłodzenia elementu grzejnego nagrzewnic elektrycznych.

**Zagrożenie:** Po otwarciu pokrywy filtrów, element grzejny systemu przeciwzamrożeniowego może mieć wysoką temperaturę.

Uzyskanie dostępu do filtrów powietrza w centralach wentylacyjnych serii AirPack<sup>4</sup> wymaga demontażu zatyczki. Zatyczka jest wykonana z bardzo wytrzymałego i elastycznego materiału (EPP) dzięki czemu zapewnia doskonałą szczelność powietrzną zarówno obudowy jak i filtra. Jednocześnie konstrukcja zatyczki zapewnia 100% eliminację mostków cieplnych. Zatyczka zatrzaskuje się w gnieździe na dzięki specjalnie uformowanemu kształtowi jej obrzeża.

1. Włóż dłoń w zagłębienie pod uchwytem zatyczki.

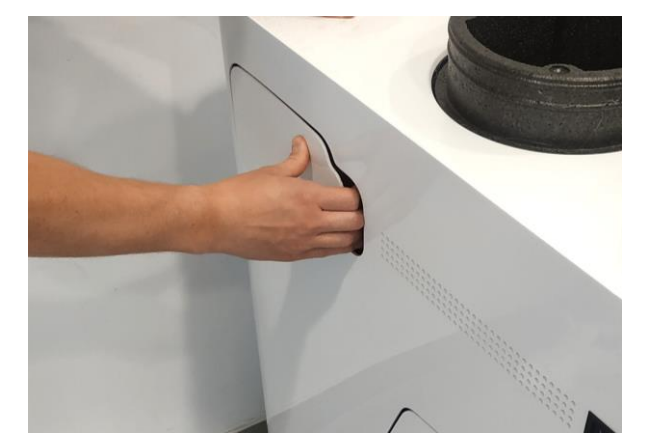

2. Opierając się drugą ręką o korpus urządzenia energicznie przyciągnij do siebie zatyczkę

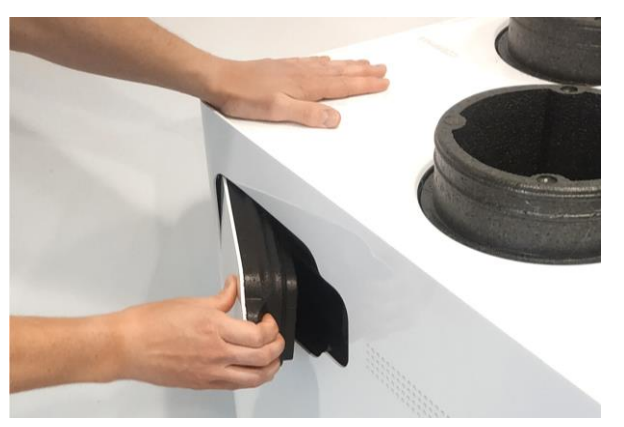

3. Wyjmij filtr.

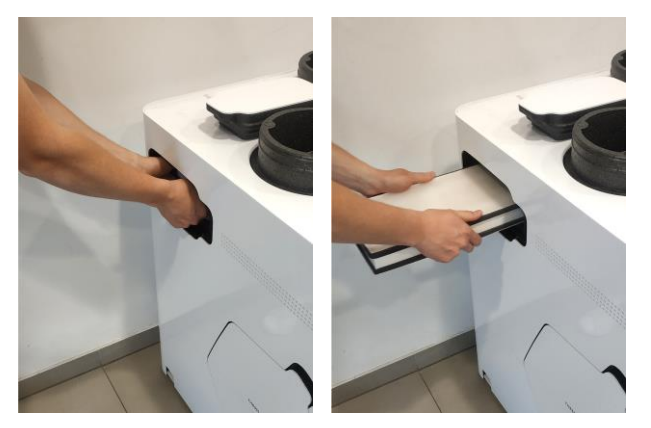

4. Włóż w gniazdo nowy filtr i dopchnij go do oporu

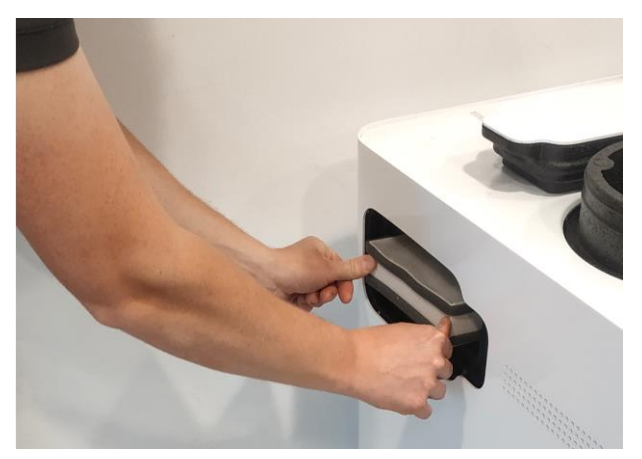

 Włóż zatyczkę w górną część gniazda dosuwając ją do góry.

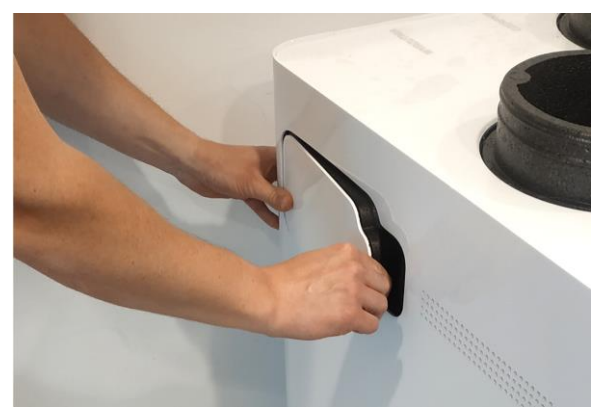

6. Zatrzaśnij zatyczkę uderzając energicznie w dolną część

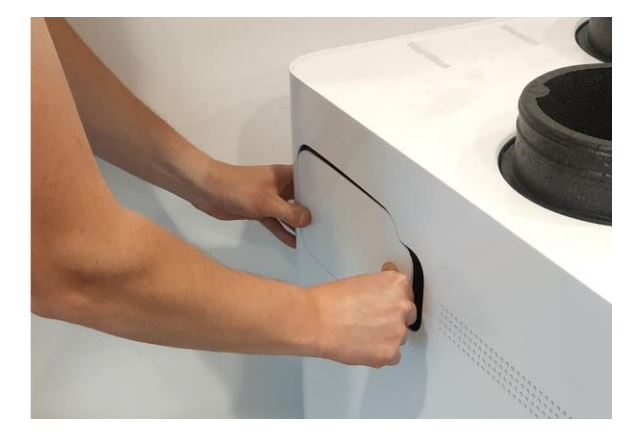

- 7. Włącz urządzenie
  - A. Ustaw włącznik główny, umieszczony na prawo od króćca wyrzutni, w pozycji ON (I).
  - B. Uruchom urządzenie przy pomocy panelu sterowania.
  - C. Włączenie urządzenia sygnalizowane będzie podświetleniem symbolu umieszczonego obok włącznika.
  - D. Zatwierdzenie ustawienia wymiany filtrów w panelu Air++ patrz: strona 41 pkt.20 Wymiana filtrów.

#### THESSLAGREEN

# 6.2. Wymiana bezpiecznika w porcie przyłączeniowym

**Zagrożenie:** Przed otwarciem pokryw, urządzenie należy odłączyć od źródła zasilania.

- 1. Wyłącz urządzenie przy pomocy panelu sterowania.
- 2. Ustaw włącznik główny, umieszczony na przedniej części urządzenia w pozycji OFF (O).
- Wyjmij wtyczkę przewodu zasilającego urządzenie serii AirPack<sup>4</sup> z gniazda zasilania.
- 4. Zdemontuj zatyczkę portu bezpiecznika

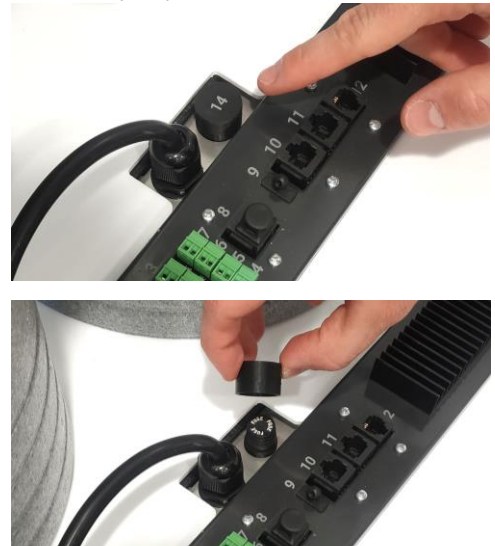

5. Zdemontuj bezpiecznik przekręcając korpus obudowy bezpiecznika w lewo o 90°.

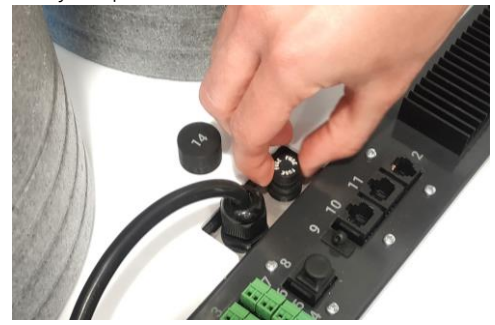

6. Wyjmij z korpusu obudowy uszkodzony bezpiecznik

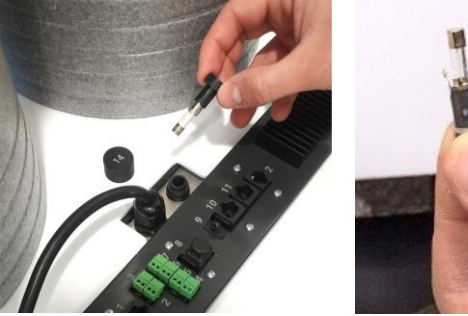

 Włóż nowy bezpiecznik i zamontuj nowy bezpiecznik przekręcając korpus obudowy bezpiecznika w prawo o 90°.

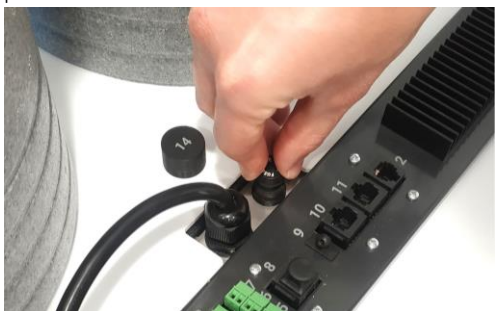

8. Zamontuj zatyczkę portu bezpiecznika

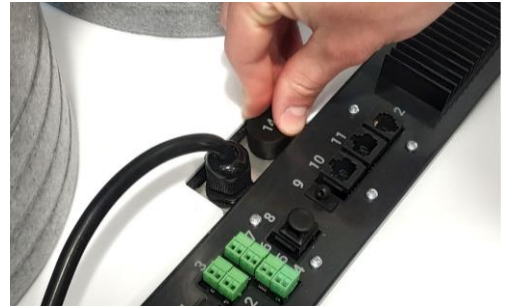

- 9. Włóż wtyczkę z gniazda zasilającego
- 10. Włącz zasilanie przy pomocy przełącznika głównego.
- 11. Włącz centralę wentylacyjną z panelu sterowania.

# CZĘŚĆ B. OBSŁUGA URZĄDZENIA Z PANELU STEROWANIA AIR\*\*

## JAK POPRAWNIE ZAMONTOWAĆ PANEL AIR<sup>++</sup>

- Przed montażem panelu Air++, centrala wentylacyjna AirPack<sup>4</sup> oraz urządzenia peryferyjne muszą być odłączone od źródła zasilania w energię elektryczną.
- Połączenie panelu Air<sup>++</sup> ze sterownikiem GT musi być wykonane przy pomocy kabla prostego UTP, zakończonego wtykami typu RJ45, wykonanymi w standardzie EIA/TIA-568A lub IA/TIA-568B – obydwa wtyki RJ45 w jednym standardzie. Każde inne połączenie spowoduje brak komunikacji po-między panelem Air<sup>++</sup>, a sterownikiem GT, a w skrajnym przypadku doprowadzi do uszkodzenia modułu BASIC oraz / lub panelu Air<sup>++</sup>.
- Kabel UTP musi być wpięty do odpowiedniego gniazda na obudowie automatyki centrali wentylacyjnej AirPack<sup>4</sup>

   do gniazda opisanego Air++. Każde inne połączenie może spowodować brak komunikacji pomiędzy panelem Air++, a sterownikiem GT, a w skrajnym przypadku może doprowadzić do uszkodzenia modułu BASIC oraz / lub panelu Air++.

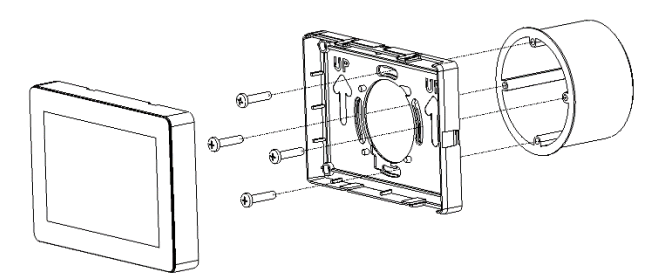

- **A.** Zdemontuj frontową część obudowy panelu Air<sup>++</sup> (odblokuj ją z zatrzasków).
- B. Zamocuj podstawę do puszki podtynkowej przy pomocy czterech wkrętów.
- **C.** Podłącz kabel komunikacyjny UTP do gniazda na tylnej ścianie panelu Air++.
- **D.** Zamocuj obudowę panelu do podstawy przy pomocy zatrzasków.
- E. Drugi koniec kabla komunikacyjnego UTP podłącz do gniazda Air<sup>++</sup> na obudowie automatyki centrali wentylacyjnej AirPack<sup>4</sup>.

# 2. UWAGI OGÓLNE

Panel sterowania Air<sup>++</sup> jest urządzeniem zbudowanym z kolorowego wyświetlacza LCD TFT o przekątnej 5" wyposażonego w panel dotykowy oraz z modułu z mikrokontrolerem. Panel umożliwia obsługę wszystkich funkcji systemu sterowania GT.

Panel Air<sup>++</sup> jest przeznaczony do montażu naściennego w pomieszczeniu z dala od źródeł ciepła. Panel Air<sup>++</sup> należy instalować w łatwo dostępnym miejscu na wysokości uniemożliwiającej dostęp dzieci.

# 3. WYGASZANIE EKRANU

Dowolny ekran panelu Air<sup>++</sup> powraca do ekranu **GŁÓWNEGO** po 10 minutach braku aktywności na panelu Air<sup>++</sup>. Po kolejnych 20 minutach wyświetlacz panelu zostaje wygaszony. Ponowne podświetlenie następuje po dotknięciu dowolnego miejsca na wyświetlaczu.

# 4. POLA WSPÓLNE DLA WSZYSTKICH EKRANÓW

Tab.1. Opis pól wspólnych dla wszystkich ekranów

| POLE         | ZDARZENIE PO WYBRANIU POLA                                                                          |
|--------------|----------------------------------------------------------------------------------------------------|
| Ô            | Powrót do ekranu <b>GŁÓWNEGO</b>                                                                    |
| $\times$     | Powrót do ekranu poprzedniego bez zapisywania<br>wprowadzonych zmian                                |
| $\checkmark$ | Powrót do ekranu poprzedniego z zapisaniem wpro-<br>wadzonych zmian                                 |
| $\bigcirc$   | Zmniejszenie wartości o wartość wynikającą z roz-<br>dzielczości lub przejście do poprzedniej opcji |
| ( + )        | Zwiększenie wartości o wartość wynikającą z roz-<br>dzielczości lub przejście do następnej opcji    |
|              |                                                                                                    |

# 5. EKRAN GŁÓWNY

Widok ekranu głównego dla centrali wentylacyjnej AirPack<sup>4</sup> Energy+; Energy++ lub Enthalpy **wyposażonej w moduł CF2**.

| THESSLAGREEN<br>AirPack       | 1         |                            |                |
|-------------------------------|-----------|----------------------------|----------------|
| 16:15<br>Piqtek<br>20.06.2021 |           | Lato Komfo                 | 31<br>ort Auto |
| \$                            |           | Intensywność<br>wentylacji | 30%<br>95 m³/h |
| \$                            |           | Temperatura<br>nawiewu     | 21°C           |
| Wietrzenie                    | Pusty Dom | Otwarte Okno               | Kominek        |

# Tab.2. Opis pól ekranu głównego

| POLE         | LE NAZWA POLA ZDARZENIE PO WYBRANIU POLA ZNACZENIE |                          | ZNACZENIE                                                                                                    |  |
|--------------|----------------------------------------------------|--------------------------|----------------------------------------------------------------------------------------------------|--|
| THESSLAGREEN | logo Thessla<br>Green                              | Wyświetlenie ekranu INFO | Opis ekranu <b>INFO</b> w punkcie 5.                                                                                                    |  |
| •            | alarm S                                            | Pole nieaktywne.         | lkona <sup>●</sup> sygnalizuje wystąpienia alarmu typu S, który zatrzy-<br>muje pracę centrali wentylacyjnej AirPack⁴.                                                                                                    |  |
|              | alarm E                                            | Pole nieaktywne.         | Ikona 🔺 sygnalizuje wystąpienia alarmu typu E.                                                                                                    |  |
| -            | chłodnica                                          | Pole nieaktywne.         | Ikona 🗕 sygnalizuje pracę chłodnicy kanałowej.                                                                                                    |  |
| +            | nagrzewnica                                        | Pole nieaktywne.         | Ikona 🕂 sygnalizuje pracę nagrzewnicy kanałowej.                                                                                                    |  |
| AH           | АН                                                 | Pole nieaktywne.         | Ikona AH sygnalizuje aktywność zabezpieczenia przeciwza-<br>mrożeniowego kanałowej nagrzewnicy wodnej.                                                                                                    |  |
| FPX          | FPX                                                | Pole nieaktywne.         | Ikona FPX sygnalizuje aktywność systemu FPX chroniącego<br>wymiennik ciepła przed zamrożeniem kondensatu.<br>Ikona FPX1 oznacza, że realizowany jest tryb FPX1, w którym,<br>dominującą rolę w ochronie wymiennika odgrywa płynna re-<br>gulacja mocy nagrzewnicy przeciwzamrożeniowej, zainstalo-<br>wanej przed wymiennikiem ciepła.<br>Ikona FPX2 oznacza, że realizowany jest tryb FPX2, w którym<br>dominującą rolę w ochronie wymiennika odgrywa płynna re-<br>gulacja wydajności wentylatorów. |  |
| ERV ERV      | ERV                                                | Pole nieaktywne.         | Ikona <b>ERV</b> sygnalizuje pracę nagrzewnicy wtórnej systemu<br>ERV wymiennika entalpijnego;<br>Ikona ERV oznacza, że nagrzewnica wtórna systemu ERV nie<br>jest aktywna (dot. urządzenia AirPack⁴Enthalpy)                                                                                                    |  |
| BPBP         | ВР                                                 | Pole nieaktywne.         | lkona BP oznacza, że przepustnica bypassu jest otwarta.<br>Ikona BP oznacza, że funkcja bypass jest wyłączona (pa-<br>sywna).                                                                                                    |  |
| GWC GWC      | GWC                                                | Pole nieaktywne.         | lkona GWC sygnalizuje pracę gruntowego wymiennika ciepła.<br>Ikona GWC oznacza, że funkcja GWC jest wyłączona (pa-<br>sywna).                                                                                                    |  |
| JP           | czujnik<br>jakości<br>powietrza                    | Pole nieaktywne.         | lkona JP sygnalizuje pracę centrali wentylacyjnej AirPack <sup>4</sup><br>wg ustawień związanych z zadziałaniem czujnika jakości po-<br>wietrza.                                                                                                    |  |
| H20          | higrostat                                          | Pole nieaktywne.         | lkona H2O sygnalizuje pracę centrali wentylacyjnej AirPack <sup>4</sup><br>wg ustawień związanych z zadziałaniem czujnika wilgotności<br>powietrza.                                                                                                    |  |
| ОК           | okap                                               | Pole nieaktywne.         | Ikona OK sygnalizuje pracę centrali wentylacyjnej AirPack <sup>4</sup><br>wg ustawień dla aktywnego okapu kuchennego.                                                                                                    |  |
| SUP          | SUP                                                | Pole nieaktywne.         | Ikona SUP sygnalizuje pracę sekcji uzdatniania powietrza.                                                                                                    |  |
| PG           | przewód<br>grzejny                                 | Pole nieaktywne.         | Ikona PG sygnalizuje pracę przewodu grzejnego zabezpiecza<br>jącego przed zamrożeniem wody w przewodzie odprowadza<br>jącym kondensat.                                                                                                    |  |

| POLE                                                                                                    | NAZWA POLA                 | ZDARZENIE PO WYBRANIU POLA                                                                                                    | ZNACZENIE                                                                                                    |
|----------------------------------------------------------------------------------------------------|----------------------------|----------------------------------------------------------------------------------------------------|----------------------------------------------------------------------------------------------------|
| AirS                                                                                                    | panel AirS                 | Pole nieaktywne.                                                                                                    | Ikona AirS sygnalizuje aktualne położenie pokrętła na panelu<br>AirS:<br>AirS:0 pokrętło panelu AirS ustawione w pozycji "zero".<br>AirS:1 pokrętło panelu AirS ustawione w pozycji "jeden".<br>AirS:2 pokrętło panelu AirS ustawione w pozycji "dwa".<br>AirS:3 pokrętło panelu AirS ustawione w pozycji "trzy".<br>AirS:W pokrętło panelu AirS ustawione w pozycji "wietrzenie"<br>AirS:A pokrętło panelu AirS ustawione w pozycji "auto".                                                                     |
| 31     Image: Character of the second second s | tryb pracy 1               | Zmiana na 🖞 lub 🛐 w zależno-<br>ści od aktywnego trybu.                                                                                | Ikona <sup>31</sup> oznacza realizację trybu pracy AUTO przez sterow-<br>nik GT centrali wentylacyjnej AirPack <sup>4</sup> .<br>Ikona <sup>4</sup> oznacza realizację trybu pracy MANUALNY przez<br>sterownik GT centrali wentylacyjnej AirPack <sup>4</sup> .<br>Ikona <sup>C</sup> oznacza realizację trybu pracy CHWILOWY przez<br>sterownik GT centrali wentylacyjnej AirPack <sup>4</sup> .                                                                                                    |
| Komfort Eko                                                                                                    | tryb pracy 2               | Zmiana na 🌡 lub 🍄 w zależności<br>od aktywnego trybu.                                                                                  | Ikona <sup>I</sup> sygnalizuje realizację trybu pracy KOMFORT przez<br>sterownik GT centrali wentylacyjnej AirPack <sup>4</sup> .<br>Ikona <sup>I</sup> sygnalizuje realizację trybu pracy EKO przez ste-<br>rownik GT centrali wentylacyjnej AirPack <sup>4</sup> .                                                                                                    |
| Lato Zima                                                                                                    | harmonogram                | Zmiana na 🔆 lub 🔻 w zależności<br>od aktywnego harmonogramu.                                                                           | Ikona * sygnalizuje realizację harmonogramu LATO w try-<br>bie pracy AUTO przez sterownik GT centrali wentylacyjnej Air-<br>Pack <sup>4</sup> .<br>Ikona * sygnalizuje realizację harmonogramu ZIMA w try-<br>bie pracy AUTO przez sterownik GT centrali wentylacyjnej Air-<br>Pack <sup>4</sup> .                                                                                                    |
| Piątek<br>29.08.2014<br>08:08                                                                                                    | data i czas                | Pole nieaktywne.                                                                                                    | W polu <b>data i czas</b> wyświetlany jest aktualny dzień tygo-<br>dnia, data i godzina.                                                                                                    |
| 21°C<br>Temperatura nawiewu<br>21°C<br>Temperatura nawiewu                                                                                                    | temperatura<br>nawiewu     | Jeżeli aktywny jest tryb KOMFORT -<br>przejście do ekranu <b>TEMPERATURA</b><br><b>NAWIEWU</b> .<br>W innym przypadku pole nieaktywne. | W polu <b>temperatura nawiewu</b> wyświetlana jest aktualna temperatura powietrza nawiewanego do pomieszczeń. $21^{\circ}$ C<br>Temperatura nawiewu pole aktywne (napis biały). $21^{\circ}$ C<br>Temperatura nawiewu pole nieaktywne (napis szary).                                                                                                    |
| 30%<br>Intensywność wentylacji<br>100%<br>Intensywność wentylacji<br>36% / 30%<br>Intensywność wentylacji<br>nawłew / wywiew<br>30%                                                                                                    | intensywność<br>wentylacji | Jeżeli pole jest aktywne - przejście<br>do ekranu <b>INTENSYWNOŚĆ WEN-<br/>TYLACJI</b> .                                               | W polu <b>intensywność wentylacji</b> wyświetlana jest aktualna intensywność wentylacji.<br>30%<br>Intensywność wentylacji pole aktywne.<br>100%<br>Intensywność wentylacji pole nieaktywne.<br>36%/30%<br>Intensywność wentylacji pole nieaktywne ze zróżnicowanymi strumieniami powietrza<br>30%<br>100%<br>Intensywność wentylacji pole z informacją o przepływie powietrza<br>w m <sup>3</sup> /h (dot. urządzeń z modułem CF <sup>2</sup> - AirPack <sup>4</sup> modele<br>Energy+; Energy++ oraz Enthalpy) |
| \$                                                                                                    | ustawienia                 | Wyświetlenie ekranu USTAWIENIA                                                                                                    | Pole zawsze aktywne.                                                                                                    |
| \$                                                                                                    | odczyt                     | Wyświetlenie ekranu ODCZYT                                                                                                    | Pole zawsze aktywne.                                                                                                    |
| Wietrzenie<br>Wietrzenie                                                                                                    | wietrzenie                 | Włączenie lub wyłączenie funkcji<br>Wietrzenie.<br>Pole aktywne tylko jeżeli nie jest ak-<br>tywna żadna inna funkcja specjalna.       | Pole do aktywacji funkcji Wietrzenie z panelu Air <sup>++</sup> oraz do sy-<br>gnalizacji działania funkcji Wietrzenie aktywowanej z innego<br>poziomu.<br>Zielony pasek w dolnej części pola sygnalizuje aktywną funk-<br>cję Wietrzenie.                                                                                                    |

| POLE                   | NAZWA POLA                                                                                                    | ZDARZENIE PO WYBRANIU POLA                                              | ZNACZENIE                                                                                                    |
|------------------------|----------------------------------------------------------------------------------------------------|-------------------------------------------------------------------------|----------------------------------------------------------------------------------------------------|
| Pusty Dom<br>Pusty Dom | n <b>pusty dom</b> Włączenie lub wyłączenie funkcji Pu-<br>sty Dom. do<br>Pole może być aktywne tylko jeżeli ne<br>nie jest aktywna inna funkcja spe-<br>7 |                                                                         | Pole do aktywacji funkcji Pusty Dom z panelu Air <sup>++</sup> oraz<br>do sygnalizacji działania funkcji Pusty Dom aktywowanej z in-<br>nego poziomu.<br>Zielony pasek w dolnej części pola sygnalizuje aktywną funk- |
|                        |                                                                                                    | cjalna.                                                                 | cję Pusty Dom.                                                                                                    |
| Otwarte Okno           | otwarte okno                                                                                                    | Włączenie lub wyłączenie funkcji<br>Otwarte Okno                        | Pole do aktywacji funkcji Otwarte Okno z panelu Air**.<br>Zjelony pasek w dolnej części pola sygnalizuje aktywna funk-                                                                                                |
| Otwarte Okno           |                                                                                                    | Pole aktywne tylko jeżeli nie jest ak-<br>tywna inna funkcja specjalna. | cję Otwarte Okno.                                                                                                    |
| Kominek                | kominek                                                                                                    | Włączenie lub wyłączenie funkcji Ko-<br>minek.                          | Pole do aktywacji funkcji Kominek z panelu Air++ oraz do sy-<br>gnalizacji działania funkcji Kominek aktywowanej z innego                                                                                             |
| Kominek                |                                                                                                    | Pole aktywne tylko jeżeli nie jest ak-<br>tywna inna funkcja specjalna. | poziomu.<br>Zielony pasek w dolnej części pola sygnalizuje aktywną funk-<br>cję Kominek.                                                                                                    |

# 6. EKRAN Z INFORMACJAMI O URZĄDZENIU

Model urządzenia, numer seryjny urządzenia, wersja oprogramowania sterownika GT oraz wersja oprogramowania panelu dotykowego zamieszczone są na ekranie **INFO**.

Przejście do ekranu INFO następuje po wyborze pola THESSLAGREEN na ekranie GŁÓWNYM. Poniżej widok przykładowego ekranu głównego dla centrali wentylacyjnej

Poniżej widok ekranu głównego dla centrali wentylacyjnej AirPack<sup>4</sup> Energy+; Energy++ lub Enthalpy **wyposażonej w moduł CF2** 

| ModBus ID 10<br>Numer serviny 9952b11a000 | Wersja oprogramowania sterownik                 | a v.4.84<br>+ v.5.0        |
|-------------------------------------------|-------------------------------------------------|----------------------------|
| ModBus ID 10<br>Numer servjny 9952b11a000 | Wersja oprogramowania sterownik                 | a v.4.84<br>+ v.50         |
| ModBus ID 10                              | Numer seryjn<br>Wersia oprogramowania sterownik | y 9952b11a0000<br>a v.4.84 |
|                                           | ModBus I                                        | 0052111-0000               |
| Seria 3                                   | Seri<br>ModBus II                               | a 3<br>D 10                |

# 7. WŁĄCZANIE/WYŁĄCZANIE CENTRALI WENTYLACYJNEJ AIRPACK<sup>4</sup>

A. Przejdź do ekranu USTAWIENIA wybierając pole A. na ekranie GŁÓWNYM.

| THESSLAGREEN<br>AirPack       |           |                            |                |
|-------------------------------|-----------|----------------------------|----------------|
| 16:15<br>Piątek<br>20.06.2021 |           | Lato Kon                   | anfort Auto    |
| •                             |           | Intensywność<br>wentylacji | 30%<br>95 m³/h |
| \$                            |           | Temperatura<br>nawiewu     | 21°C           |
| Wietrzenie                    | Pusty Dom | Otwarte Okno               | Kominek        |

B. Aby uruchomić centralę wentylacyjną AirPack<sup>4</sup> wybierz pole WŁĄCZ URZĄDZENIE. Aby zatrzymać pracę centrali wentylacyjnej AirPack<sup>4</sup> wybierz pole WYŁĄCZ URZĄDZENIE.

| THESSLAGREEN<br>AirPack |                   |         |        | U WŁĄCZ URZĄDZ | ENIE |
|-------------------------|-------------------|---------|--------|----------------|------|
|                         | 31<br>Tryby pracy | Nastawy | Alarmy | Użytkownik     |      |
|                         |                   |         |        |                | 8    |

# 8. WYBÓR TRYBU PRACY CENTRALI WENTYLACYJNEJ AIRPACK<sup>4</sup>

Centrale wentylacyjne AirPack<sup>4</sup> mogą pracować:

- w trybie automatycznym, realizując harmonogram tygodniowy dla LATA lub ZIMY,
- w trybie manualnym, realizując stałe nastawy trybu manualnego,
- w trybie chwilowym, realizując chwilowe nastawy trybu chwilowego,
- w trybie Komfort, utrzymując zadaną w trybie automatycznym, manualnym lub chwilowym temperaturę nawiewu (tylko w przypadku wyposażenia instalacji w wymiennik kanałowy - nagrzewnica lub chłodnica),
- w trybie Eko, bez utrzymywania zadanej temperatury nawiewu,
- realizując funkcje specjalne: Wietrzenie, Kominek, Pusty Dom, Otwarte Okno, Okap.

# 8.1. Tryb Automatyczny/Manualny

Zmiana trybu pracy pomiędzy Auto a Manualny odbywa się poprzez wybór pola **tryb pracy 1** na ekranie **GŁÓWNYM**.

Jeżeli aktywny jest tryb Auto <sup>31</sup> wybór pola **tryb pracy 1** powoduje zmianę na tryb Manualny <sup>(1)</sup>. Po tej zmianie centrala wentylacyjna AirPack<sup>4</sup> działa w sposób ciągły z zadaną intensywnością wentylacji, utrzymując zadaną temperaturę nawiewu (tylko w przypadku ustawienia pola **tryb pracy 2** w widoku Komfort <sup>(1)</sup>).

Jeżeli aktywny jest tryb Manualny 🖞 wybór pola **tryb** 

**pracy 1** powoduje zmianę na tryb Auto <sup>31</sup>. Po tej zmianie centrala wentylacyjna AirPack<sup>4</sup> działa według harmonogramu pracy zdefiniowanego dla Lata lub dla Zimy. Zadana w harmonogramie temperatura nawiewu jest utrzymywana tylko w przypadku ustawienia pola **tryb pracy 2** w widoku Komfort **1**.

Wraz z wyborem trybu Auto, na ekranie **GŁÓWNYM** pojawia się ikona 🔆 lub 🏶 w polu **harmonogram**.

# 8.2. Wybór harmonogramu pracy trybu Auto

Wybierając tryb Auto użytkownik ma możliwość wyboru jednego z dwóch harmonogramów pracy tygodniowej centrali wentylacyjnej AirPack<sup>4</sup>. Wybór realizowany jest poprzez pole **harmonogram** na ekranie **GŁÓWNYM**.

Jeżeli w polu **harmonogram** wyświetlona jest ikona lato

 centrala wentylacyjna AirPack<sup>4</sup> działa według harmonogramu pracy zdefiniowanego dla Lata. Po wyborze pola harmonogram następuje przełączenie harmonogramu na zdefiniowany dla Zimy \*.

W ustawieniach fabrycznych poziomy intensywności wentylacji oraz temperatur nawiewu zostały ustawione przy założeniu, że harmonogram Zima realizowany jest w sezonie grzewczym, natomiast harmonogram Lato poza sezonem grzewczym.

# 8.3. Tryb Chwilowy

Zmiana Intensywności wentylacji lub Temperatury nawiewu powoduje zmianę trybu pracy centrali wentylacyjnej Air-

Pack<sup>4</sup> na tryb Chwilowy (punkt 10).

Po tej zmianie centrala wentylacyjna AirPack<sup>4</sup> pracuje przez określony czas z zadaną intensywnością wentylacji oraz/lub temperaturą powietrza nawiewanego.

Jeżeli zmiana trybu pracy na Chwilowy nastąpiła podczas aktywnego trybu Auto system sterowania GT realizuje nastawy trybu Chwilowego do czasu przejścia do kolejnego odcinka czasowego harmonogramu pracy lub do czasu zmiany trybu pracy na Auto lub Manualny.

Jeżeli zmiana trybu pracy na Chwilowy nastąpiła podczas aktywnego trybu Manualny system automatyki GT realizuje nastawy trybu Chwilowego do czasu zmiany trybu pracy na Auto lub Manualny przez użytkownika.

W dowolnej chwili działania urządzenia możesz dezaktywo-

wać tryb chwilowy poprzez dotknięcie ikonki 🕒.

# 8.4. Tryb Eko/Komfort

Funkcja jest aktywna tylko w przypadku zainstalowania współpracujących z automatyką centrali AirPack, dodatkowych wymienników ciepła (chłodnic lub nagrzewnic) na kanale nawiewnym.

Zmiana trybu pracy pomiędzy Eko a Manualny odbywa się poprzez wybór pola **tryb pracy 2** na ekranie **GŁÓWNYM**.

Jeżeli aktywny jest tryb Eko wybór pola **tryb pracy 2** powoduje zmianę na tryb Komfort . Po tej zmianie centrala wentylacyjna AirPack<sup>4</sup> działa w sposób ciągły z zadaną intensywnością wentylacji, utrzymując zadaną temperaturę nawiewu.

Jeżeli aktywny jest tryb Komfort 🌡 wybór pola **tryb pracy** 

2 powoduje zmianę na tryb Eko (\*). Po tej zmianie centrala wentylacyjna AirPack<sup>4</sup> działa w sposób ciągły z zadaną intensywnością wentylacji z pominięciem utrzymywania nastawionej temperatury nawiewu. Po wyborze trybu Eko pole **temperatura nawiewu** na ekranie **GŁÓWNYM** staje się nieaktywne.

# 9. FUNKCJE SPECJALNE

Wybór funkcji specjalnych z panelu Air<sup>++</sup> umożliwiają pola na pasku dolnym ekranu **GŁÓWNEGO**. W danej chwili może być aktywna tylko jedna funkcja specjalna. Jeżeli aktywna jest wybrana funkcja specjalna, a istnieje potrzeba wywołania innej funkcji specjalnej, w pierwszej kolejności należy dezaktywować funkcję aktywną wybierając odpowiednie pole na ekranie **GŁÓWNYM**.

# 9.1. Funkcje specjalne aktywowane z panelu Air\*\*

Z poziomu panelu Air<sup>++</sup> można aktywować cztery funkcje specjalne: Wietrzenie, Pusty Dom, Otwarte Okno, Kominek:  po wyborze pola wietrzenie system automatyki GT realizuje funkcję specjalną Wietrzenie z ustawioną przez użytkownika intensywnością wentylacji (punkt 19.8.1.). Zielony pasek w polu wietrzenie informuje o aktywnej funkcji specjalnej.

Wskazówka: Zielony pasek w polu wietrzenie pojawia się również w chwili wywołania funkcji Wietrzenie na podstawie sygnału z higrostatu lub czujnika jakości powietrza, a także w przypadku aktywowania tej funkcji w trybie Manualnym lub z harmonogramu tygodniowego w trybie Auto. Wskazówka: Jeżeli funkcja wietrzenie została aktywowana w inny sposób niż poprzez wybór pola wietrzenie na ekranie GŁÓWNYM - nie można jej dezaktywować poprzez wybór pola wietrzenie.

 po wyborze pola pusty dom system automatyki GT realizuje funkcję specjalną Pusty Dom z ustawioną przez użytkownika intensywnością wentylacji (punkt 19.8.2.). Zielony pasek w polu pusty dom informuje o aktywnej funkcji specjalnej.

**Wskazówka:** Jeżeli funkcja Pusty Dom została aktywowana z centrali alarmowej budynku nie można jej dezaktywować poprzez wybór pola pusty dom na ekranie **GŁÓWNYM** panelu Air<sup>++</sup>.

 po wyborze pola otwarte okno system automatyki GT realizuje funkcję specjalną Otwarte Okno z dotychczasową intensywnością wentylacji wywiewnej przy wyłączonym wentylatorze nawiewnym. Zielony pasek w polu otwarte okno informuje o aktywnej funkcji specjalnej.

**Wskazówka:** Nie jest możliwe aktywowanie funkcji Otwarte Okno podczas działającego systemu przeciwzamrożeniowego FPX.

 po wyborze po wyborze pola kominek system automatyki GT realizuje funkcję specjalną Kominek z dotychczasową intensywnością wentylacji wywiewnej oraz ze zwiększoną intensywnością wentylacji nawiewnej o ustawioną przez użytkownika wartość (punkt 19.8.3). Zielony pasek w polu kominek informuje o aktywnej funkcji specjalnej.

## 9.2. Sygnalizacja pozostałych funkcji specjalnych na panelu Air<sup>++</sup>

Funkcje specjalne Wietrzenie, Pusty Dom, Kominek, Okap mogą być aktywowane z włączników lub czujników zewnętrznych. Na ekranie panelu Air<sup>++</sup> pojawia się informacja o aktywnej funkcji specjalnej.

Wszystkie funkcje specjalne powodujące zwiększenie intensywności wentylacji do poziomu większego lub równego 100% są zgrupowane w funkcji specjalnej Wietrzenie i sygnalizowane są na ekranie GŁÓWNYM zielonym paskiem w polu wietrzenie oraz dodatkową informacją w polu tryb pracy 1 lub na pasku górnym ekranu GŁÓWNEGO. Oprócz Wietrzenia wywoływanego wyborem pola wietrzenie na ekranie GŁÓWNYM są to:

- Wietrzenie aktywowane w trybie Manualnym o określonej przez użytkownika godzinie (punkt 19.5.). Na ekranie GŁÓWNYM w polu wietrzenie wyświetlany jest zielony pasek, a w polu tryb pracy 1symbol W.
- Wietrzenie aktywowane w trybie Automatycznym o godzinie wynikającej z harmonogramu pracy centrali wentylacyjnej AirPack<sup>4</sup> (punkt 19.4.). Na ekranie GŁÓWNYM w polu wietrzenie wyświetlany jest zielony pasek oraz w polu tryb pracy 1 symbol W.
- Wietrzenie aktywowane na podstawie sygnału z włącznika w łazience. Na ekranie GŁÓWNYM wyświetlany jest zielony pasek w polu wietrzenie.
- Wietrzenie aktywowane na podstawie sygnału z higrostatu. Na ekranie GŁÓWNYM w polu wietrzenie wyświetlany jest zielony pasek, a na pasku górnym ikona H2O.
- Wietrzenie aktywowane na podstawie sygnału z czujnika jakości powietrza. Na ekranie GŁÓWNYM w polu wietrzenie wyświetlany jest zielony pasek, a na pasku górnym ikona JP.
- Funkcja specjalna Kominek może zostać aktywowana na podstawie sygnału z włącznika typu "dzwonkowego". Wówczas na ekranie GŁÓWNYM w polu kominek pojawia się zielony pasek.
- Funkcja specjalna Pusty Dom może zostać aktywowana na podstawie sygnału z centrali alarmowej budynku.
   Wówczas na ekranie GŁÓWNYM w polu pusty dom pojawia się zielony pasek.
- Funkcja specjalna Okap może zostać aktywowana na podstawie sygnału z przełącznika na okapie. Wówczas na pasku górnym ekranu GŁÓWNEGO pojawia się symbol OK.

| FUNKCJA<br>SPECJALNA | SPOSÓB AKTYWACJI               | SYGNALIZACJA NA PANELU Air**                                                   | DEZAKTYWACJA<br>Z PANELU Air** | MODUŁ<br>EXPANSION |
|----------------------|--------------------------------|--------------------------------------------------------------------------------|--------------------------------|--------------------|
| Wietrzenie           | panel Air**                    | zielony pasek w polu <b>wietrzenie</b>                                         | tak                            | nie                |
|                      | panel Air+/AirL+               | zielony pasek w polu <b>wietrzenie</b>                                         | tak                            | nie                |
|                      | panel AirS                     | zielony pasek w polu <b>wietrzenie</b><br>symbol <b>AirS:W</b> na pasku górnym | nie                            | nie                |
|                      | tryb Manualny                  | zielony pasek w polu <b>wietrzenie</b>                                         | nie<br>Ing                     | nie                |
|                      | tryb Auto                      | zielony pasek w polu wietrzenie<br>symbol W w polu tryb pracy 1.               | nie                            | nie                |
|                      | włącznik łazienkowy            | zielony pasek w polu <b>wietrzenie</b>                                         | nie                            | nie                |
|                      | higrostat                      | zielony pasek w polu <b>wietrzenie</b><br>ikona <b>H2O</b> na pasku górnym     | nie                            | nie                |
|                      | czujnik jakości powietrza      | zielony pasek w polu <b>wietrzenie</b><br>ikona JP na pasku górnym             | nie                            | nie                |
| Pusty Dom            | panel Air++                    | zielony pasek w polu <b>pusty dom</b>                                          | tak                            | nie                |
|                      | panel Air+/AirL+               | zielony pasek w polu <b>pusty dom</b>                                          | tak                            | nie                |
|                      | centrala alarmowa bu-<br>dynku | zielony pasek w polu <b>pusty dom</b>                                          | nie                            | tak                |
| Otwarte Okno         | panel Air**                    | zielony pasek w polu otwarte okno                                              | tak                            | nie                |
|                      | panel Air+/AirL+               | zielony pasek w polu otwarte okno                                              | tak                            | nie                |
| Kominek              | panel Air++                    | zielony pasek w polu <b>kominek</b>                                            | tak                            | nie                |
|                      | panel Air+/AirL+               | zielony pasek w polu <b>kominek</b>                                            | tak                            | nie                |
|                      | włącznik "dzwonkowy"           | zielony pasek w polu <b>kominek</b>                                            | nie                            | tak                |
| Okap                 | przełącznik na okapie          | Ikona OK na pasku górnym                                                       | nie                            | tak                |

|        | <u> </u> |            |            |            |                |                 |              | 17          |
|--------|----------|------------|------------|------------|----------------|-----------------|--------------|-------------|
| Tah 3  | Snosoh   | / aktvwa   | nii tunkoi | i snecialn | vchiich        | svanalizacia    | a na ekranie | ałównym     |
| 100.0. | 000000   | y antiy wa |            | i opeojuni | y 011 1 1011 1 | o y gri unzuojo |              | _ giowinyin |

# 10. ZMIANA NASTAWY TEMPERATURY NAWIEWU

Instalacja wentylacji mechanicznej budynku wyposażona w nagrzewnicę lub chłodnicę kanałową współpracującą z systemem sterowania GT daje użytkownikowi możliwość ustawienia zadanej temperatury nawiewu. Ustawienie żądanej temperatury nawiewu możliwe jest tylko wówczas, gdy

centrala wentylacyjna AirPack<sup>4</sup> pracuje w trybie Komfort **U**.

A. Przejdź do ekranu TEMPERATURA NAWIEWU wybierając pole temperatura nawiewu na ekranie GŁÓWNYM.

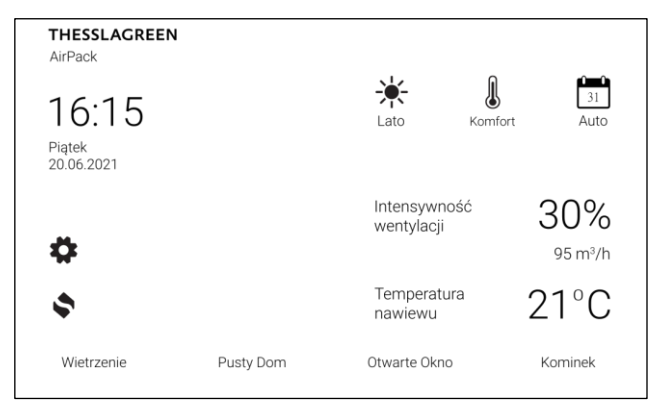

B. Przy pomocy ikon ⊕ ⊖ ustaw wymaganą temperaturę nawiewu. Rozdzielczość ustawienia wynosi 0.5 °C.

| THESSLAGREEN<br>AirPack |                              |              |
|-------------------------|------------------------------|--------------|
|                         | Aktualna temperatura nawiewu |              |
|                         | 20.7°C                       |              |
|                         | Temperatura nawiewu          |              |
|                         | ─ 18.5°C (+)                 |              |
| ×                       | <b>č</b>                     | $\checkmark$ |

C. Powrót do ekranu GŁÓWNEGO z zapisaniem nastawy następuje po wybraniu pola ✓. Wybór pola X powoduje przejście do ekranu GŁÓWNEGO bez zapisania nastawy.

# 11. ZMIANA NASTAWY INTENSYWNOŚCI WENTYLACJI

System sterownia GT umożliwia zmianę intensywności wentylacji w zakresie od 10 do 100% niezależnie od wybranego trybu pracy (Auto/Manualny/Chwilowy). Zmiana intensywności wentylacji nie jest możliwa tylko w czasie działania funkcji specjalnych, tj. Wietrzenie, Otwarte Okno, Kominek, Okap, Pusty Dom.

A. Przejdź do ekranu INTENSYWNOŚĆ WENTYLACJI wybierając pole intensywność wentylacji na ekranie GŁÓWNYM. Nie jest to możliwe w chwili działania jakiejkolwiek funkcji specjalnej.

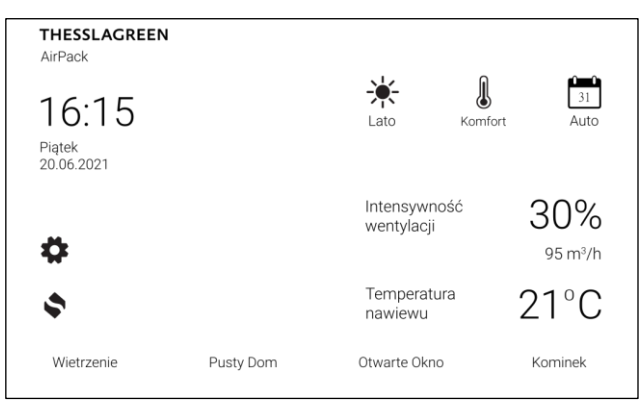

B. Przy pomocy ikon (+) (-) ustaw oczekiwaną wartość intensywności wentylacji. Rozdzielczość ustawienia wynosi 1%.

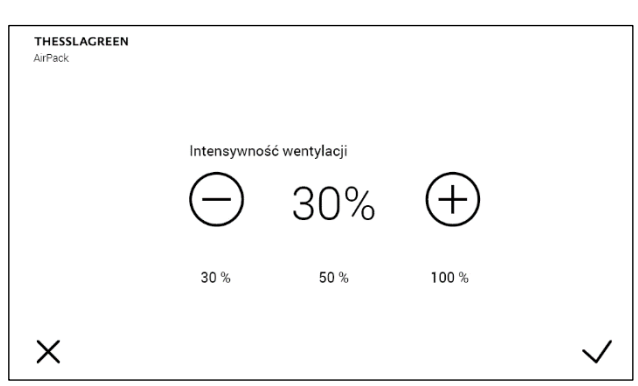

Poniżej pola **intensywność wentylacji** zamieszczone są trzy wartości z przedziału od 10% do 100% odpowiadające nastawom intensywności wentylacji trzech prędkości wentylatorów według nastaw 1-2-3. Wybór pola odpowiadającej dowolnej prędkości powoduje ustawienie intensywności wentylacji na wybranym poziomie.

C. Powrót do ekranu GŁÓWNEGO z zapisaniem nastawy następuje po wybraniu pola ✓. Wybór pola X powoduje przejście do ekranu GŁÓWNEGO bez zapisania nastawy.

# 12. ODCZYT MIERZONYCH TEMPERATUR

W celu uzyskania informacji o aktualnych wartościach mie-

rzonych temperatur należy wybrać pole odczyt na ekranie GŁÓWNYM.

Ekran **ODCZYT** umożliwia podgląd wszystkich mierzonych temperatur, tj.:

- temperatury powietrza nawiewanego do pomieszczeń mierzonej w króćcu NAWIEW,
- temperatury powietrza nawiewanego do pomieszczeń mierzonej w kanale nawiewnym za wymiennikiem kanałowym – temperatura wyświetlana jest na ekranie tylko

wówczas, gdy instalacja wentylacji budynku wyposażona jest w kanałowy wymiennik ciepła współpracujący z układem sterowania GT,

- temperatury powietrza usuwanego z pomieszczeń mierzonej w króćcu WYWIEW,
- temperatury powietrza zewnętrznego przed glikolowym GWC – temperatura wyświetlana jest na ekranie tylko wówczas, gdy instalacja wentylacji budynku wyposażona jest w gruntowy wymiennik ciepła współpracujący z układem sterowania GT,
- temperatury powietrza zewnętrznego mierzonej w króćcu CZERPNIA,
- temperatury powietrza zewnętrznego mierzonej przed wymiennikiem rekuperacyjnym,
- temperatury otoczenia mierzonej w otoczeniu centrali wentylacyjnej AirPack<sup>4</sup>.

# 13. USTAWIENIA

# 13.1. Ustawienie daty

A. Przejdź do ekranu USTAWIENIA wybierając pole na ekranie GŁÓWNYM.

| THESSLAGREEN<br>AirPack       |           |                           |                          |
|-------------------------------|-----------|---------------------------|--------------------------|
| 16:15<br>Piątek<br>20.06.2021 |           |                           | Komfort Auto             |
| \$                            |           | Intensywnos<br>wentylacji | ść <b>30%</b><br>95 m³/h |
| \$                            |           | Temperatura<br>nawiewu    | ° 21°C                   |
| Wietrzenie                    | Pusty Dom | Otwarte Okno              | Kominek                  |

B. Na ekranie USTAWIENIA wybierz pole

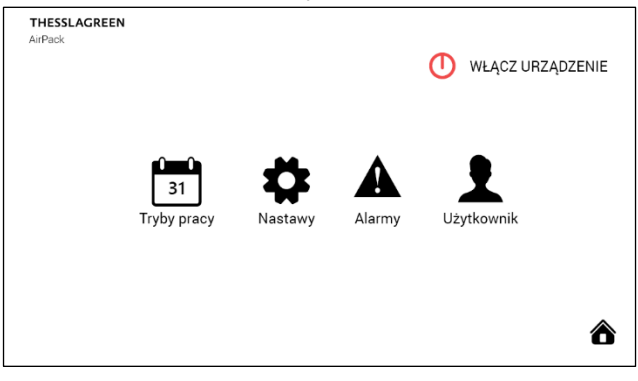

C. Na ekranie UŻYTKOWNIK wybierz pole Data.

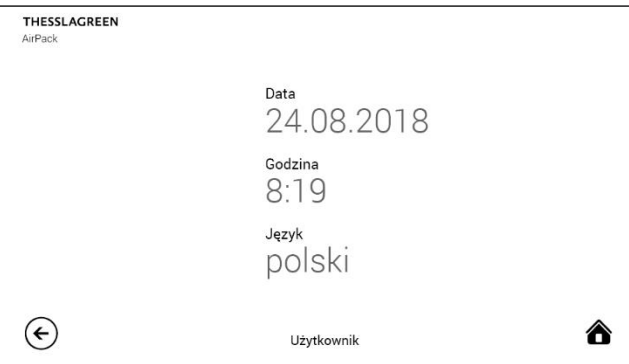

D. Przy pomocy ikon ⊕ ⊖ ustaw aktualny dzień, miesiąc oraz rok.

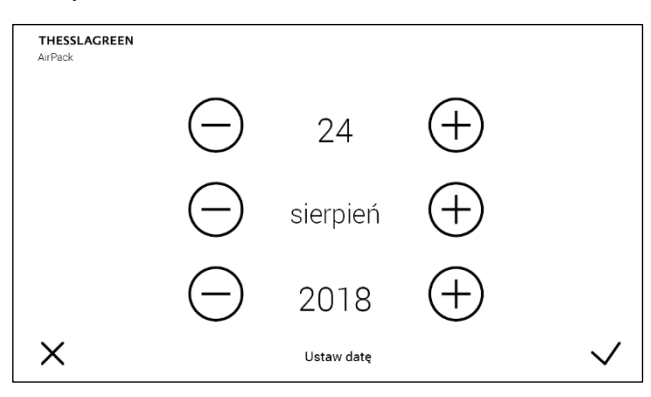

Powrót do ekranu **UŻYTKOWNIK** z zapisaniem ustawionej daty następuje po wybraniu pola  $\checkmark$ . Wybór pola  $\times$  powoduje przejście do ekranu **UŻYTKOWNIK** bez zmiany daty.

#### 13.2. Ustawienie godziny

 A. Przejdź do ekranu USTAWIENIA wybierając pole na ekranie GŁÓWNYM.

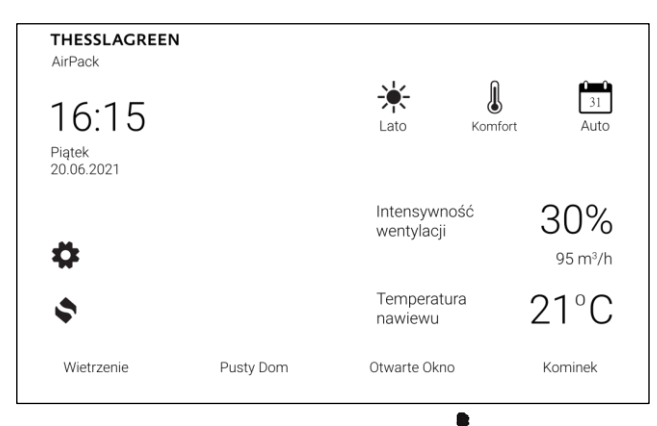

B. Na ekranie USTAWIENIA wybierz pole

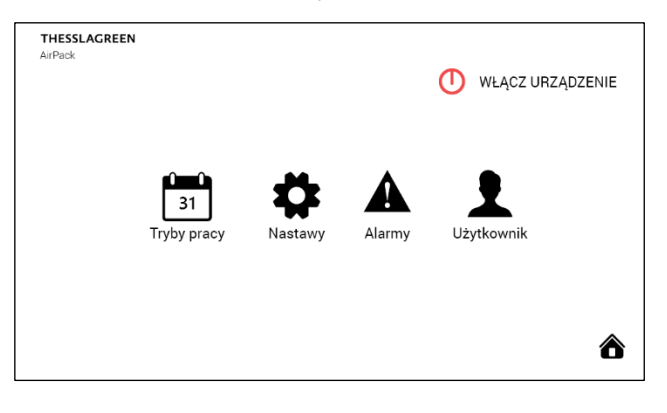

**C.** Na ekranie Użytkownik wybierz pole **Godzina**.

| THESSLAGREEN<br>AirPack |                            |   |
|-------------------------|----------------------------|---|
|                         | Data<br>24.08.2018         |   |
|                         | Godzina<br>8:19            |   |
|                         | <sub>Język</sub><br>polski |   |
| ¢                       | Użytkownik                 | ô |

D. Przy pomocy ikon ⊕ ⊖ ustaw aktualną godzinę oraz minutę.

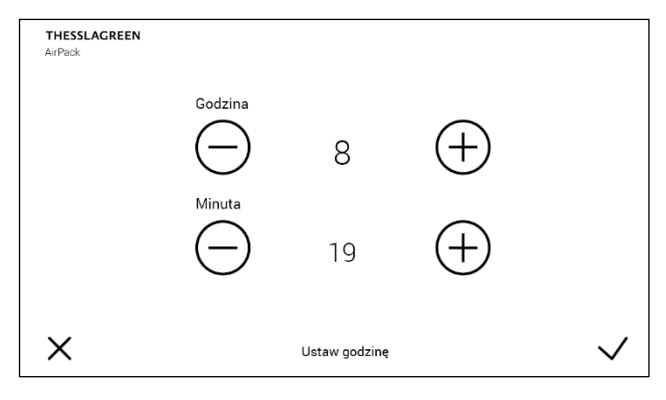

E. Powrót do ekranu UŻYTKOWNIK z zapisaniem ustawionej godziny następuje po wybraniu pola ✓. Wybór pola X powoduje przejście do ekranu UŻYTKOWNIK bez zmiany godziny.

#### 13.3. Wybór języka

 A. Przejdź do ekranu USTAWIENIA wybierając pole na ekranie GŁÓWNYM.

| THESSLAGREEN<br>AirPack       |           |                           |                         |
|-------------------------------|-----------|---------------------------|-------------------------|
| 16:15<br>Piątek<br>20.06:2021 |           | Lato                      | Komfort Auto            |
| •                             |           | Intensywnoś<br>wentylacji | ć <b>30%</b><br>95 m³/h |
| \$                            |           | Temperatura<br>nawiewu    | 21°C                    |
| Wietrzenie                    | Pusty Dom | Otwarte Okno              | Kominek                 |

# B. Na ekranie USTAWIENIA wybierz pole

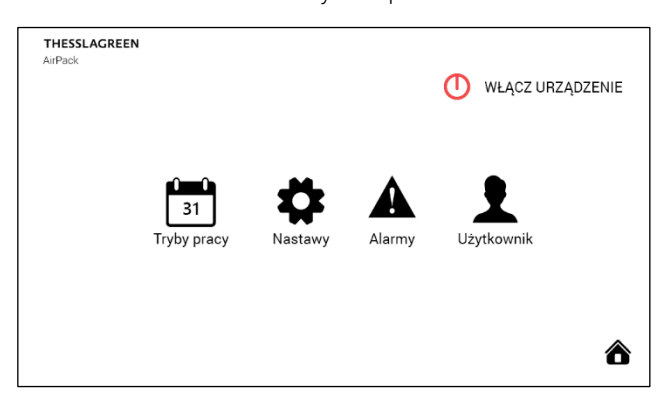

C. Na ekranie UŻYTKOWNIK wybierz pole Język.

| THESSLAGREEN<br>AirPack |                            |   |
|-------------------------|----------------------------|---|
|                         | Data<br>24.08.2018         |   |
|                         | Godzina<br>8:19            |   |
|                         | <sup>Jezyk</sup><br>polski |   |
| €                       | Użytkownik                 | ô |

- D. Przy pomocy ikon (+) (-) ustaw wybrany język.
- E. Powrót do ekranu UŻYTKOWNIK z zapisaniem zmiany języka następuje po wybraniu pola ✓ Wybór pola X powoduje przejście do ekranu UŻYTKOWNIK bez zmiany języka.

#### 13.4. Harmonogram tygodniowy dla trybu automatycznego

Tryb automatyczny realizuje tygodniowy harmonogram wentylacji ustawiony przez użytkownika.

W poszczególnych dniach tygodnia można zdefiniować:

- 1, 2, 3 lub 4 odcinki czasowe,
- godzinę aktywacji wietrzenia (np. 17:45) lub dezaktywację funkcji wietrzenie w trybie automatycznym (Wył.).
- W każdym odcinku czasowym można ustawić:
- godzinę rozpoczęcia odcinka czasowego,
- intensywność wentylacji,
- temperaturę nawiewu (ustawienie temperatury nawiewu jest możliwe pod warunkiem stosowania kanałowego wymiennika ciepła – nagrzewnicy lub chłodnicy – współpracującego z układem sterowania GT).

Użytkownik ma możliwość ustawienia dwóch harmonogramów tygodniowych: LATO, ZIMA.

## 13.4.1. Harmonogram tygodniowy dla LATA

A. Przejdź do ekranu USTAWIENIA wybierając pole na ekranie GŁÓWNYM.

| THESSLAGREEN<br>AirPack       |           |                         |         |                           |
|-------------------------------|-----------|-------------------------|---------|---------------------------|
| 16:15<br>Piątek<br>20.06.2021 |           | - ¥-<br>Lato            | Komfort | 31<br>Auto                |
| •                             |           | Intensywr<br>wentylacji | ność    | 30%<br><sup>95 m³/h</sup> |
| \$                            |           | Temperat<br>nawiewu     | ura     | 21°C                      |
| Wietrzenie                    | Pusty Dom | Otwarte Okn             | 10      | Kominek                   |

B. Na ekranie USTAWIENIA wybierz pole

| THESSLAGREEN<br>AirPack |                   |         |        | U WŁĄCZ URZĄDZENIE |
|-------------------------|-------------------|---------|--------|--------------------|
|                         | 31<br>Tryby pracy | Nastawy | Alarmy | Użytkownik         |
|                         |                   |         |        | ô                  |

C. Na ekranie TRYBY PRACY wybierz pole Tryb automatyczny.

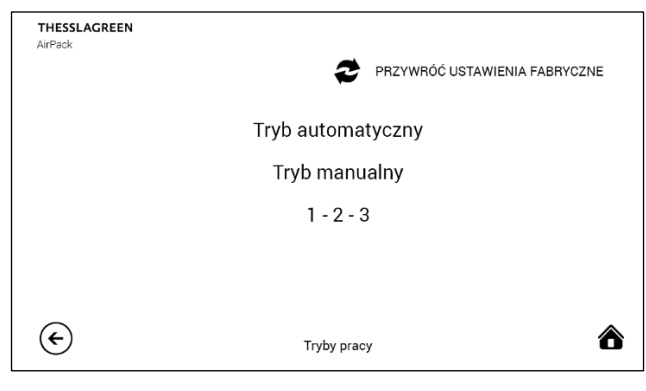

D. Na ekranie TRYB AUTOMATYCZNY wybierz pole Czas letni, co spowoduje przejście do ekranu TRYB AUTOMA-TYCZNY – CZAS LETNI.

| THESSLAGREEN<br>AirPack |                   |   |
|-------------------------|-------------------|---|
|                         | Czas letni        |   |
|                         | Czas zimowy       |   |
|                         |                   |   |
|                         |                   |   |
|                         | Tryb automatyczny | 6 |

E. Na ekranie TRYB AUTOMATYCZNY – CZAS LETNI wybierz pola odpowiadające dniom tygodnia, dla których będą wykonywane ustawienia w dalszych krokach.

| THESSLAGREEN<br>AirPack |                                                                                                    |   |
|-------------------------|----------------------------------------------------------------------------------------------------|---|
|                         | <ul> <li>□ Poniedziałek</li> <li>□ Wtorek</li> <li>□ Środa</li> <li>□ Czwartek</li> <li>□ Piątek</li> <li>□ Sobota</li> <li>□ Niedziela</li> </ul> |   |
| ¢                       | Tryb automatyozny - Czas letni                                                                                                    | 6 |

F. Wybierz pole →, co spowoduje przejście do ekranu TRYB AUTOMATYCZNY – CZAS LETNI – PN, WT, CZ, gdzie będziesz mógł dodawać, usuwać oraz edytować odcinki czasowe, a także aktywować funkcję Wietrzenie dla wybranych dni tygodnia.

| THESSLAGREEN<br>AirPack |                                                                                                    |   |
|-------------------------|----------------------------------------------------------------------------------------------------|---|
|                         | <ul> <li>Poniedziałek</li> <li>Wtorek</li> <li>Środa</li> <li>Czwartek</li> <li>Piątek</li> <li>Sobota</li> <li>Niedziela</li> </ul> |   |
| ¢                       | Tryb automatyczny - Czas letni                                                                                                    | 8 |

 G. Na ekranie TRYB AUTOMATYCZNY – CZAS LETNI – PN, WT, CZ wybierz dowolną wartość w wierszu Odcinek czasowy 1.

| THESSLA<br>AirPack | GREEN                                     |             |       |        |     |      |  |
|--------------------|-------------------------------------------|-------------|-------|--------|-----|------|--|
|                    | Odcinek czasowy 1                         | Początek    | 6:00  | 22.0°C | 65% | USUŃ |  |
|                    | Odcinek czasowy 2                         | Początek    | 10:00 | 22.0°C | 40% | USUŃ |  |
|                    | Odcinek czasowy 3                         | Początek    | 16:00 | 20.0°C | 80% | USUŃ |  |
|                    | Odcinek czasowy 4                         | Początek    | 22:00 | 22.0°C | 25% | USUŃ |  |
|                    | Wietrzenie Po                             | czątek 17:4 | 5     |        |     | wł   |  |
| €                  | Tryb automatyczny - Czas letni - Pn Wt Cz |             |       |        |     |      |  |

H. Przy pomocy ikon ⊕ ⊖ ustaw intensywność wentylacji, temperaturę nawiewu oraz godzinę rozpoczęcia odcinka czasowego.

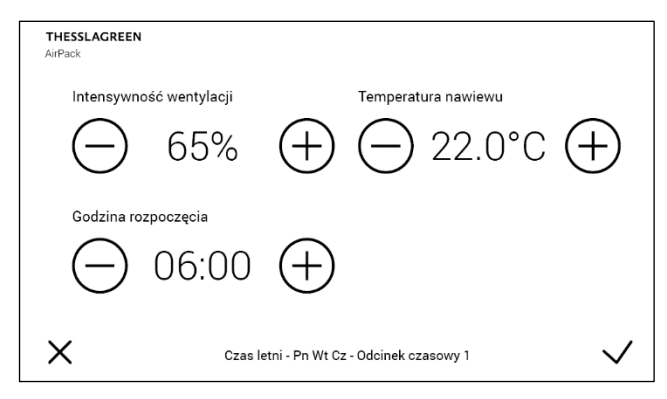

Wskazówka: Należy pamiętać, że ustawienie temperatury nawiewu jest możliwe tylko w przypadku stosowania kanałowego wymiennika ciepła – nagrzewnicy lub chłodnicy – współpracującego z układem sterowania GT. W innym przypadku pole temperatura nawiewu jest niewidoczne.

- Po wykonaniu wszystkich nastaw dla 1. odcinka czasowego należy opuścić ekran TRYB AUTOMA-TYCZNY - CZAS LETNI -PN, WT, CZ - ODCINEK CZASOWY 1 wybierając pole ✓, co spowoduje zapisanie wykonanych nastaw w sterowniku i przejście do ekranu TRYB AUTOMATYCZNY - CZAS LETNI - PN, WT, CZ. Wybór pola X powoduje przejście do ekranu TRYB AUTOMATYCZNY - CZAS LETNI - PN, WT, CZ bez zapisania zmian.
- **J.** Analogiczną procedurę należy przeprowadzić dla 2., 3. i 4. odcinka czasowego.

#### 13.4.1.1. Dodawanie odcinków czasowych

Dodawanie odcinka czasowego odbywa się poprzez wybór pola **DODAJ** na ekranie **TRYB AUTOMATYCZNY – CZAS LETNI** – **PN, WT, CZ**.

**Wskazówka:** Nie można utworzyć więcej niż cztery odcinki czasowe.

#### 13.4.1.2. Usuwanie odcinków czasowych

Usuwanie odcinka czasowego odbywa się poprzez wybór pola USUŃ na ekranie TRYB AUTOMATYCZNY – CZAS LETNI – PN, WT, CZ.

| THESSLA<br>AirPack | AGREEN                                    |          |       |        |     |      |  |
|--------------------|-------------------------------------------|----------|-------|--------|-----|------|--|
|                    | Odcinek czasowy 1                         | Początek | 6:00  | 22.0°C | 65% | USUŃ |  |
|                    | Odcinek czasowy 2                         | Początek | 10:00 | 22.0°C | 40% | USUŃ |  |
|                    | Odcinek czasowy 3                         | Początek | 16:00 | 20.0°C | 80% | USUŃ |  |
|                    | Odcinek czasowy 4                         | Początek | 22:00 | 22.0°C | 25% | USUŃ |  |
|                    |                                           |          |       |        |     |      |  |
|                    | Wietrzenie Początek 17:45                 |          |       |        |     | Wł   |  |
| €                  | Tryb automatyczny - Czas letni - Pn Wt Cz |          |       |        |     | ô    |  |

#### 13.4.1.3. Programowanie funkcji wietrzenie w trybie automatycznym

Dla każdego dnia tygodnia można ustawić godzinę włączenia funkcji Wietrzenie lub wyłączyć funkcję Wietrzenie w trybie automatycznym.

 A. Na ekranie TRYB AUTOMATYCZNY – CZAS LETNI – PN, WT, CZ wybierz dowolne pole w wierszu Wietrzenie, co spowoduje przejście do ekranu TRYB AUTOMATYCZNY – CZAS LETNI – WIETRZENIE.

| THESSLA<br>AirPack | GREEN                                     |              |       |        |     |      |  |
|--------------------|-------------------------------------------|--------------|-------|--------|-----|------|--|
|                    | Odcinek czasowy 1                         | Początek     | 6:00  | 22.0°C | 65% | USUŃ |  |
|                    | Odcinek czasowy 2                         | Początek     | 10:00 | 22.0°C | 40% | USUŃ |  |
|                    | Odcinek czasowy 3                         | Początek     | 16:00 | 20.0°C | 80% | USUŃ |  |
|                    | Odcinek czasowy 4                         | Początek     | 22:00 | 22.0°C | 25% | USUŃ |  |
|                    | Wietrzenie Po                             | oczątek 17:4 | 5     |        |     | Wł   |  |
| €                  | Tryb automatyczny - Czas letni - Pn Wt Cz |              |       |        |     |      |  |

B. Przy pomocy ikon ⊕ ⊖ ustaw godzinę rozpoczęcia funkcji specjalnej Wietrzenie.

Jeżeli chcesz wyłączyć funkcję Wietrzenie w trybie automatycznym wybierz pole ■□Wł., co spowoduje zmianę pola na □■Wył.. Jest to równoznaczne z dezaktywacją funkcji Wietrzenie w trybie automatycznym dla wybranych dni tygodnia.

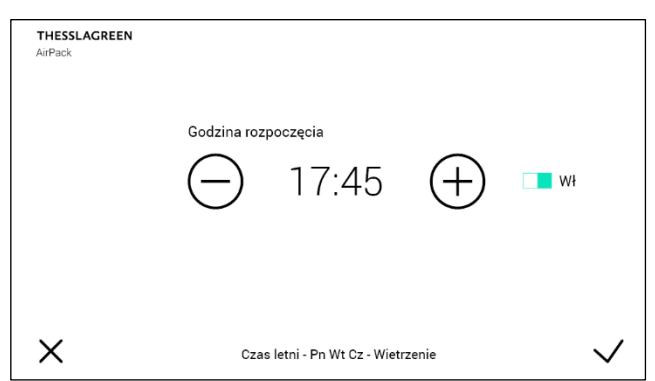

C. Akceptacja wykonanych nastaw oraz przejście do ekranu z listą odcinków czasowych odbywa się poprzez wybór pola ✓. Wybór pola X powoduje przejście do ekranu TRYB AUTOMATYCZNY – CZAS LETNI – PN, WT, CZ bez zapisania zmian.

**Wskazówka:** Intensywność wentylacji oraz czas trwania funkcji wietrzenie aktywowanej w trybie automatycznym jest definiowany w ustawieniach funkcji specjalnej Wietrzenie dla Pokoi (patrz pkt. 19.8.1.1).

# 13.4.2. Harmonogram tygodniowy dla ZIMY

Procedurę ustawiania harmonogramu tygodniowego dla ZIMY należy przeprowadzić analogicznie do ustawiania programu tygodniowego dla LATA.

# 13.4.3. Ustawienia fabryczne programu tygodniowego dla ZIMY i LATA

# Tab.4. Program tygodniowy dla LATA

| WIE RZENIE           PONIEDZIAŁEK         ODC. CZASOWY 1         06:00         65%         22           ODC. CZASOWY 2         08:00         30%         22           ODC. CZASOWY 3         16:00         40%         22           ODC. CZASOWY 4         22:00         25%         22           WIETRZENIE         17:45             WTOREK         ODC. CZASOWY 1         06:00         65%         22           ODC. CZASOWY 2         08:00         30%         22           ODC. CZASOWY 1         06:00         65%         22           ODC. CZASOWY 3         16:00         40%         22           ODC. CZASOWY 4         22:00         25%         22           ODC. CZASOWY 4         22:00         25%         22           ODC. CZASOWY 1         06:00         65%         22           ODC. CZASOWY 2         08:00         30%         22           ODC. CZASOWY 4         22:00         25%         22           ODC. CZASOWY 1         06:00         65%         22           ODC. CZASOWY 2         08:00         30%         22           ODC. CZASOWY 1         06:00         65%         22 <th>DZIEŃ TYGODNIA</th> <th>ODCINEK CZASU /</th> <th>POCZĄTEK</th> <th>WENTYLACJA</th> <th>T.NAWIEW-K</th>                                             | DZIEŃ TYGODNIA | ODCINEK CZASU / | POCZĄTEK | WENTYLACJA | T.NAWIEW-K |
|----------------------------------------------------------------------------------------------------|----------------|-----------------|----------|------------|------------|
| PONIEUZIALEK         ODC. CZASOWY 1         06:00         65%         22           ODC. CZASOWY 2         08:00         30%         22           ODC. CZASOWY 3         16:00         40%         22           ODC. CZASOWY 4         22:00         25%         22           WTOREK         ODC. CZASOWY 1         06:00         65%         22           WTOREK         ODC. CZASOWY 2         08:00         30%         22           ODC. CZASOWY 2         08:00         30%         22           ODC. CZASOWY 3         16:00         40%         22           ODC. CZASOWY 4         22:00         25%         22           WIETRZENIE         17:45         -         -           ODC. CZASOWY 1         06:00         65%         22           ODC. CZASOWY 2         08:00         30%         22           ODC. CZASOWY 1         06:00         65%         22           ODC. CZASOWY 2         08:00         30%         22           ODC. CZASOWY 1         06:00         65%         22           ODC. CZASOWY 2         08:00         30%         22           ODC. CZASOWY 1         06:00         65%         22           <                                                                                                    |                | WIETRZENIE      | 06.00    | 6 594      | 00         |
| ODC. CZASOWY 2         08:00         30%         22           ODC. CZASOWY 3         16:00         40%         22           ODC. CZASOWY 4         22:00         25%         22           WTOREK         ODC. CZASOWY 1         06:00         65%         22           ODC. CZASOWY 2         08:00         30%         22           ODC. CZASOWY 2         08:00         30%         22           ODC. CZASOWY 4         22:00         25%         22           ODC. CZASOWY 4         22:00         25%         22           ODC. CZASOWY 4         22:00         25%         22           WIETRZENIE         17:45         22         00C. CZASOWY 2         08:00         30%         22           ODC. CZASOWY 1         06:00         65%         22         0DC. CZASOWY 3         16:00         40%         22           ODC. CZASOWY 1         06:00         65%         22         0DC. CZASOWY 4         22:00         25%         22           WIETRZENIE         17:45         22         0DC. CZASOWY 4         22:00         25%         22           ODC. CZASOWY 1         06:00         65%         22         0DC. CZASOWY 1         06:00         65% <t< td=""><td>PUNIEDZIAŁEK</td><td>ODC. CZASOWY I</td><td>06.00</td><td>00%</td><td>22</td></t<> | PUNIEDZIAŁEK   | ODC. CZASOWY I  | 06.00    | 00%        | 22         |
| ODC. CZASOWY 4         22:00         25%         22           WIETRZENIE         17:45         22           WTOREK         ODC. CZASOWY 1         06:00         65%         22           ODC. CZASOWY 2         08:00         30%         22           ODC. CZASOWY 3         16:00         40%         22           ODC. CZASOWY 4         22:00         25%         22           ODC. CZASOWY 4         22:00         25%         22           WIETRZENIE         17:45         22           ODC. CZASOWY 1         06:00         65%         22           ODC. CZASOWY 2         08:00         30%         22           ODC. CZASOWY 2         08:00         30%         22           ODC. CZASOWY 1         06:00         65%         22           ODC. CZASOWY 2         08:00         30%         22           ODC. CZASOWY 1         06:00         65%         22           ODC. CZASOWY 2         08:00         30%         22           ODC. CZASOWY 3         16:00         40%         22           ODC. CZASOWY 1         06:00         65%         22           ODC. CZASOWY 2         08:00         30%         22                                                                                                    |                | ODC. CZASUWY Z  | 08:00    | 30%        | 22         |
| ODC. CZASOWY 4         22:00         25%         22           WTOREK         ODC. CZASOWY 1         06:00         65%         22           ODC. CZASOWY 2         08:00         30%         22           ODC. CZASOWY 4         22:00         25%         22           ODC. CZASOWY 4         22:00         25%         22           WIETRZENIE         17:45         -         -           SRODA         ODC. CZASOWY 4         22:00         25%         22           ODC. CZASOWY 1         06:00         65%         22           ODC. CZASOWY 2         08:00         30%         22           ODC. CZASOWY 2         08:00         30%         22           ODC. CZASOWY 2         08:00         30%         22           ODC. CZASOWY 4         22:00         25%         22           WIETRZENIE         17:45         -         -           CZWARTEK         ODC. CZASOWY 1         06:00         65%         22           ODC. CZASOWY 2         08:00         30%         22         -           ODC. CZASOWY 1         06:00         65%         22         -           ODC. CZASOWY 2         08:00         30%         22                                                                                                    |                | ODC. CZASUWY 3  | 16:00    | 40%        | 22         |
| WTOREK         ODC. CZASOWY 1         06:00         65%         22           ODC. CZASOWY 2         08:00         30%         22           ODC. CZASOWY 3         16:00         40%         22           ODC. CZASOWY 4         22:00         25%         22           WIETRZENIE         17:45         5         22           SRODA         ODC. CZASOWY 1         06:00         65%         22           ODC. CZASOWY 2         08:00         30%         22           ODC. CZASOWY 1         06:00         65%         22           ODC. CZASOWY 2         08:00         30%         22           ODC. CZASOWY 3         16:00         40%         22           ODC. CZASOWY 4         22:00         25%         22           WIETRZENIE         17:45         22         0DC. CZASOWY 1         06:00         65%         22           ODC. CZASOWY 1         06:00         65%         22         0DC. CZASOWY 2         08:00         30%         22           ODC. CZASOWY 1         06:00         65%         22         0DC. CZASOWY 2         08:00         30%         22           ODC. CZASOWY 2         08:00         30%         22         0DC. CZASOWY                                                                                                    |                | UDC. CZASUWY 4  | 22:00    | 25%        | 22         |
| WTOREK         ODC. CZASOWY 1         06:00         65%         22           ODC. CZASOWY 2         08:00         30%         22           ODC. CZASOWY 3         16:00         40%         22           ODC. CZASOWY 4         22:00         25%         22           ODC. CZASOWY 4         22:00         25%         22           WIETRZENIE         17:45                                                                                                    |                | WIETRZENIE      | 17:45    |            |            |
| ODC. CZASOWY 2         08:00         30%         22           ODC. CZASOWY 3         16:00         40%         22           ODC. CZASOWY 4         22:00         25%         22           WIETRZENIE         17:45         22           ODC. CZASOWY 1         06:00         65%         22           ODC. CZASOWY 2         08:00         30%         22           ODC. CZASOWY 2         08:00         30%         22           ODC. CZASOWY 4         22:00         25%         22           ODC. CZASOWY 4         22:00         25%         22           ODC. CZASOWY 4         22:00         25%         22           ODC. CZASOWY 1         06:00         65%         22           ODC. CZASOWY 2         08:00         30%         22           ODC. CZASOWY 3         16:00         40%         22           ODC. CZASOWY 4         22:00         25%         22           WIETRZENIE         17:45         22         00C. CZASOWY 2         08:00         30%         22           ODC. CZASOWY 1         06:00         65%         22         00C. CZASOWY 2         08:00         40%         22           ODC. CZASOWY 1         06:00 <td>WTOREK</td> <td>ODC. CZASOWY 1</td> <td>06:00</td> <td>65%</td> <td>22</td>                                       | WTOREK         | ODC. CZASOWY 1  | 06:00    | 65%        | 22         |
| ODC. CZASOWY 4         22:00         25%         22           WIETRZENIE         17:45         22:00         25%         22           ŚRODA         ODC. CZASOWY 1         06:00         65%         22           ODC. CZASOWY 2         08:00         30%         22           ODC. CZASOWY 3         16:00         40%         22           ODC. CZASOWY 4         22:00         25%         22           ODC. CZASOWY 4         22:00         25%         22           WIETRZENIE         17:45         7         22           ODC. CZASOWY 4         22:00         25%         22           ODC. CZASOWY 3         16:00         65%         22           ODC. CZASOWY 4         22:00         25%         22           ODC. CZASOWY 3         16:00         40%         22           ODC. CZASOWY 4         22:00         25%         22           ODC. CZASOWY 1         06:00         65%         22           ODC. CZASOWY 2         08:00         30%         22           ODC. CZASOWY 2         08:00         30%         22           ODC. CZASOWY 1         06:00         65%         22           ODC. CZASOWY 2                                                                                                    |                | ODC. CZASOWY 2  | 08:00    | 30%        | 22         |
| ODC. CZASOWY 4         22:00         25%         22           WIETRZENIE         17:45                                                                                                    |                | ODC. CZASOWY 3  | 16:00    | 40%        | 22         |
| WIE TRZENIE         17:45           ŚRODA         ODC. CZASOWY 1         06:00         65%         22           ODC. CZASOWY 2         08:00         30%         22           ODC. CZASOWY 4         22:00         25%         22           ODC. CZASOWY 4         22:00         25%         22           WIETRZENIE         17:45         745         745           CZWARTEK         ODC. CZASOWY 1         06:00         65%         22           ODC. CZASOWY 1         06:00         65%         22           ODC. CZASOWY 2         08:00         30%         22           ODC. CZASOWY 4         22:00         25%         22           ODC. CZASOWY 4         22:00         25%         22           WIETRZENIE         17:45         74         745           PIĄTEK         ODC. CZASOWY 1         06:00         65%         22           ODC. CZASOWY 2         08:00         30%         22           ODC. CZASOWY 1         06:00         65%         22           ODC. CZASOWY 2         08:00         40%         22           ODC. CZASOWY 1         06:00         65%         22           ODC. CZASOWY 2         08:00                                                                                                    |                | ODC. CZASOWY 4  | 22:00    | 25%        | 22         |
| SRODA         ODC. CZASOWY 1         06:00         65%         22           ODC. CZASOWY 2         08:00         30%         22           ODC. CZASOWY 3         16:00         40%         22           ODC. CZASOWY 4         22:00         25%         22           WIETRZENIE         17:45         7         7           CZWARTEK         ODC. CZASOWY 4         22:00         25%         22           ODC. CZASOWY 1         06:00         65%         22           ODC. CZASOWY 2         08:00         30%         22           ODC. CZASOWY 3         16:00         40%         22           ODC. CZASOWY 4         22:00         25%         22           ODC. CZASOWY 3         16:00         40%         22           ODC. CZASOWY 1         06:00         65%         22           ODC. CZASOWY 2         08:00         30%         22           ODC. CZASOWY 3         16:00         40%         22           ODC. CZASOWY 1         06:00         65%         22           ODC. CZASOWY 2         08:00         40%         22           ODC. CZASOWY 4         22:00         25%         22           ODC. CZASOWY 4                                                                                                    | ,              | WIETRZENIE      | 17:45    |            |            |
| ODC. CZASOWY 2         08:00         30%         22           ODC. CZASOWY 3         16:00         40%         22           ODC. CZASOWY 4         22:00         25%         22           WIETRZENIE         17:45         77.45         77.45           CZWARTEK         ODC. CZASOWY 1         06:00         65%         22           ODC. CZASOWY 2         08:00         30%         22           ODC. CZASOWY 4         22:00         25%         22           ODC. CZASOWY 4         22:00         25%         22           ODC. CZASOWY 4         22:00         25%         22           ODC. CZASOWY 4         22:00         25%         22           ODC. CZASOWY 1         06:00         65%         22           ODC. CZASOWY 2         08:00         30%         22           ODC. CZASOWY 3         16:00         40%         22           ODC. CZASOWY 4         22:00         25%         22           WIETRZENIE         17:45         22         0DC. CZASOWY 2         08:00         40%         22           ODC. CZASOWY 1         06:00         65%         22         0DC. CZASOWY 4         22:00         25%         22                                                                                                    | ŚRODA          | ODC. CZASOWY 1  | 06:00    | 65%        | 22         |
| ODC. CZASOWY 3         16:00         40%         22           ODC. CZASOWY 4         22:00         25%         22           WIETRZENIE         17:45         745           CZWARTEK         ODC. CZASOWY 1         06:00         65%         22           ODC. CZASOWY 2         08:00         30%         22           ODC. CZASOWY 3         16:00         40%         22           ODC. CZASOWY 4         22:00         25%         22           WIETRZENIE         17:45         745         745           PIĄTEK         ODC. CZASOWY 1         06:00         65%         22           ODC. CZASOWY 2         08:00         30%         22           ODC. CZASOWY 2         08:00         30%         22           ODC. CZASOWY 2         08:00         40%         22           ODC. CZASOWY 4         22:00         25%         22           WIETRZENIE         17:45         745           SOBOTA         ODC. CZASOWY 1         06:00         65%         22           ODC. CZASOWY 2         08:00         40%         22           ODC. CZASOWY 4         22:00         25%         22           WIETRZENIE         17:45                                                                                                    |                | ODC. CZASOWY 2  | 08:00    | 30%        | 22         |
| ODC. CZASOWY 4         22:00         25%         22           WIETRZENIE         17:45         7         7         7         7         7         7         7         7         7         7         7         7         7         7         7         7         7         7         7         7         7         7         7         7         7         7         7         7         7         7         7         7         7         7         7         7         7         7         7         7         7         7         7         7         7         7         7         7         7         7         7         7         7         7         7         7         7         7         7         7         7         7         7         7         7         7         7         7         7         7         7         7         7         7         7         7         7         7         7         7         7         7         7         7         7         7         7         7         7         7         7         7         7         7         7         7         7         7                                                                                                    |                | ODC. CZASOWY 3  | 16:00    | 40%        | 22         |
| WIETRZENIE         17:45           CZWARTEK         ODC. CZASOWY 1         06:00         65%         22           ODC. CZASOWY 2         08:00         30%         22           ODC. CZASOWY 4         22:00         25%         22           ODC. CZASOWY 4         22:00         25%         22           ODC. CZASOWY 4         22:00         25%         22           ODC. CZASOWY 4         22:00         25%         22           ODC. CZASOWY 1         06:00         65%         22           ODC. CZASOWY 2         08:00         30%         22           ODC. CZASOWY 3         16:00         40%         22           ODC. CZASOWY 2         08:00         30%         22           ODC. CZASOWY 3         16:00         40%         22           ODC. CZASOWY 1         06:00         65%         22           ODC. CZASOWY 2         08:00         40%         22           ODC. CZASOWY 3         16:00         40%         22           ODC. CZASOWY 4         22:00         25%         22           ODC. CZASOWY 4         22:00         25%         22           ODC. CZASOWY 4         06:00         65%         22                                                                                                    |                | ODC. CZASOWY 4  | 22:00    | 25%        | 22         |
| CZWARTEK         ODC. CZASOWY 1         06:00         65%         22           ODC. CZASOWY 2         08:00         30%         22           ODC. CZASOWY 3         16:00         40%         22           ODC. CZASOWY 4         22:00         25%         22           WIETRZENIE         17:45         7         7           PIĄTEK         ODC. CZASOWY 4         22:00         25%         22           ODC. CZASOWY 1         06:00         65%         22           ODC. CZASOWY 2         08:00         30%         22           ODC. CZASOWY 2         08:00         40%         22           ODC. CZASOWY 4         22:00         25%         22           ODC. CZASOWY 4         22:00         25%         22           ODC. CZASOWY 4         22:00         25%         22           ODC. CZASOWY 1         06:00         65%         22           ODC. CZASOWY 2         08:00         40%         22           ODC. CZASOWY 3         16:00         40%         22           ODC. CZASOWY 4         22:00         25%         22           WIETRZENIE         17:45         7         7           NIEDZIELA         ODC.                                                                                                    |                | WIETRZENIE      | 17:45    |            |            |
| ODC. CZASOWY 2         08:00         30%         22           ODC. CZASOWY 3         16:00         40%         22           ODC. CZASOWY 4         22:00         25%         22           WIETRZENIE         17:45         745           PIĄTEK         ODC. CZASOWY 1         06:00         65%         22           ODC. CZASOWY 2         08:00         30%         22           ODC. CZASOWY 4         22:00         25%         22           ODC. CZASOWY 3         16:00         40%         22           ODC. CZASOWY 4         22:00         25%         22           ODC. CZASOWY 1         06:00         65%         22           ODC. CZASOWY 2         08:00         40%         22           ODC. CZASOWY 1         06:00         65%         22           ODC. CZASOWY 2         08:00         40%         22           ODC. CZASOWY 3         16:00         40%         22           ODC. CZASOWY 4         22:00         25%         22           WIETRZENIE         17:45         745         745           NIEDZIELA         ODC. CZASOWY 1         06:00         65%         22           ODC. CZASOWY 3         16:00                                                                                                    | CZWARTEK       | ODC. CZASOWY 1  | 06:00    | 65%        | 22         |
| ODC. CZASOWY 3         16:00         40%         22           ODC. CZASOWY 4         22:00         25%         22           WIETRZENIE         17:45         745           PIĄTEK         ODC. CZASOWY 1         06:00         65%         22           ODC. CZASOWY 2         08:00         30%         22           ODC. CZASOWY 2         08:00         30%         22           ODC. CZASOWY 4         22:00         25%         22           WIETRZENIE         17:45         745         745           SOBOTA         ODC. CZASOWY 2         08:00         40%         22           ODC. CZASOWY 3         16:00         65%         22           ODC. CZASOWY 4         22:00         25%         22           ODC. CZASOWY 4         22:00         25%         22           ODC. CZASOWY 4         22:00         25%         22           ODC. CZASOWY 4         22:00         25%         22           ODC. CZASOWY 1         06:00         65%         22           ODC. CZASOWY 2         08:00         80%         22           ODC. CZASOWY 3         16:00         80%         22           ODC. CZASOWY 3         16:00                                                                                                    |                | ODC. CZASOWY 2  | 08:00    | 30%        | 22         |
| ODC. CZASOWY 4         22:00         25%         22           WIETRZENIE         17:45         2           PIĄTEK         ODC. CZASOWY 1         06:00         65%         22           ODC. CZASOWY 2         08:00         30%         22           ODC. CZASOWY 3         16:00         40%         22           ODC. CZASOWY 4         22:00         25%         22           WIETRZENIE         17:45         2         2           SOBOTA         ODC. CZASOWY 2         08:00         40%         22           ODC. CZASOWY 1         06:00         65%         22           ODC. CZASOWY 2         08:00         40%         22           ODC. CZASOWY 2         08:00         40%         22           ODC. CZASOWY 3         16:00         40%         22           ODC. CZASOWY 4         22:00         25%         22           WIETRZENIE         17:45         7         7           NIEDZIELA         ODC. CZASOWY 1         06:00         65%         22           ODC. CZASOWY 2         08:00         80%         22         0DC. CZASOWY 2         08:00         80%         22           ODC. CZASOWY 3         16:00         <                                                                                                    |                | ODC. CZASOWY 3  | 16:00    | 40%        | 22         |
| WIETRZENIE         17:45           PIĄTEK         ODC. CZASOWY 1         06:00         65%         22           ODC. CZASOWY 2         08:00         30%         22           ODC. CZASOWY 3         16:00         40%         22           ODC. CZASOWY 4         22:00         25%         22           ODC. CZASOWY 4         22:00         25%         22           ODC. CZASOWY 1         06:00         65%         22           ODC. CZASOWY 2         08:00         40%         22           ODC. CZASOWY 1         06:00         65%         22           ODC. CZASOWY 2         08:00         40%         22           ODC. CZASOWY 3         16:00         40%         22           ODC. CZASOWY 4         22:00         25%         22           WIETRZENIE         17:45         745           NIEDZIELA         ODC. CZASOWY 1         06:00         65%         22           ODC. CZASOWY 3         16:00         80%         22           ODC. CZASOWY 3         16:00         80%         22           ODC. CZASOWY 3         16:00         80%         22           ODC. CZASOWY 4         22:00         40%         22                                                                                                    |                | ODC. CZASOWY 4  | 22:00    | 25%        | 22         |
| PIĄTEK         ODC. CZASOWY 1         06:00         65%         22           ODC. CZASOWY 2         08:00         30%         22           ODC. CZASOWY 3         16:00         40%         22           ODC. CZASOWY 4         22:00         25%         22           WIETRZENIE         17:45         22           ODC. CZASOWY 1         06:00         65%         22           ODC. CZASOWY 4         22:00         25%         22           ODC. CZASOWY 2         08:00         40%         22           ODC. CZASOWY 4         22:00         25%         22           ODC. CZASOWY 4         22:00         25%         22           UETRZENIE         17:45         22         00C. CZASOWY 4         22:00         25%         22           NIEDZIELA         ODC. CZASOWY 4         22:00         25%         22         0C. CZASOWY 2         08:00         80%         22           ODC. CZASOWY 1         06:00         65%         22         0C. CZASOWY 2         08:00         80%         22           ODC. CZASOWY 3         16:00         80%         22         0C. CZASOWY 4         22:00         40%         22           ODC. CZASOWY 4                                                                                                    |                | WIETRZENIE      | 17:45    |            |            |
| ODC. CZASOWY 2         08:00         30%         22           ODC. CZASOWY 3         16:00         40%         22           ODC. CZASOWY 4         22:00         25%         22           WIETRZENIE         17:45         745           SOBOTA         ODC. CZASOWY 2         08:00         40%         22           ODC. CZASOWY 1         06:00         65%         22           ODC. CZASOWY 2         08:00         40%         22           ODC. CZASOWY 3         16:00         40%         22           ODC. CZASOWY 4         22:00         25%         22           WIETRZENIE         17:45         7:45         7:45           NIEDZIELA         ODC. CZASOWY 4         06:00         65%         22           ODC. CZASOWY 3         16:00         80%         22           ODC. CZASOWY 3         16:00         80%         22           ODC. CZASOWY 3         16:00         80%         22           ODC. CZASOWY 4         22:00         40%         22           ODC. CZASOWY 3         16:00         80%         22           ODC. CZASOWY 4         22:00         40%         22           ODC. CZASOWY 4         22:00                                                                                                    | PIATEK         | ODC. CZASOWY 1  | 06:00    | 65%        | 22         |
| ODC. CZASOWY 3         16:00         40%         22           ODC. CZASOWY 4         22:00         25%         22           WIETRZENIE         17:45         22           SOBOTA         ODC. CZASOWY 1         06:00         65%         22           ODC. CZASOWY 2         08:00         40%         22           ODC. CZASOWY 3         16:00         40%         22           ODC. CZASOWY 4         22:00         25%         22           WIETRZENIE         17:45         22           NIEDZIELA         ODC. CZASOWY 4         22:00         25%         22           ODC. CZASOWY 1         06:00         65%         22           ODC. CZASOWY 3         16:00         80%         22           ODC. CZASOWY 3         16:00         80%         22           ODC. CZASOWY 3         16:00         80%         22           ODC. CZASOWY 4         22:00         40%         22           ODC. CZASOWY 3         16:00         80%         22           ODC. CZASOWY 4         22:00         40%         22           ODC. CZASOWY 3         16:00         80%         22           ODC. CZASOWY 4         22:00         40%                                                                                                    | •              | ODC. CZASOWY 2  | 08:00    | 30%        | 22         |
| ODC. CZASOWY 4         22:00         25%         22           WIETRZENIE         17:45         2           SOBOTA         ODC. CZASOWY 1         06:00         65%         22           ODC. CZASOWY 2         08:00         40%         22           ODC. CZASOWY 4         22:00         25%         22           ODC. CZASOWY 4         22:00         25%         22           WIETRZENIE         17:45         22           NIEDZIELA         ODC. CZASOWY 1         06:00         65%         22           ODC. CZASOWY 2         08:00         80%         22           ODC. CZASOWY 3         16:00         80%         22           ODC. CZASOWY 4         22:00         40%         22           ODC. CZASOWY 4         08:00         80%         22           ODC. CZASOWY 4         22:00         40%         22           ODC. CZASOWY 4         22:00         40%         22           ODC. CZASOWY 4         22:00         40%         22           ODC. CZASOWY 4         22:00         40%         22                                                                                                    |                | ODC. CZASOWY 3  | 16:00    | 40%        | 22         |
| WIETRZENIE         17:45           SOBOTA         ODC. CZASOWY 1         06:00         65%         22           ODC. CZASOWY 2         08:00         40%         22           ODC. CZASOWY 3         16:00         40%         22           ODC. CZASOWY 4         22:00         25%         22           WIETRZENIE         17:45         7:45         7:45           NIEDZIELA         ODC. CZASOWY 1         06:00         65%         22           ODC. CZASOWY 2         08:00         80%         22         0CC. CZASOWY 2         08:00         80%         22           UDC. CZASOWY 3         16:00         80%         22         0DC. CZASOWY 4         22:00         40%         22           UDC. CZASOWY 4         22:00         40%         22         0DC. CZASOWY 4         22:00         40%         22           ODC. CZASOWY 4         22:00         40%         22         0DC. CZASOWY 4         22:00         40%         22                                                                                                    |                | ODC. CZASOWY 4  | 22:00    | 25%        | 22         |
| SOBOTA         ODC. CZASOWY 1         06:00         65%         22           ODC. CZASOWY 2         08:00         40%         22           ODC. CZASOWY 3         16:00         40%         22           ODC. CZASOWY 4         22:00         25%         22           WIETRZENIE         17:45         7           NIEDZIELA         ODC. CZASOWY 1         06:00         65%         22           ODC. CZASOWY 1         06:00         65%         22           ODC. CZASOWY 2         08:00         80%         22           ODC. CZASOWY 3         16:00         80%         22           ODC. CZASOWY 4         22:00         40%         22           UPC. CZASOWY 4         22:00         40%         22                                                                                                    |                | WIETRZENIE      | 17:45    |            |            |
| ODC. CZASOWY 2         08:00         40%         22           ODC. CZASOWY 3         16:00         40%         22           ODC. CZASOWY 4         22:00         25%         22           WIETZENIE         17:45         7         7           NIEDZIELA         ODC. CZASOWY 2         08:00         80%         22           ODC. CZASOWY 3         16:00         80%         22           ODC. CZASOWY 4         22:00         40%         22           ODC. CZASOWY 3         16:00         80%         22           ODC. CZASOWY 4         22:00         40%         22           WIETRZENIE         17:45         40%         22                                                                                                    | SOBOTA         | ODC, CZASOWY 1  | 06:00    | 65%        | 22         |
| ODC. CZASOWY 3         16:00         40%         22           ODC. CZASOWY 4         22:00         25%         22           WIETRZENIE         17:45         22           NIEDZIELA         ODC. CZASOWY 1         06:00         65%         22           ODC. CZASOWY 2         08:00         80%         22           ODC. CZASOWY 3         16:00         80%         22           ODC. CZASOWY 4         22:00         40%         22           UPC CZASOWY 4         22:00         40%         22           UPC CZASOWY 4         22:00         40%         22           UPC CZASOWY 4         22:00         40%         22           UPC TASUNE         17:45         40%         22                                                                                                    |                | ODC, CZASOWY 2  | 08:00    | 40%        | 22         |
| ODC. CZASOWY 4         22:00         25%         22           WIETRZENIE         17:45         2           NIEDZIELA         ODC. CZASOWY 1         06:00         65%         22           ODC. CZASOWY 2         08:00         80%         22           ODC. CZASOWY 3         16:00         80%         22           ODC. CZASOWY 4         22:00         40%         22           WIETRZENIE         17:45         22         22                                                                                                    |                | ODC. CZASOWY 3  | 16:00    | 40%        | 22         |
| WIETRZENIE         17:45           NIEDZIELA         ODC. CZASOWY 1         06:00         65%         22           ODC. CZASOWY 2         08:00         80%         22           ODC. CZASOWY 3         16:00         80%         22           ODC. CZASOWY 4         22:00         40%         22           WIETRZENIE         17:45         17:45                                                                                                    |                | ODC. CZASOWY 4  | 22:00    | 25%        | 22         |
| NIEDZIELA ODC. CZASOWY 1 06:00 65% 22<br>ODC. CZASOWY 2 08:00 80% 22<br>ODC. CZASOWY 3 16:00 80% 22<br>ODC. CZASOWY 4 22:00 40% 22<br>WIETRZENIE 17:45                                                                                                    |                | WIFTRZENIE      | 17:45    | 20.0       |            |
| ODC. CZASOWY 2 08:00 80% 22<br>ODC. CZASOWY 3 16:00 80% 22<br>ODC. CZASOWY 4 22:00 40% 22<br>WIETRZENIE 17:45                                                                                                    | NIEDZIELA      | ODC. CZASOWY 1  | 06:00    | 65%        | 22         |
| ODC. CZASOWY 3         16:00         80%         22           ODC. CZASOWY 4         22:00         40%         22           WIETRZENIE         17:45         22                                                                                                    |                | ODC CZASOWY 2   | 08:00    | 80%        | 22         |
| ODC. CZASOWY 4 22:00 40% 22<br>WIETRZENIE 17:45                                                                                                    |                | ODC CZASOWY 3   | 16:00    | 80%        | 22         |
| WIETRZENIE 17:45                                                                                                    |                | ODC CZASOWY 4   | 22.00    | 40%        | 22         |
|                                                                                                    |                | WIFTRZENIE      | 17:45    | 10.0       | 22         |

#### Tab.5. Program tygodniowy dla ZIMY

| DZIEŃ TYGODNIA | ODCINEK CZASU /<br>WIETRZENIE | POCZĄTEK | WENTYLACJA | T.NAWIEW-K |
|----------------|-------------------------------|----------|------------|------------|
| PONIEDZIAŁEK   | ODC. CZASOWY 1                | 06:00    | 70%        | 20         |
|                | ODC. CZASOWY 2                | 08:00    | 30%        | 20         |
|                | ODC. CZASOWY 3                | 16:00    | 40%        | 20         |
|                | ODC. CZASOWY 4                | 23:00    | 30%        | 20         |
|                | WIETRZENIE                    | 17:45    |            |            |
| WTOREK         | ODC. CZASOWY 1                | 06:00    | 70%        | 20         |
|                | ODC. CZASOWY 2                | 08:00    | 30%        | 20         |
|                | ODC. CZASOWY 3                | 16:00    | 40%        | 20         |
|                | ODC. CZASOWY 4                | 23:00    | 30%        | 20         |
|                | WIETRZENIE                    | 17:45    |            |            |
| ŚRODA          | ODC. CZASOWY 1                | 06:00    | 70%        | 20         |
|                | ODC. CZASOWY 2                | 08:00    | 30%        | 20         |
|                | ODC. CZASOWY 3                | 16:00    | 40%        | 20         |
|                | ODC. CZASOWY 4                | 23:00    | 30%        | 20         |
|                | WIETRZENIE                    | 17:45    |            | 20         |
| CZWARTEK       | ODC. CZASOWY 1                | 06:00    | 70%        | 20         |
|                | ODC. CZASOWY 2                | 08:00    | 30%        | 20         |
|                | ODC. CZASOWY 3                | 16:00    | 40%        | 20         |
|                | ODC. CZASOWY 4                | 23:00    | 30%        | 20         |
|                | WIETRZENIE                    | 17:45    |            |            |
| PIĄTEK         | ODC. CZASOWY 1                | 06:00    | 70%        | 20         |
| -              | ODC. CZASOWY 2                | 08:00    | 30%        | 20         |
|                | ODC. CZASOWY 3                | 16:00    | 40%        | 20         |
|                | ODC. CZASOWY 4                | 23:00    | 30%        | 20         |
|                | WIETRZENIE                    | 17:45    |            |            |
| SOBOTA         | ODC. CZASOWY 1                | 06:00    | 70%        | 20         |
|                | ODC. CZASOWY 2                | 08:00    | 30%        | 20         |
|                | ODC. CZASOWY 3                | 16:00    | 40%        | 20         |
|                | ODC. CZASOWY 4                | 23:00    | 30%        | 20         |
|                | WIETRZENIE                    | 17:45    |            |            |
| NIEDZIELA      | ODC. CZASOWY 1                | 06:00    | 70%        | 20         |
|                | ODC. CZASOWY 2                | 08:00    | 30%        | 20         |
|                | ODC. CZASOWY 3                | 16:00    | 40%        | 20         |
|                | ODC. CZASOWY 4                | 23:00    | 30%        | 20         |
|                | WIETRZENIE                    | 17:45    |            |            |

## 13.5. Tryb Manualny

Ustawienie intensywności wentylacji, temperatury nawiewu oraz wietrzenia dla trybu Manualnego należy przeprowadzić na ekranie **TRYB MANUALNY**. A. Przejdź do ekranu USTAWIENIA wybierając pole na ekranie GŁÓWNYM.

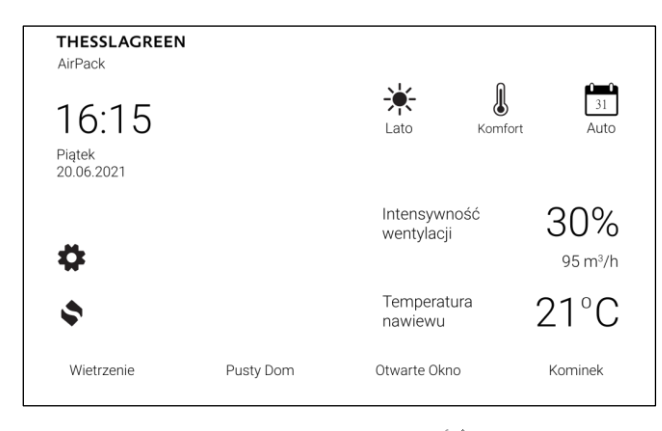

**B.** Na ekranie Ustawienia wybierz pole

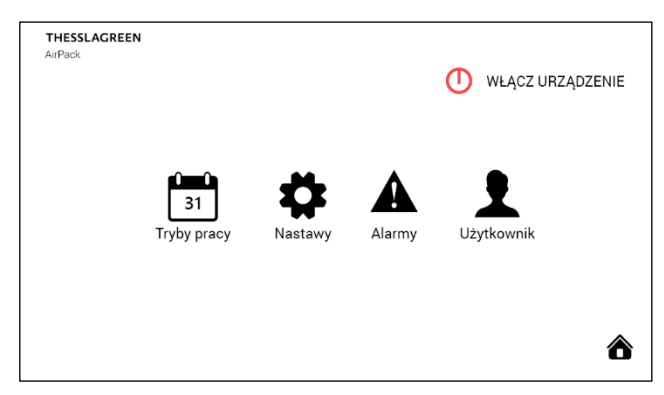

C. Na ekranie TRYBY PRACY wybierz pole Tryb manualny.

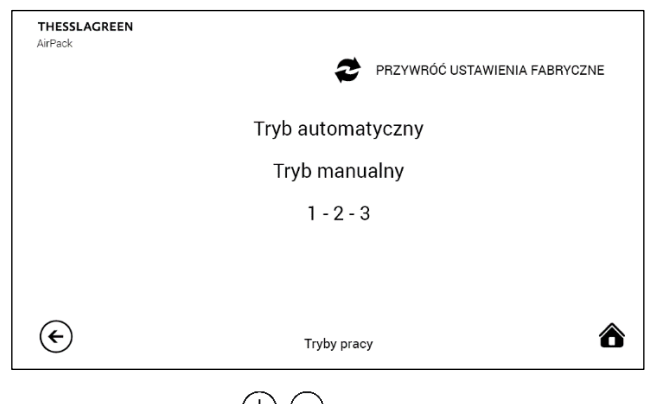

D. Przy pomocy ikon (+) (-) ustaw intensywność wentylacji, temperaturę nawiewu oraz godzinę rozpoczęcia funkcji Wietrzenie.

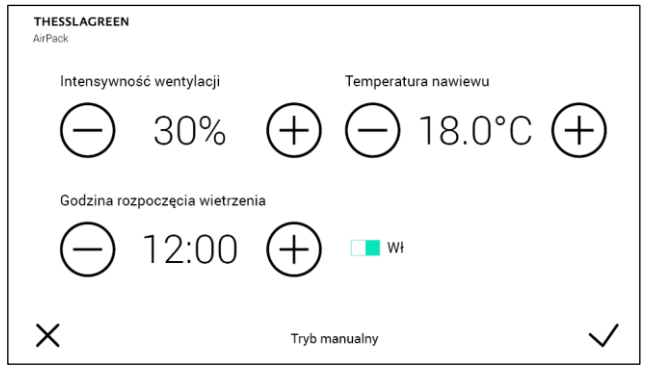

Jeżeli chcesz wyłączyć funkcję Wietrzenie w trybie manualnym wybierz pole ■□Wł., co spowoduje zmianę pola na □ **Wył.** Jest to równoznaczne z dezaktywacją funkcji Wietrzenie w trybie manualnym.

**Wskazówka:** Intensywność wentylacji oraz czas trwania funkcji wietrzenie aktywowanej w trybie manualnym jest definiowany w ustawieniach funkcji specjalnej Wietrzenie dla Pokoi (patrz pkt. 12.8.1.1).

E. Akceptacja wykonanych nastaw oraz przejście do ekranu poprzedniego odbywa się poprzez wybór pola

 $\checkmark$ . Wybór pola  $\times$  powoduje przejście do ekranu **TRYBY PRACY** bez zapisania zmian.

#### 13.6. Bypass

Celem funkcji jest wyłączenie działania odzysku ciepła lub chłodu i bezpośrednie dostarczanie świeżego powietrza do budynku.

Automatyczny, programowany bypass pozwala w lecie ochładzać pomieszczenia, gdy temperatura na zewnątrz jest niższa niż w budynku. A w okresie przejściowym ogrzewać pomieszczenia, gdy temperatura na zewnątrz jest wyższa niż w budynku.

#### Nastawy:

- aktywność bypassu. Użytkownik może zdecydować, że nie będzie korzystał z funkcji bypass. W tym celu należy ustawić bypass PASYWNY – przepustnica bypassu będzie zawsze zamknięta. Jeżeli bypass jest AKTYWNY aktywowane są poniższe nastawy:
- temperatura minimalna otwarcia BP to temperatura powietrza zewnętrznego, poniżej której bypass zawsze pozostanie zamknięty (pomijając wszystkie inne warunki),
- temperatura chłodzenie to temperatura powietrza w pomieszczeniu, <u>powyżej</u> której otwiera się bypass w celu realizacji naturalnego chłodzenia (FREECOOLING), pod warunkiem, że powietrze zewnętrzne jest chłodniejsze niż powietrze w budynku,
- temperatura grzanie to temperatura powietrza w pomieszczeniu, <u>poniżej</u> której otwiera się bypass w celu realizacji naturalnego grzania (FREEHEATING), pod warunkiem, że powietrze zewnętrzne jest cieplejsze niż powietrze w budynku,
- tryb działania bypassu. Jest to parametr określający stosunek strumieni powietrza nawiewanego do i usuwanego z pomieszczeń w przypadku, gdy aktywna jest funkcja bypass.

**tryb 1**  $\rightarrow$  w chwili otwarcia bypassu strumienie powietrza pozostają bez zmian.

tryb 2 → w chwili otwarcia bypassu, następuje zróżnicowanie strumieni powietrza nawiewnego i wywiewnego – z budynku jest usuwana mniejsza ilość powietrza niż do niego nawiewana. W tym przypadku użytkownik może ustawić Intensywność wentylacji dla otwartego bypassu oraz poziom Różnicowania strumieni powietrza – o ile procent strumień powietrza usuwanego z pomieszczeń ma być niższy od strumienia powietrza dostarczanego do pomieszczeń.

tryb 3 → w chwili otwarcia bypassu, następuje wyłączenie wentylatora usuwającego powietrze z pomieszczeń. W tym przypadku użytkownik może ustawić **Intensywność wentylacji**, jaka będzie realizowana przez wentylator nawiewny.

UWAGA: W centralach serii AirPack<sup>4</sup> oraz AirPack Home powinno się używać tylko funkcji **tryb 1** 

 A. Przejdź do ekranu USTAWIENIA wybierając pole na ekranie GŁÓWNYM.

THESSLAGREEN AirPack I 31 16:15 Lato Piątek 20.06.2021 Intensywność 30% wentylacji Ö 95 m<sup>3</sup>/h Temperatura 21°C \$ nawiewu Otwarte Okno Wietrzenie Pusty Dom Kominek

B. Na ekranie USTAWIENIA wybierz pole

| THESSLAGREEN<br>AirPack |                   |         |        | U WŁĄCZ URZĄ | DZENIE |
|-------------------------|-------------------|---------|--------|--------------|--------|
|                         | 31<br>Tryby pracy | Nastawy | Alarmy | Użytkownik   |        |
|                         |                   |         |        |              | ô      |

C. Na ekranie **NASTAWY** wybierz pole **Bypass**.

| THESSL<br>AirPack | AGREEN     |                               |
|-------------------|------------|-------------------------------|
|                   |            | PRZYWRÓĆ USTAWIENIA FABRYCZNE |
|                   | Pusty dom  | Kontrola filtrów              |
|                   | Bypass     |                               |
|                   | Kominek    |                               |
|                   | Wietrzenie |                               |
| €                 |            | Nastawy 🏠                     |

| THESSLAGREEN<br>AirPack           |                        |
|-----------------------------------|------------------------|
| Aktywny                           | Temperatura grzanie    |
|                                   | ─ 19.0°C +             |
| Temperatura minimalna otwarcia BP | Temperatura chłodzenie |
| ─ 10.0°C (+                       | →                      |
| ×                                 | Bypass 1/2 🛡 🗸         |

Bypass może być dezaktywowany poprzez wybór pola Aktywny, co spowoduje przełączenie go w pozycję Bywny. Przy takim ustawieniu, przepustnicy bypassu nie otworzy się mimo spełnienia warunków temperaturowych otwarcia przepustnicy.

- E. Przy pomocy ikony v przejdź do następnego ekranu ustawień bypassu.
- **F.** Przy pomocy ikon  $\bigoplus \bigcirc$  ustaw tryb pracy bypassu.
- G. Wybierz tryb 1 jeżeli chcesz, żeby w chwili otwarcia obejścia wymiennika rekuperacyjnego (bypassu), strumienie powietrza pozostały bez zmian.

| THESSLAGREEN<br>AirPack |                  |     |              |
|-------------------------|------------------|-----|--------------|
| Tryb działania          |                  |     |              |
| 🔵 tryb '                | 1 (+)            |     |              |
|                         | _                |     |              |
|                         |                  |     |              |
|                         |                  |     |              |
| × ▲                     | Nastawy - Bypass | 2/2 | $\checkmark$ |

#### UWAGA:

W centralach serii AirPack⁴ oraz AirPack Home powinno się używać tylko funkcji tryb 1.

<u>Tyb 2 i 3 dotyczy tylko central AirPack starszej generacji:</u> Wybierz **tryb 2** jeżeli chcesz, żeby w chwili otwarcia obejścia wymiennika rekuperacyjnego (bypassu), nastąpiło zróżnicowanie strumieni powietrza nawiewnego i wywiewnego. W tym przypadku możesz ustawić **Intensywność wentylacji** dla otwartego bypassu oraz poziom **Różnicowania strumieni** powietrza – o ile procent strumień powietrza usuwanego z pomieszczeń ma być niższy od strumienia powietrza dostarczanego do pomieszczeń. H. Jeżeli wybrałeś **tryb 2**, na ekranie drugim **NASTAWY –** BYPASS, przy pomocy ikon  $\bigoplus \bigcirc$  ustaw **Intensyw**-

ność wentylacji oraz Różnicowanie strumieni

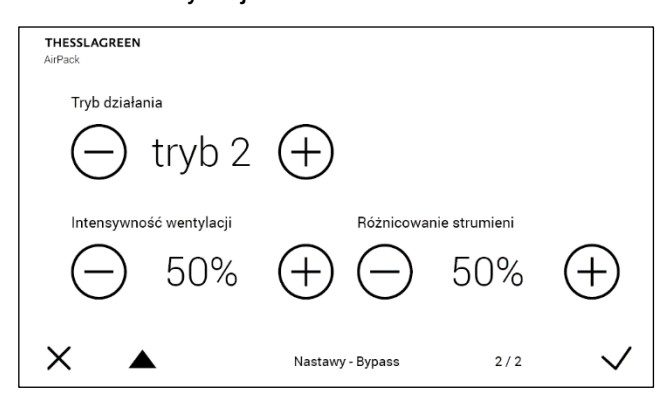

Wybierz **tryb 3** jeżeli chcesz, żeby w chwili otwarcia obejścia wymiennika rekuperacyjnego (bypassu), wentylator wywiewny wyłączył się. W tym przypadku możesz ustawić **Intensywność wentylacji** dla otwartego bypassu.

I. Jeżeli wybrałeś tryb 3, na ekranie drugim NASTAWY -

BYPASS, przy pomocy ikon  $\bigoplus$  ustaw Intensywność wentylacji

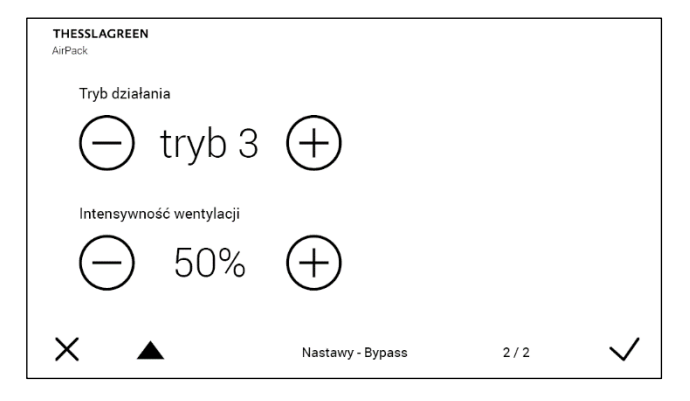

J. Akceptacja wykonanych nastaw oraz przejście do ekranu poprzedniego odbywa się poprzez wybór pola ✓. Wybór pola X powoduje przejście do ekranu NASTAWY bez zapisania zmian.

#### 13.6.1. Warunki temperaturowe otwarcia przepustnicy bypassu w trybie "freecooling" – przykład

Parametry ustawione przez użytkownika:

- temperatura minimalna otwarcia bypassu = 15 °C
- temperatura chłodzenie = 19 °C
- bypass aktywny

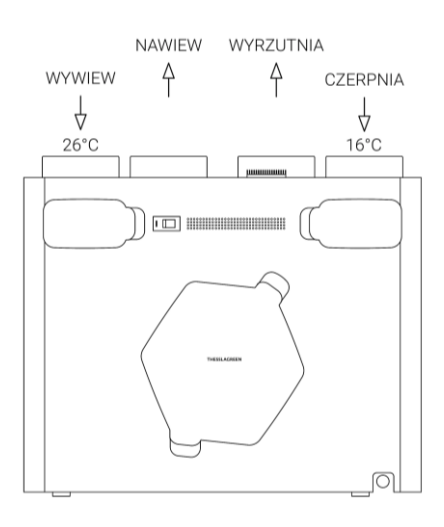

#### 13.6.2. Warunki temperaturowe otwarcia przepustnicy bypassu w trybie "freeheating" – przykład

Parametry ustawione przez użytkownika:

- temperatura minimalna otwarcia bypassu = 15 °C
- temperatura grzanie = 22 °C
- bypass aktywny

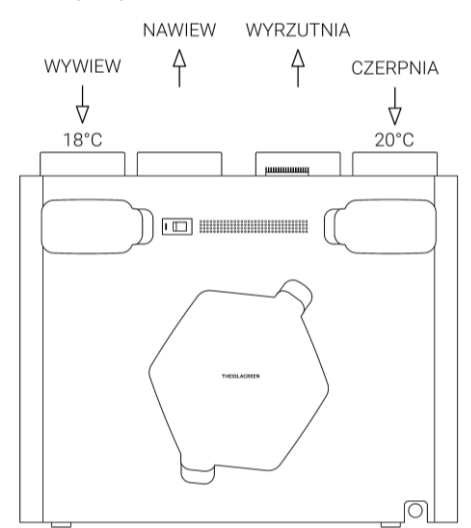

## 13.7. System nagrzewnicy wtórnej ERV (model Enthalpy)

Urządzenie AirPack<sup>4</sup> Enthalpy wyposażone jest w system ERV składający się z wymiennika entalpijnego oraz nagrzewnicy wtórnej ERV. Nagrzewnica wtórna powoduje dogrzewanie powietrza nawiewanego za wymiennikiem ciepła. Moc nagrzewnicy jest płynnie regulowana. Nagrzewnica wtórna ERV nie jest aktywna w następujących przypadkach:

- gdy jest otwarty bypass lub gdy są warunki do otwarcia przepustnicy bypassu
- gdy ustawiona temperatura komfortu jest niższa niż temperatura nawiewu
- w przypadku uszkodzenia czujników temperatury
- gdy wystąpią alarmy dotyczące działania systemu ERV
- gdy nagrzewnica jest wyłączona przez użytkownika
- gdy jest aktywna funkcja Otwarte okno.

Użytkownik ma możliwość ustawić jeden z trzech trybów działania systemu:

- nagrzewnica wtórna ERV wyłączona (system nie działa)
- tryb 1
- tryb 2

Jeżeli system ERV jest ustawiony na pracę w trybie 1 lub w trybie 2, w przypadku pojawienia się potrzeby kompensacji temperatury system jest gotowy do pracy.

System ERV monitoruje temperaturę powietrza usuwanego z pomieszczeń oraz temperaturę powietrza nawiewanego i dąży do utrzymania temperatury nawiewu w zależności od wybranego trybu pracy:

- tryb 1 → mniejsza kompensacja temperatury nawiewu (ekonomiczna)
- tryb 2 → większa kompensacja temperatury nawiewu (komfortowa)

Użytkownik może z menu Ustawienia na ekranie Nastawy w zakładce ERV wybrać tryby pracy lub wyłączyć system.

Tryby pracy ustawiane są z poziomu ekranu **Nastawy** – **ERV**.

 A. Przejdź do ekranu Ustawienia wybierając pole na ekranie Głównym.

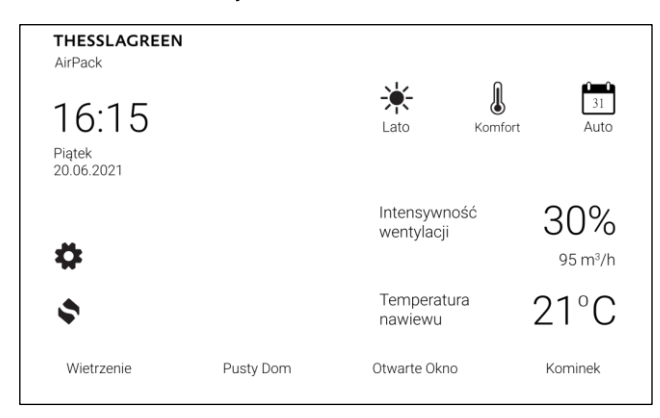

B. Na ekranie Ustawienia wybierz pole

| THESSLAGREEN<br>AirPack |                   |         |        | U WŁĄCZ URZĄ | DZENIE |
|-------------------------|-------------------|---------|--------|--------------|--------|
|                         | 31<br>Tryby pracy | Nastawy | Alarmy | Użytkownik   |        |
|                         |                   |         |        |              | ô      |

| C. Na ekranie Nasta | wy wybierz pole <b>ERV</b>    |   |
|---------------------|-------------------------------|---|
|                     | PRZYWRÓĆ USTAWIENIA FABRYCZNE |   |
| Pusty dom           | Kontrola filtrów              |   |
| Bypass              | ERV                           |   |
| Kominek             |                               |   |
| Wietrzenie          |                               |   |
| €                   | Nastawy                       | ŝ |

D. Na ekranie ERV wybierz tryb pracy nagrzewnicy wtórnej systemu ERV

| THESSLA<br>AirPack | GREEN          |                      |          |              |
|--------------------|----------------|----------------------|----------|--------------|
|                    | Tryb pracy nag | rzewnicy systemu ERV |          |              |
|                    | $\bigcirc$     | tryb 1               | $\oplus$ |              |
| ×                  |                | ERV                  |          | $\checkmark$ |

## 13.8. Funkcje specjalne

#### 13.8.1. Wietrzenie

#### 13.8.1.1. Wietrzenie – pokoje

Parametry funkcji specjalnej Wietrzenie aktywowanej:

- w trybie manualnym o określonej przez użytkownika godzinie,
- w trybie automatycznym o określonej przez użytkownika godzinie,
- z panelu Air<sup>+</sup>/AirL<sup>+</sup>, AirS, Air<sup>++</sup>,

ustawiane są z poziomu ekranu **NASTAWY – WIETRZENIE – POKOJE**.

 A. Przejdź do ekranu USTAWIENIA wybierając pole na ekranie GŁÓWNYM.

| THESSLAGREEN<br>AirPack       |           |                          |                     |                           |
|-------------------------------|-----------|--------------------------|---------------------|---------------------------|
| 16:15<br>Piątek<br>20.06.2021 |           |                          | <b>J</b><br>Komfort | 31<br>Auto                |
| ¢                             |           | Intensywno<br>wentylacji | ość                 | 30%<br><sup>95 m³/h</sup> |
| \$                            |           | Temperatu<br>nawiewu     | ra                  | 21°C                      |
| Wietrzenie                    | Pusty Dom | Otwarte Okno             | )                   | Kominek                   |

**B.** Na ekranie Ustawienia wybierz pole

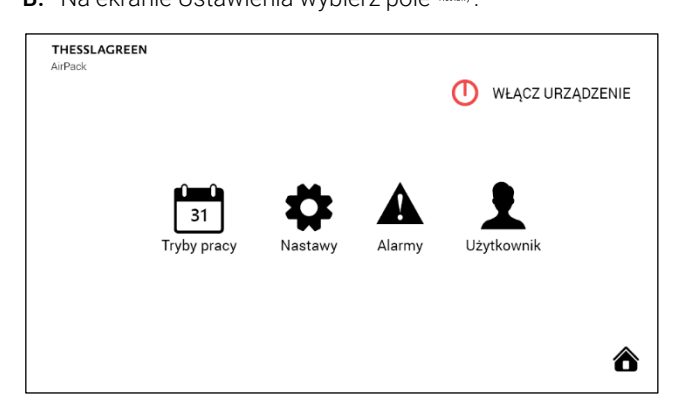

C. Na ekranie NASTAWY wybierz pole Wietrzenie.

| THESSLAGRE<br>AirPack | EN        | -             |                              |   |
|-----------------------|-----------|---------------|------------------------------|---|
|                       |           | 2             | PRZYWRÓĆ USTAWIENIA FABRYCZN | E |
| Pu                    | isty dom  | Kontrola filt | rów                          |   |
|                       | Bypass    |               |                              |   |
| ĸ                     | lominek   |               |                              |   |
| w                     | ietrzenie |               |                              |   |
| €                     |           | Nastawy       | ,                            | ô |

D. Na ekranie WIETRZENIE wybierz pole Pokoje.

| THESSLAGREEN<br>AirPack         |                      |   |
|---------------------------------|----------------------|---|
|                                 |                      |   |
|                                 | Pokoje               |   |
|                                 | Łazienka             |   |
|                                 |                      |   |
|                                 |                      |   |
|                                 |                      |   |
| ${ { \color{black} \bullet } }$ | Nastawy - Wietrzenie | ô |

E. Przy pomocy ikon ⊕ ⊖ ustaw intensywność wentylacji oraz czas trwania funkcji Wietrzenie.

| THESSLAGREEN<br>AirPack | I                      |               |                |                         |              |
|-------------------------|------------------------|---------------|----------------|-------------------------|--------------|
|                         | ość wentylacji<br>120% | $\oplus$      | Czas trwar     | <sup>nia</sup><br>00:05 | ( + )        |
| ×                       | 1                      | Nastawy - Wie | trzenie - Poko | je                      | $\checkmark$ |

**Wskazówka:** W przypadku panelu AirS ustawiony czas nie będzie brany pod uwagę. W tym przypadku funkcja specjalna Wietrzenie będzie aktywna do momentu zmiany położenia pokrętła panelu AirS. **Wskazówka:** Wartość maksymalna intensywności wentylacji zależy od wartości nominalnej ustawionej w procesie kalibracji urządzenia. Jeżeli wartości NAWIEW i WYWIEW ustawione w procedurze kalibracji są mniejsze od 6,7V maksymalna intensywność wentylacji wynosi 150%, w każdym innym przypadku wartość ta pochodzi z przedziału 100-150%.

F. Akceptacja wykonanych nastaw oraz przejście do ekranu poprzedniego odbywa się poprzez wybór pola ✓. Wybór pola X powoduje przejście do ekranu NA-STAWY bez zapisania zmian.

#### 13.8.1.2. Wietrzenie – łazienka

Parametry funkcji specjalnej Wietrzenie aktywowanej z:

- włącznika naściennego w pomieszczeniu łazienki,
- sygnału otrzymanego z higrostatu zainstalowanego w łazience lub kanale

ustawiane są z poziomu ekranu **NASTAWY – WIETRZENIE –** ŁAZIENKA.

Parametry ustawiane dla tej funkcji specjalnej:

- intensywność wentylacji,
- czas trwania → tylko dla aktywacji z włącznika naściennego typu "dzwonkowego" w pomieszczeniu łazienki,
- czas opóźnienia aktywacji trybu → tylko w przypadku sygnału z włącznika naściennego typu "ON/OFF" w pomieszczeniu łazienki,
- czas opóźnienia dezaktywacji trybu →tylko w przypadku sygnału z włącznika naściennego typu "ON/OFF" w pomieszczeniu łazienki.
- A. Przejdź do ekranu USTAWIENIA wybierając pole na ekranie GŁÓWNYM.

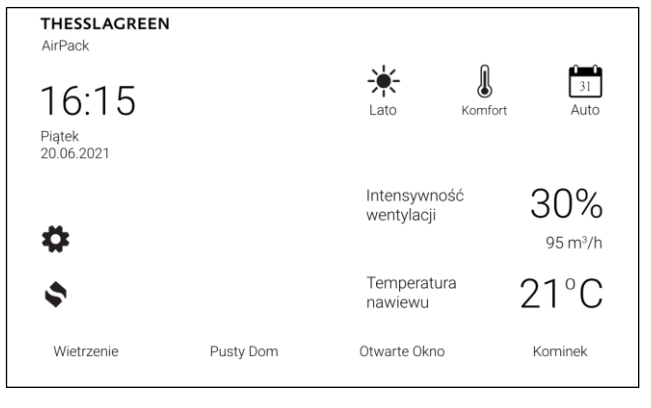

B. Na ekranie USTAWIENIA wybierz pole

| THESSLAGREEN<br>AirPack |                   |         |        | U WŁĄCZ URZĄDZENIE |
|-------------------------|-------------------|---------|--------|--------------------|
|                         | 31<br>Tryby pracy | Nastawy | Alarmy | Użytkownik         |
|                         |                   |         |        | ô                  |

|                    |            |                               | _ |
|--------------------|------------|-------------------------------|---|
| THESSLA<br>AirPack | AGREEN     |                               |   |
|                    |            | PRZYWRÓĆ USTAWIENIA FABRYCZNE |   |
|                    | Pusty dom  | Kontrola filtrów              |   |
|                    | Bypass     |                               |   |
|                    | Kominek    |                               |   |
|                    | Wietrzenie |                               |   |
| €                  |            | Nastawy                       | i |

D. Na ekranie WIETRZENIE wybierz pole Łazienka.

| THESSLAGREEN<br>AirPack |                      |   |
|-------------------------|----------------------|---|
|                         | Pokoje               |   |
|                         | Łazienka             |   |
|                         |                      |   |
|                         |                      |   |
| €                       | Nastawy - Wietrzenie | ô |

E. Wersja przy włączniku "ON/OFF".

Przy pomocy ikon  $\bigoplus \bigcirc$  ustaw intensywność wentylacji oraz opóźnienie włączenia i wyłączenia funkcji Wietrzenie.

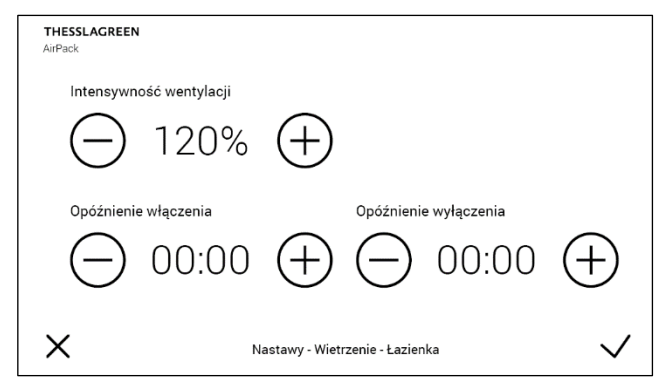

Wskazówka: Wartość maksymalna intensywności wentylacji zależy od wartości nominalnej ustawionej w procesie kalibracji urządzenia. Jeżeli wartości NAWIEW i WYWIEW ustawione w procedurze kalibracji są mniejsze od 6,7V maksymalna intensywność wentylacji wynosi 150%, w każdym innym przypadku wartość ta pochodzi z przedziału 100-150%.

F. Wersja przy włączniku "dzwonkowym".

Przy pomocy ikon  $\oplus$   $\ominus$  ustaw intensywność wentylacji oraz czas trwania funkcji Wietrzenie.

| THESSLAGREEN<br>AirPack |                        |                |                |                         |              |
|-------------------------|------------------------|----------------|----------------|-------------------------|--------------|
|                         | ość wentylacji<br>120% | $\oplus$       | Czas trwai     | <sup>nia</sup><br>00:05 | $\oplus$     |
| ×                       | Ν                      | astawy - Wietr | zenie - Łazier | ka                      | $\checkmark$ |

**Wskazówka:** Wartość maksymalna intensywności wentylacji zależy od wartości nominalnej ustawionej w procesie kalibracji urządzenia. Jeżeli wartości NAWIEW i WYWIEW ustawione w procedurze kalibracji są mniejsze od 6,7V maksymalna intensywność wentylacji wynosi 150%, w każdym innym przypadku wartość ta pochodzi z przedziału 100-150%.

G. Akceptacja wykonanych nastaw oraz przejście do ekranu poprzedniego odbywa się poprzez wybór pola 

 Wybór pola × powoduje przejście do ekranu NA-STAWY bez zapisania zmian.

# 13.8.2. Pusty dom

Funkcja specjalna Pusty Dom minimalizuje intensywność wentylacji do ustawionego przez użytkownika minimum. Ustawienie intensywności wentylacji dla tej funkcji możliwe jest z poziomu ekranu **NASTAWY – PUSTY DOM**.

A. Przejdź do ekranu USTAWIENIA wybierając pole

| THESSLAGREEN<br>AirPack       |           |                         | _       |                |
|-------------------------------|-----------|-------------------------|---------|----------------|
| 16:15<br>Piątek<br>20.06.2021 |           | Lato                    | Komfort | 31<br>Auto     |
| ¢                             |           | Intensywn<br>wentylacji | ość     | 30%<br>95 m³/h |
| \$                            |           | Temperatu<br>nawiewu    | ıra     | 21°C           |
| Wietrzenie                    | Pusty Dom | Otwarte Okno            | D       | Kominek        |

B. Na ekranie USTAWIENIA wybierz pole

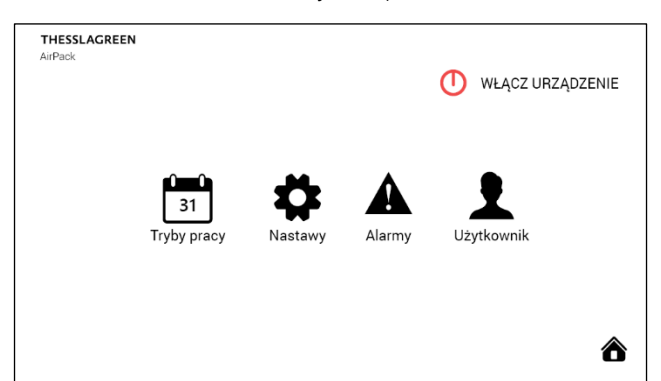

C. Na ekranie NASTAWY wybierz pole Pusty dom.

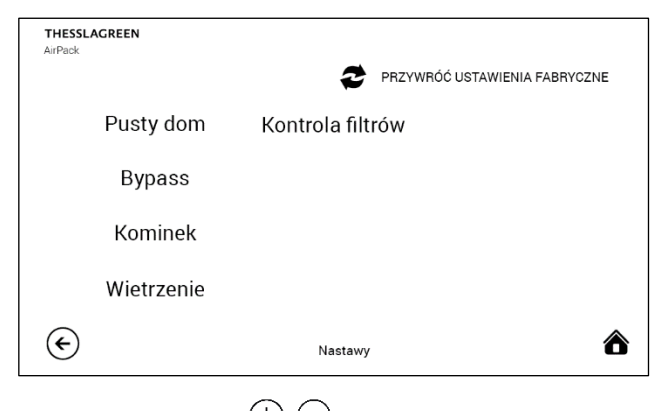

D. Przy pomocy ikon ⊕ ⊖ ustaw intensywność wentylacji funkcji Pusty Dom.

| THESSLAGREEN<br>AirPack |                         |              |
|-------------------------|-------------------------|--------------|
|                         | Intensywność wentylacji |              |
|                         | $\ominus$ 20% $\oplus$  |              |
|                         |                         |              |
| ×                       | Nastawy - Pusty dom     | $\checkmark$ |

E. Akceptacja wykonanych nastaw oraz przejście do ekranu poprzedniego odbywa się poprzez wybór pola ✓. Wybór pola X powoduje przejście do ekranu NA-STAWY bez zapisania zmian.

## 13.8.3. Kominek

Funkcja specjalna Kominek zwiększa chwilowo intensywność wentylacji nawiewnej w stosunku do wywiewnej o zadaną przez użytkownika wartość procentową. Ustawienie zwiększenia intensywności wentylacji nawiewnej dla tej funkcji możliwe jest z poziomu ekranu **NASTAWY – KOMINEK**.

A. Przejdź do ekranu USTAWIENIA wybierając pole na ekranie GŁÓWNYM.

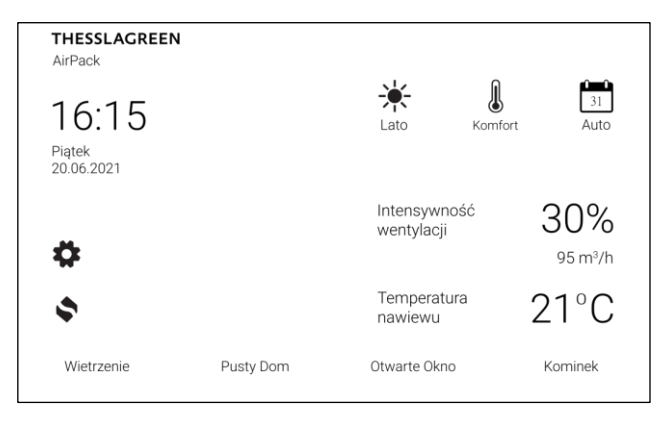

B. Na ekranie USTAWIENIA wybierz pole

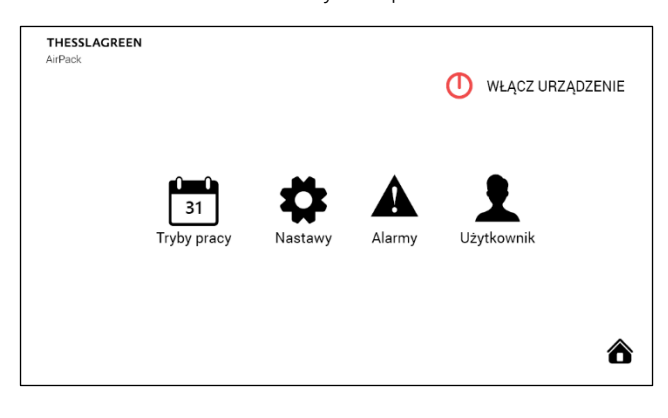

C. Na ekranie NASTAWY wybierz pole Kominek.

| THESSL<br>AirPack | AGREEN     |                  |                        |
|-------------------|------------|------------------|------------------------|
|                   |            | PRZYWRÓC         | Ó USTAWIENIA FABRYCZNE |
|                   | Pusty dom  | Kontrola filtrów |                        |
|                   | Bypass     |                  |                        |
|                   | Kominek    |                  |                        |
|                   | Wietrzenie |                  |                        |
| €                 |            | Nastawy          | ô                      |
|                   |            |                  |                        |

D. Przy pomocy ikon D ustaw procentową wzrost intensywność wentylacji nawiewnej w stosunku do wywiewnej oraz czas trwania funkcji Kominek.

|   | Różnicowa  |                   | $\bigcirc$ |              |
|---|------------|-------------------|------------|--------------|
|   | Czas trwan | 20%               | $\bigcirc$ |              |
|   | $\bigcirc$ | 00:01             | (+)        |              |
|   |            |                   |            |              |
| X |            | Nastawy - Kominek |            | $\checkmark$ |

E. Akceptacja wykonanych nastaw oraz przejście do ekranu poprzedniego odbywa się poprzez wybór pola

 $\checkmark$ . Wybór pola  $\times$  powoduje przejście do ekranu **NA-STAWY** bez zapisania zmian.

# 13.8.4. Okap

Funkcja specjalna Okap jest dostępna po podłączeniu modułu rozszerzeń Expansion<sup>2</sup> i może być realizowana na dwa sposoby:

- jeżeli okap jest wyposażony w własny wentylator funkcja Okap wyłącza wentylator wywiewny i maksymalizuje intensywność wentylacji nawiewnej na zadanym przez użytkownika poziomie,
- jeżeli okap nie posiada własnego wentylatora funkcja Okap maksymalizuje zarówno intensywność wentylacji nawiewnej jak i wywiewnej na zadanym przez użytkownika poziomie, ograniczając równocześnie usuwanie powietrza na drodze innej niż przez okap.

Ustawienie intensywności wentylacji dla tej funkcji możliwe jest z poziomu ekranu **NASTAWY – OKAP**.

A. Przejdź do ekranu USTAWIENIA wybierając pole na ekranie GŁÓWNYM.

| THESSLAGREEN<br>AirPack                  |           |                          | _       |                           |
|------------------------------------------|-----------|--------------------------|---------|---------------------------|
| 16:15<br><sup>Piątek</sup><br>20.06:2021 |           | -¥-<br>Lato              | Komfort | 31<br>Auto                |
| ¢                                        |           | Intensywno<br>wentylacji | ŚĆ      | 30%<br><sup>95 m³/h</sup> |
| \$                                       |           | Temperatur<br>nawiewu    | a       | 21°C                      |
| Wietrzenie                               | Pusty Dom | Otwarte Okno             |         | Kominek                   |
|                                          |           |                          |         |                           |

B. Na ekranie USTAWIENIA wybierz pole

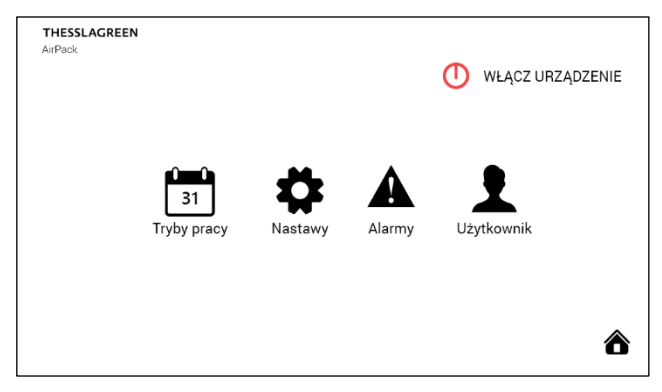

C. Na ekranie NASTAWY wybierz pole Okap.

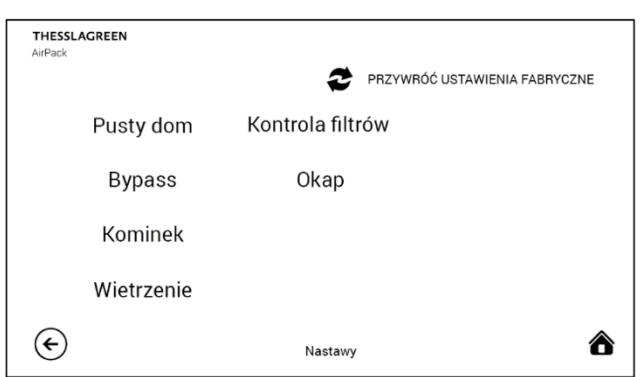

D. Przy pomocy ikon ustaw intensywność wentylacji nawiewnej oraz wywiewnej.

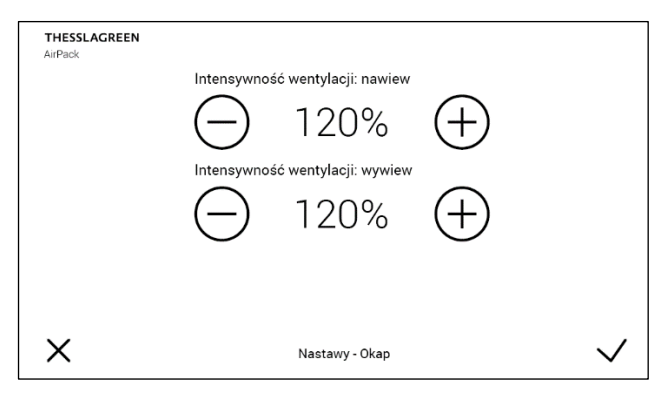

**Wskazówka:** Ustawienie intensywności wentylacji wywiewnej jest możliwe tylko w przypadku, gdy okap jest wyposażony we własny wentylator.

Wskazówka: Wartość maksymalna intensywności wentylacji zależy od wartości nominalnej ustawionej w procesie kalibracji urządzenia. Jeżeli wartości NAWIEW i WYWIEW ustawione w procedurze kalibracji są mniejsze od 6,7V maksymalna intensywność wentylacji wynosi 150%, w każdym innym przypadku wartość ta pochodzi z przedziału 100-150%.

E. Akceptacja wykonanych nastaw oraz przejście do ekranu poprzedniego odbywa się poprzez wybór pola ✓. Wybór pola X powoduje przejście do ekranu NA-STAWY bez zapisania zmian.

## 13.8.5. Usuwanie zanieczyszczeń

Funkcja specjalna Usuwanie zanieczyszczeń aktywowana jest z dowolnego czujnika jakości powietrza. Ustawienie intensywności wentylacji dla tej funkcji możliwe jest z poziomu ekranu **NASTAWY - USUWANIE ZANIECZYSZCZEŃ**.

A. Przejdź do ekranu USTAWIENIA wybierając pole na ekranie GŁÓWNYM.

| THESSLAGREEN<br>AirPack       |           |                            |                |
|-------------------------------|-----------|----------------------------|----------------|
| 16:15<br>Piątek<br>20.06.2021 |           | Lato Komf                  | ort Auto       |
| •                             |           | Intensywność<br>wentylacji | 30%<br>95 m³/h |
| \$                            |           | Temperatura<br>nawiewu     | 21°C           |
| Wietrzenie                    | Pusty Dom | Otwarte Okno               | Kominek        |

**B.** Na ekranie **USTAWIENIA** wybierz pole

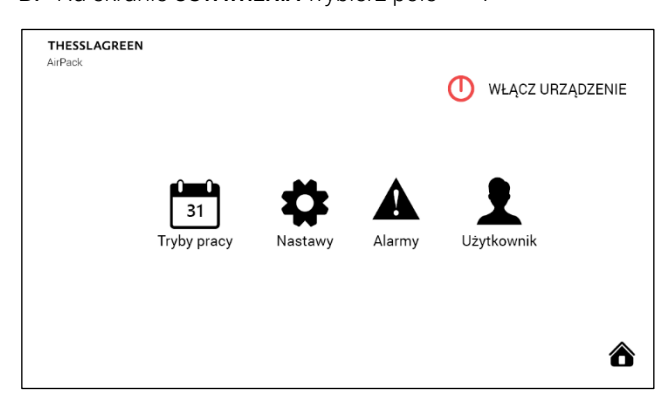

C. Na ekranie Nastawy wybierz pole Usuwanie zanieczyszczeń.

| THESSL<br>AirPack | AGREEN     |                               |   |
|-------------------|------------|-------------------------------|---|
|                   |            | PRZYWRÓĆ USTAWIENIA FABRYCZNE |   |
|                   | Pusty dom  | Kontrola filtrów              |   |
|                   | Bypass     | Usuwanie<br>zanieczyszczeń    |   |
|                   | Kominek    |                               |   |
|                   | Wietrzenie |                               |   |
| €                 |            | Nastawy                       | â |

D. Przy pomocy ikon 🕀 🗇 ustaw intensywność wentylacji.

| THESSLAGREEN<br>AirPack | Intensywność wentylacji             |              |
|-------------------------|-------------------------------------|--------------|
| ×                       | Nastawy - Usuwanie - zanieczyszczeń | $\checkmark$ |

Wskazówka: Wartość maksymalna intensywności wentylacji zależy od wartości nominalnej ustawionej w procesie kalibracji urządzenia. Jeżeli wartości NAWIEW i WYWIEW ustawione w procedurze kalibracji są mniejsze od 6,7V maksymalna intensywność wentylacji wynosi 150%, w każdym innym przypadku wartość ta pochodzi z przedziału 100-150%.

E. Akceptacja wykonanych nastaw oraz przejście do ekranu poprzedniego odbywa się poprzez wybór pola ✓. Wybór pola X powoduje przejście do ekranu NA-STAWY bez zapisania zmian.

#### 13.9. Gruntowy wymiennik ciepła

Po podłączeniu modułu rozszerzeń Expansion<sup>2</sup>, użytkownik ma możliwość ustawienia czterech parametrów związanych z pracą gruntowego wymiennika ciepła (GWC):

- Aktywności GWC. Istnieje możliwość wyłączenia GWC ustawienie GWC PASYWNY, kiedy to GWC nie będzie działał mimo spełnienia warunków temperaturowych.
- Temperatury aktywacji wymiennika GWC latem.
- Temperatury aktywacji wymiennika GWC zimą.
- Trybu regeneracji GWC (brak, temperaturowa lub dobowa).

Ustawienie parametrów pracy GWC możliwe jest z poziomu ekranu **NASTAWY – GWC**.

A. Przejdź do ekranu USTAWIENIA wybierając pole na ekranie GŁÓWNYM.

| THESSLAGREEN<br>AirPack                  |           |                           |                                        |
|------------------------------------------|-----------|---------------------------|----------------------------------------|
| 16:15<br><sup>Piątek</sup><br>20.06:2021 |           | Lato                      | Komfort Auto                           |
| •                                        |           | Intensywnoś<br>wentylacji | <sup>ć</sup> 30%<br><sub>95 m³/h</sub> |
| \$                                       |           | Temperatura<br>nawiewu    | 21°C                                   |
| Wietrzenie                               | Pusty Dom | Otwarte Okno              | Kominek                                |

B. Na ekranie USTAWIENIA wybierz pole

| THESSLAGREEN<br>AirPack |                   |         |        | U WŁĄCZ URZĄDZE | NIE |
|-------------------------|-------------------|---------|--------|-----------------|-----|
|                         | 31<br>Tryby pracy | Nastawy | Alarmy | Użytkownik      |     |
|                         |                   |         |        |                 | ô   |

C. Na ekranie NASTAWY wybierz pole GWC.

| THESSL<br>AirPack | AGREEN     |                               |
|-------------------|------------|-------------------------------|
|                   |            | PRZYWRÓĆ USTAWIENIA FABRYCZNE |
|                   | Pusty dom  | Kontrola filtrów              |
|                   | Bypass     | GWC                           |
|                   | Kominek    |                               |
|                   | Wietrzenie |                               |
| €                 |            | Nastawy                       |

D. Przy pomocy ikon ⊕ ⊖ ustaw Temperaturę aktywacji GWC latem oraz zimą.

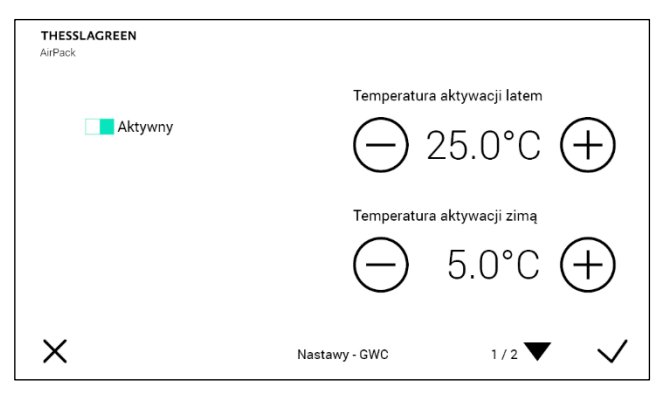

GWC może być dezaktywowany poprzez wybór pola ■ Aktywny, co spowoduje przełączenie go w pozycję ■ Pasywny. Przy takim ustawieniu, GWC nie zadziała mimo spełnienia warunków temperaturowych.

E. Akceptacja wykonanych nastaw oraz przejście do ekranu poprzedniego odbywa się poprzez wybór pola ✓. Wybór pola X powoduje przejście do ekranu NA-STAWY bez zapisania zmian.

#### 13.10.Ustawienia fabryczne

Tab.6. Nastawy fabryczne central wentylacyjnych AirPack<sup>4</sup>

| PARAMETR USTAWIANY     | NASTAWA<br>FABRYCZ. | ZAKRES               | ROZDZIEL-<br>CZOŚĆ |
|------------------------|---------------------|----------------------|--------------------|
| TRYB AUTOMATYCZNY      |                     |                      |                    |
| LATO                   | Tab. 4              |                      |                    |
| ZIMA                   | Tab. 5              |                      |                    |
| TRYB MANUALNY          |                     |                      |                    |
| WENTYLACJA             | 30%                 | 20 - 100 %           | 1%                 |
| T.NAWIEW-K             | 18 °C               | 15-45°C              | 0.5 °C             |
| WIETRZENIE             | 12:00               |                      |                    |
| 1-2-3                  |                     |                      |                    |
| BIEG 1                 | 30%                 | 10 - 45%             | 1%                 |
| BIEG 2                 | 60%                 | 46 - 75 %            | 1%                 |
| BIEG 3                 | 100%                | 76 - 100%            | 1%                 |
| BYPASS                 |                     |                      |                    |
| BYPASS                 | AKTYWNY             | AKTYWNY /<br>PASYWNY |                    |
| TMIN                   | 10 °C               | 10 - 20 °C           | 0.5 °C             |
| TCHŁODZENIE            | 25 °C               | 15-30 °C             | 0.5 °C             |
| TGRZANIE               | 19 °C               | 15-30 °C             | 0.5 °C             |
| TRYB DZIAŁANIA         | 1                   | 1 - 3                | 1                  |
| INTENSYWNOŚĆ           | 50%                 | 10-max%              | 1%                 |
| RÓŻNICOWANIE STRUMIENI | 50%                 | 10 -100%             | 1%                 |
| WIETRZENIE POKOJE      |                     |                      |                    |
| CZAS                   | 5 minut             | 1 - 45 minut         | 1 minuta           |
| WENTYLACJA             | 120%                | Vnom - Vmax          | 1%                 |
| WIETRZENIE ŁAZIENKA    |                     |                      |                    |
| CZAS                   | 5 minut             | 1 - 45 minut         | 1 minuta           |
| WENTYLACJA             | 120%                | Vnom - Vmax          | 1%                 |
| OPÓŹNIENIE WŁĄCZENIA   | 0 minut             | 0 - 20 minut         | 1 minuta           |
| OPÓŹNIENIE WYŁĄCZENIA  | 0 minut             | 0 - 20 minut         | 1 minuta           |
| PUSTY DOM              |                     |                      |                    |
| WENTYLACJA             | 20%                 | 10 - 50 %            | 1%                 |
| KOMINEK                |                     |                      |                    |
| CZAS                   | 1 minuta            | 1 - 10 minut         | 1 minuta           |
| VN/VW                  | 20%                 | 5 - 50 %             | 1%                 |
| GWC                    |                     |                      |                    |
| GWC                    | AKTYWNY             | AKTYWNY /<br>PASYWNY |                    |
| TMIN GWC               | 5°C                 | 0 - 10 °C            | 0.5° C             |
| TMAX GWC               | 25 °C               | 15 - 40 °C           | 0.5 °C             |
| ОКАР                   |                     |                      |                    |
| NAWIEW                 | 120%                | Vnom - Vmax          | 1%                 |
| WYWIEW                 | 120%                | Vnom - Vmax          | 1%                 |
|                        | 100%                |                      | 10/                |
| WEINTYLAUJA            | 120%                | vnom - vmax          | 1 70               |

#### 13.11. Powrót do ustawień fabrycznych

#### 13.11.1. Powrót do ustawień fabrycznych nastaw urządzenia

Przywrócenie wartości fabrycznych poszczególnych nastaw ustawianych z poziomu ekranu **NASTAWY** możliwe jest na ekranie **NASTAWY**.

 A. Przejdź do ekranu USTAWIENIA wybierając pole na ekranie GŁÓWNYM.

| THESSLAGREEN<br>AirPack       |           | _                        |         |                |
|-------------------------------|-----------|--------------------------|---------|----------------|
| 16:15<br>Piątek<br>20.06.2021 |           | Lato                     | Komfort | 31<br>Auto     |
| ¢                             |           | Intensywno<br>wentylacji | DŚĆ     | 30%<br>95 m³/h |
| \$                            |           | Temperatu<br>nawiewu     | ira     | 21°C           |
| Wietrzenie                    | Pusty Dom | Otwarte Okno             | )       | Kominek        |

B. Na ekranie USTAWIENIA wybierz pole

| THESSLAGREEN<br>AirPack |                   |                  |        | U WŁĄCZ URZĄDZE | ENIE |
|-------------------------|-------------------|------------------|--------|-----------------|------|
|                         | 31<br>Tryby pracy | <b>A</b> Nastawy | Alarmy | Użytkownik      |      |
|                         |                   |                  |        |                 | ô    |

C. Na ekranie NASTAWY wybierz pole Przywróć ustawienia fabryczne.

| THESSLA<br>AirPack | GREEN      |               |                               |
|--------------------|------------|---------------|-------------------------------|
|                    |            | 2             | PRZYWRÓĆ USTAWIENIA FABRYCZNE |
|                    | Pusty dom  | Kontrola filt | rów                           |
|                    | Bypass     |               |                               |
|                    | Kominek    |               |                               |
|                    | Wietrzenie |               |                               |
| €                  |            | Nastawy       | 8                             |

#### THESSLAGREEN

D. Na ekranie PRZYWRÓĆ USTAWIENIA FABRYCZNE wybierz pole ✓.

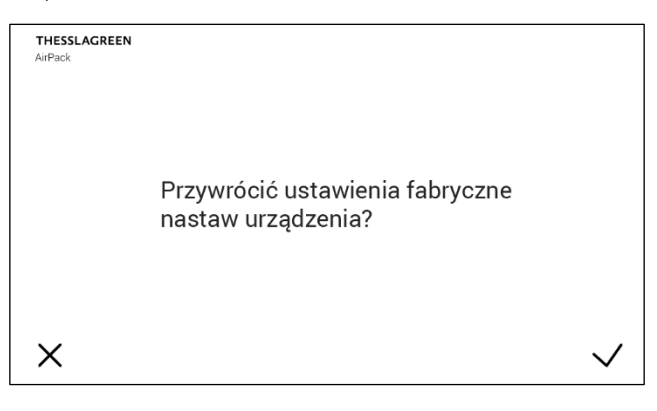

#### 13.11.2. Powrót do ustawień fabrycznych trybów pracy

Przywrócenie wartości fabrycznych trybów pracy urządzenia możliwe jest z poziomu ekranu **TRYBY PRACY**.

 A. Przejdź do ekranu USTAWIENIA wybierając pole na ekranie GŁÓWNYM.

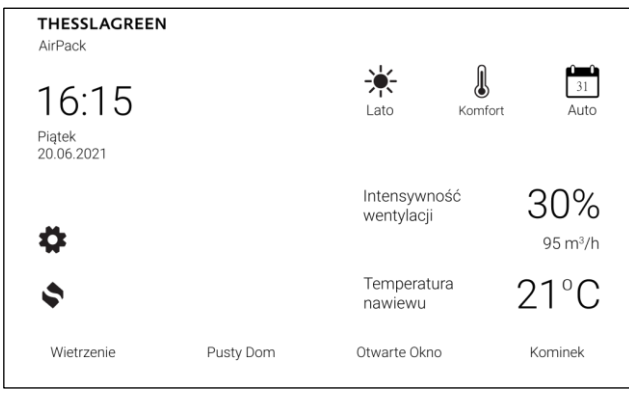

B. Na ekranie USTAWIENIA wybierz pole

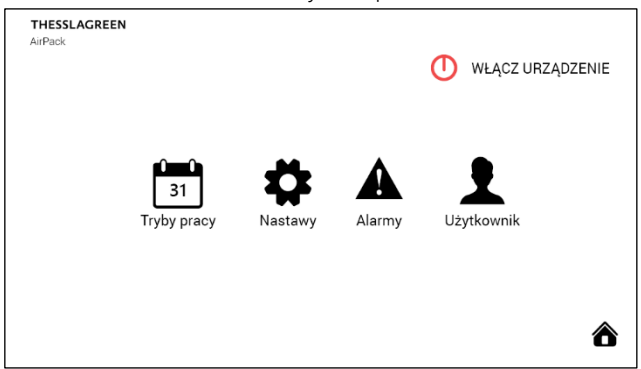

C. Na ekranie TRYBY PRACY wybierz pole Przywróć ustawienia fabryczne.

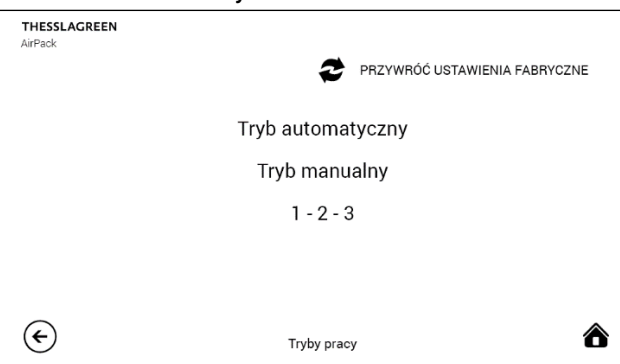

D. Na ekranie PRZYWRÓĆ USTAWIENIA FABRYCZNE wybierz pole ✓.

| THESSLAGREEN<br>AirPack | Przywrócić ustawienia fabryczne<br>trybów pracy? |              |
|-------------------------|--------------------------------------------------|--------------|
| ×                       |                                                  | $\checkmark$ |

# 14. WYMIANA FILTRÓW

W przypadku, gdy centrala wentylacyjna AirPack<sup>4</sup> nie jest wyposażona w presostat sygnalizujący zabrudzenie filtrów, czynność wymiany filtrów należy zakończyć wyborem zastosowanego filtra z poziomu dowolnego panelu. Wybór typu zastosowanych filtrów na panelu, automatycznie ustawia datę wymiany filtrów na datę bieżącą.

Ustawienie typu filtra możliwe jest z poziomu ekranu NA-STAWY - WYMIANA FILTRÓW.

A. Przejdź do ekranu USTAWIENIA wybierając pole na ekranie GŁÓWNYM.

| THESSLAGREEN<br>AirPack       |           |                            |                |
|-------------------------------|-----------|----------------------------|----------------|
| 16:15<br>Piatek<br>20.06.2021 |           | <b>-¥-</b><br>Lato Ki      | I Auto         |
| •                             |           | Intensywność<br>wentylacji | 30%<br>95 m³/h |
| \$                            |           | Temperatura<br>nawiewu     | 21°C           |
| Wietrzenie                    | Pusty Dom | Otwarte Okno               | Kominek        |

B. Na ekranie USTAWIENIA wybierz pole

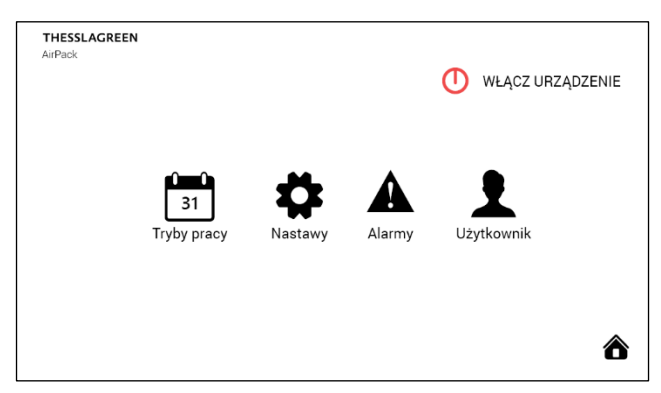

C. Na ekranie NASTAWY wybierz pole Wymiana filtrów.

| THESSL<br>AirPack | AGREEN     |                               |
|-------------------|------------|-------------------------------|
|                   |            | PRZYWRÓĆ USTAWIENIA FABRYCZNE |
|                   | Pusty dom  | Wymiana filtrów               |
|                   | Bypass     |                               |
|                   | Kominek    |                               |
|                   | Wietrzenie |                               |
| €                 |            | Nastawy                       |
|                   |            |                               |

D. Przy pomocy ikon (+) (-) ustaw typ zastosowanego filtra (wybór dostępny dla niektórych typów central).

| THESSLAGRE<br>AirPack | EN                              |   |
|-----------------------|---------------------------------|---|
|                       | Termin kolejnej wymiany filtrów |   |
|                       | 26.02.2019                      |   |
|                       | Typ filtra CleanPad Pure +      |   |
| €                     | Nastawy - Wymiana filtrów       | ô |

E. Zakończ procedurę wymiany filtrów wybierając pole
 WYMIANA

**Wskazówka:** Przeprowadzenie procedury wymiany filtrów bez fizycznej wymiany wkładów filtracyjnych jest niedopuszczalne i grozi uszkodzeniem urządzenia.

# 15. KONTROLA FILTRÓW

W przypadku, gdy centrala wentylacyjna AirPack<sup>4</sup> wyposażona jest w presostat sygnalizujący zabrudzenie filtrów, użytkownik ma możliwość sprawdzenia stopnia zabrudzenia filtrów:

- poprzez ustawienie terminu regularnej cotygodniowej kontroli filtrów,
- w dowolnym momencie pracy urządzenia.

Procedura kontroli filtrów obejmuje zarówno filtry w urządzeniu, jak również stosowany opcjonalnie filtr kanałowy wyposażony w presostat zintegrowany z układem automatyki GT.

Procedura kontroli filtrów trwa 60 sekund, w ciągu których intensywność wentylacji utrzymywana jest na poziomie 100%.

# 15.1. Automatyczna kontrola filtrów – ustawienie terminu kontroli

W układzie sterowania centralami wentylacyjnymi AirPack<sup>4</sup> przewidziano systematyczną, cotygodniową kontrolę filtrów. Użytkownik może ustawić dogodny dzień tygodnia oraz godzinę przeprowadzania kontroli filtrów. Ustawienie terminu kontroli filtrów możliwe jest z poziomu ekranu **NASTAWY – KONTROLA FILTRÓW**.

A. Przejdź do ekranu USTAWIENIA wybierając pole na ekranie GŁÓWNYM.

| THESSLAGREEN<br>AirPack       |           |                            |         |                           |
|-------------------------------|-----------|----------------------------|---------|---------------------------|
| 16:15<br>Piątek<br>20.06.2021 |           | -¥-<br>Lato                | Komfort | 31<br>Auto                |
| \$                            |           | Intensywność<br>wentylacji |         | 30%<br><sup>95 m³/h</sup> |
| \$                            |           | Temperati<br>nawiewu       | ura 🖌   | 21°C                      |
| Wietrzenie                    | Pusty Dom | Otwarte Okn                | 0       | Kominek                   |

B. Na ekranie USTAWIENIA wybierz pole

| THESSLAGREEN<br>AirPack |                   |         |        | U WŁĄCZ URZĄD | ZENIE |
|-------------------------|-------------------|---------|--------|---------------|-------|
|                         | 31<br>Tryby pracy | Nastawy | Alarmy | Użytkownik    |       |
|                         |                   |         |        |               | ô     |

C. Na ekranie NASTAWY wybierz pole Kontrola filtrów.

| THESSL<br>AirPack | AGREEN     |                               |   |
|-------------------|------------|-------------------------------|---|
|                   |            | PRZYWRÓĆ USTAWIENIA FABRYCZNE |   |
|                   | Pusty dom  | Kontrola filtrów              |   |
|                   | Bypass     |                               |   |
|                   | Kominek    |                               |   |
|                   | Wietrzenie |                               |   |
| €                 |            | Nastawy                       | ô |

D. Na ekranie NASTAWY – KONTROLA FILTRÓW wybierz pole Poniedziałek 12:00.

| THESSLAGREEN<br>AirPack |                            |   |   |
|-------------------------|----------------------------|---|---|
| Termin kontroli filtrów |                            |   |   |
| Poniedziałek 12:0       | 00                         |   |   |
| Sprawdź filtry teraz    | :                          | € |   |
| $\bigotimes$            | Nastawy - Kontrola filtrów |   | ô |

E. Na ekranie NASTAWY – TERMIN KONTROLI FILTRÓW przy

pomocy ikon  $\bigoplus \bigoplus$  ustaw dzień tygodnia oraz godzinę cotygodniowej kontroli filtrów.

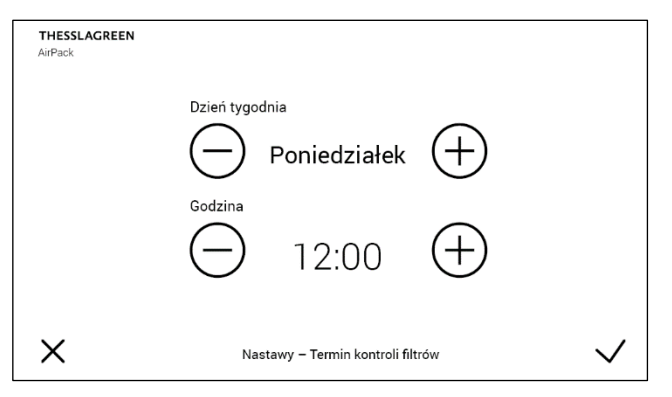

F. Akceptacja wykonanych nastaw oraz przejście do ekranu poprzedniego odbywa się poprzez wybór pola ✓. Wybór pola X powoduje przejście do ekranu NA-STAWY - KONTROLA FILTRÓW bez zapisania zmian.

# 15.2. Kontrola filtrów przeprowadzana przez użytkownika

Oprócz automatycznej kontroli filtrów użytkownik ma możliwość sprawdzenia zabrudzenia filtrów w dowolnym momencie działania urządzenia.

Sprawdzenia zabrudzenia filtrów w dowolnym momencie działania urządzenia możliwe jest z poziomu ekranu **NA-STAWY – KONTROLA FILTRÓW**.

 A. Przejdź do ekranu USTAWIENIA wybierając pole na ekranie GŁÓWNYM.

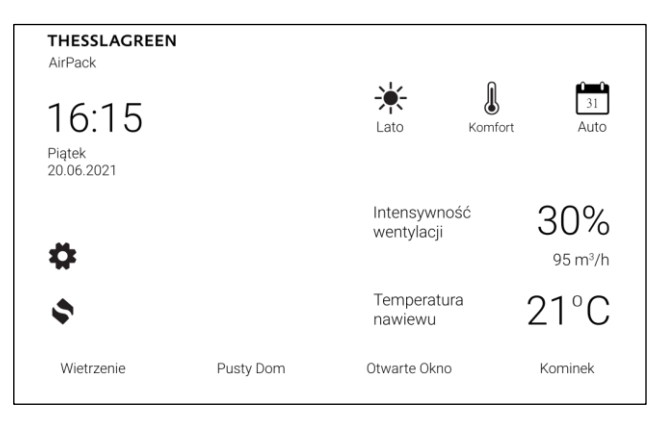

B. Na ekranie USTAWIENIA wybierz pole

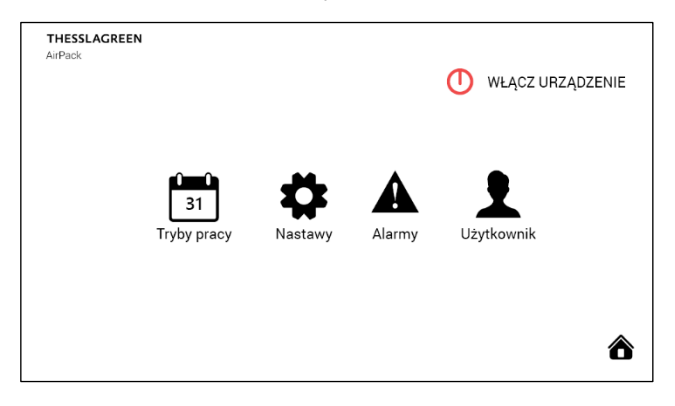

C. Na ekranie NASTAWY wybierz pole Kontrola filtrów.

| THESSLAGREEN<br>AirPack |                               |
|-------------------------|-------------------------------|
|                         | PRZYWRÓĆ USTAWIENIA FABRYCZNE |
| Pusty dom               | Kontrola filtrów              |
| Bypass                  |                               |
| Kominek                 |                               |
| Wietrzenie              |                               |
| €                       | Nastawy                       |

D. Na ekranie NASTAWY - KONTROLA FILTRÓW wybierz pole Sprawdź filtry teraz.

| THESSLAGREEN<br>AirPack |               |                  |   |
|-------------------------|---------------|------------------|---|
| Termin kentr            | ali filmánu   |                  |   |
| Termin Konto            | JI IIIIOW     |                  |   |
| Poniedz                 | iałek 12:00   |                  |   |
| Sprawdź                 | filtry teraz  | $( \mathbf{i} )$ |   |
| €                       | Nastawy - Kon | trola filtrów    | ô |
|                         |               |                  |   |

E. Po wyborze pola **Sprawdź filtry** teraz wyświetli się ekran informujący o trwającej procedurze kontroli filtrów oraz o czasie jaki pozostał do zakończenia procedury.

| THESSLAGREEN<br>AirPack |                                 |
|-------------------------|---------------------------------|
|                         | Trwa procedura kontroli filtrów |
|                         | 00:55                           |
|                         |                                 |
|                         |                                 |

**F.** Po zakończeniu procedury kontroli filtrów wyświetlony zostanie ekran z informacją o stanie filtrów.

# 16. KATALOG ALARMÓW CENTRAL WENTYLACYJNYCH AIRPACK<sup>4</sup>

Tab.7. Kody alarmów central wentylacyjnych serii AirPack<sup>4</sup>

| LP | SYMBOL           | OPIS                                                                                                    | POZIOM RESETU                                                                                                    | MOŻLIWE PRZYCZYNY ALARMU                                                                                                    | USUNIECIE PRZYCZYNY ALARMU                                 |
|----|------------------|----------------------------------------------------------------------------------------------------|----------------------------------------------------------------------------------------------------|----------------------------------------------------------------------------------------------------|------------------------------------------------------------|
| 1  | E99              | Sygnalizacja konieczności<br>wprowadzenia klucza produktu<br>centrali wentylacyjnej AirPack                               | AUTOMATYCZNY                                                                                                    | Nie wprowadzono klucza produktu                                                                                                    | Należy wprowadzić klucz produktu                           |
| 2  | E100             | Brak odczytu z czujnika temperatury<br>powietrza zewnętrznego<br>umieszczonego w króćcu centrali                          | AUTOMATYCZNY                                                                                                    | Czujnik temperatury powietrza zewnętrz-<br>nego umieszczony w króćcu centrali jest<br>odłączony od płyty sterownika.               | Wpięcie czujnika. Wymagana interwen-<br>cja serwisowa.     |
|    |                  | (CZERPNIA).                                                                                                    |                                                                                                    | Czujnik temperatury powietrza zewnętrz-<br>nego umieszczony w króćcu centrali jest<br>uszkodzony.                                  | Wymiana czujnika. Wymagana interwen-<br>cja serwisowa.     |
| 3  | E101             | Brak odczytu z czujnika temperatury<br>powietrza nawiewanego<br>umieszczonego w króćcu centrali                           | AUTOMATYCZNY                                                                                                    | Czujnik temperatury powietrza nawiewa-<br>nego umieszczony w króćcu centrali jest<br>odłączony od płyty sterownika.                | Wpięcie czujnika. Wymagana interwen-<br>cja serwisowa.     |
|    |                  | (NAWIEW).                                                                                                    |                                                                                                    | Czujnik temperatury powietrza nawiewa-<br>nego umieszczony w króćcu centrali jest<br>uszkodzony.                                   | Wymiana czujnika. Wymagana interwen-<br>cja serwisowa.     |
| 4  | E102             | Brak odczytu z czujnika temperatury<br>powietrza usuwanego z pomieszczeń<br>umieszczonego w króćcu centrali.              | AUTOMATYCZNY                                                                                                    | Czujnik temperatury powietrza usuwa-<br>nego z pomieszczeń umieszczony w<br>króćcu centrali jest odłączony od płyty<br>sterownika. | Wpięcie czujnika. Wymagana interwen-<br>cja serwisowa.     |
|    |                  |                                                                                                    |                                                                                                    | Czujnik temperatury powietrza usuwa-<br>nego z pomieszczeń umieszczony w<br>króćcu centrali jest uszkodzony.                       | Wymiana czujnika. Wymagana interwen-<br>cja serwisowa.     |
| 5  | E103             | E103 Brak odczytu z czujnika temperatury<br>powietrza na włocie do wymiennika<br>rekuperacyjnego (FPX).                   | AUTOMATYCZNY                                                                                                    | Czujnik temperatury powietrza na wlocie<br>do wymiennika rekuperacyjnego jest odłą-<br>czony od płyty sterownika.                  | Wpięcie czujnika. Wymagana interwen-<br>cja serwisowa.     |
|    |                  |                                                                                                    | Czujnik temperatury powietrza na wlocie<br>do wymiennika rekuperacyjnego jest<br>uszkodzony.<br>Wymagana interwencja serwisowa. | Wymiana czujnika. Wymagana interwen-<br>cja serwisowa.                                                                             |                                                            |
| 6  | E104             | Brak odczytu z czujnika temperatury<br>powietrza w pomieszczeniu, w którym<br>jest zamontowana centrala (TO).             | AUTOMATYCZNY                                                                                                    | Czujnik temperatury powietrza w po-<br>mieszczeniu, w którym jest zamontowana<br>centrala jest odłączony od płyty sterow-<br>nika. | Wpięcie czujnika. Wymagana interwen-<br>cja serwisowa.     |
|    |                  |                                                                                                    |                                                                                                    | Czujnik temperatury powietrza w po-<br>mieszczeniu, w którym jest zamontowana<br>centrala jest uszkodzony.                         | Wymiana czujnika. Wymagana interwen-<br>cja serwisowa.     |
| 7  | E105             | Brak odczytu z czujnika temperatury<br>powietrza nawiewanego za<br>wymiennikiem kanałowym<br>(nagrzewnicą lub chłodnicą). | AUTOMATYCZNY                                                                                                    | Czujnik temperatury powietrza nawiewa-<br>nego za wymiennikiem kanałowym jest<br>odłączony od płyty sterownika.                    | Wpięcie czujnika. Wymagana interwen-<br>cja serwisowa.     |
|    |                  |                                                                                                    |                                                                                                    | Czujnik temperatury powietrza nawiewa-<br>nego za wymiennikiem kanałowym jest<br>uszkodzony.                                       | Wymiana czujnika. Wymagana interwen-<br>cja serwisowa.     |
| 8  | E106             | Brak odczytu z czujnika temperatury<br>powietrza zewnętrznego glikolowego<br>gruntowego wymiennika ciepła.                | AUTOMATYCZNY                                                                                                    | Czujnik temperatury powietrza zewnętrz-<br>nego gruntowego wymiennika ciepła jest<br>odłączony od płyty sterownika.                | Wpięcie czujnika. Wymagana interwen-<br>cja serwisowa.     |
|    |                  |                                                                                                    |                                                                                                    | Czujnik temperatury powietrza zewnętrz-<br>nego gruntowego wymiennika ciepła jest<br>uszkodzony.                                   | Wymiana czujnika. Wymagana interwen-<br>cja serwisowa.     |
| 9  | E108             | Brak odczytu z czujnika temperatury<br>powietrza umieszczonego za<br>wymiennikiem ciepła                                  | AUTOMATYCZNY                                                                                                    | Czujnik temperatury powietrza umiesz-<br>czony za wymiennikiem ciepła jest odłą-<br>czony od płyty sterownika.                     | Wpięcie czujnika. Wymagana interwen-<br>cja serwisowa.     |
|    |                  |                                                                                                    |                                                                                                    | Czujnik temperatury powietrza umiesz-<br>czony za wymiennikiem ciepła jest uszko-<br>dzony.                                        | Wymiana czujnika. Wymagana interwen-<br>cja serwisowa.     |
| 10 | E138             | Awaria czujnika CF wentylatora<br>nawiewnego<br>Brak komunikacji z przetwornikiem<br>ciśnienia wentylatora                | AUTOMATYCZNY                                                                                                    | Przetwornik ciśnienia wentylatora jest od-<br>łączony od sterownika.                                                               | Wymagana interwencja serwisowa.                            |
|    |                  |                                                                                                    |                                                                                                    | Przetwornik ciśnienia wentylatora jest<br>uszkodzony.                                                                              | Wymiana przetwornika. Wymagana in-<br>terwencja serwisowa. |
| 11 | E139             | Awaria czujnika CF wentylatora<br>wywiewnego<br>Brak komunikacji z przetwornikiem<br>ciśnienia wentylatora                | AUTOMATYCZNY                                                                                                    | Przetwornik ciśnienia wentylatora jest od-<br>łączony od sterownika.                                                               | Wymagana interwencja serwisowa.                            |
| _  |                  |                                                                                                    |                                                                                                    | Przetwornik ciśnienia wentylatora jest<br>uszkodzony.                                                                              | Wymiana przetwornika. Wymagana in-<br>terwencja serwisowa. |
| 12 | E140             | Awaria czujnika CF filtra nawiewnego<br>Brak komunikacji z przetwornikiem                                                 | AUTOMATYCZNY                                                                                                    | Przetwornik ciśnienia filtra jest odłączony<br>od sterownika.                                                                      | Wymagana interwencja serwisowa.                            |
|    | ciśnienia filtra |                                                                                                    | Przetwornik ciśnienia filtra jest uszko-<br>dzony.                                                                              | Wymiana przetwornika. Wymagana in-<br>terwencja serwisowa.                                                                         |                                                            |

#### THESSLAGREEN

| LP | SYMBOL | OPIS                                                                                          | POZIOM RESETU | MOŻLIWE PRZYCZYNY ALARMU                                                                                                    | USUNIECIE PRZYCZYNY ALARMU                                                                                     |
|----|--------|-----------------------------------------------------------------------------------------------|---------------|----------------------------------------------------------------------------------------------------|----------------------------------------------------------------------------------------------------|
| 13 | E141   | Awaria czujnika CF filtra wywiewnego<br>Brak komunikacji z przetwornikiem<br>ciśnienia filtra | AUTOMATYCZNY  | Przetwornik ciśnienia filtra jest odłączony<br>od sterownika.                                                                                                    | Wymagana interwencja serwisowa.                                                                                |
|    |        |                                                                                               |               | Przetwornik ciśnienia filtra jest uszko-<br>dzony.                                                                                                    | Wymiana przetwornika. Wymagana in-<br>terwencja serwisowa.                                                     |
| 14 | E144   | Błąd utrzymania przepływu na<br>wentylatorze nawiewnym                                        | AUTOMATYCZNY  | Zanieczyszczony układ pomiaru różnicy<br>ciśnienia na wentylatorze                                                                                                    | Wyczyszczenie układu pomiarowego<br>(odkurzenie filterka)                                                      |
|    |        |                                                                                               |               | Nieszczelna lub otwarta zaślepka komory<br>filtra nawiewnego                                                                                                    | Montaż zaślepki                                                                                                |
|    |        |                                                                                               |               | Instalacja wentylacyjna ma zbyt duży<br>opór przepływu                                                                                                    | Wymagana interwencja serwisowa.                                                                                |
| 15 | E145   | Błąd utrzymania przepływu na<br>wentylatorze wywiewnym                                        | AUTOMATYCZNY  | Zanieczyszczony układ pomiaru różnicy<br>ciśnienia na wentylatorze                                                                                                    | Wyczyszczenie układu pomiarowego<br>(odkurzenie filterka)                                                      |
|    |        |                                                                                               |               | Nieszczelna lub otwarta zaślepka komory<br>filtra wywiewnego                                                                                                    | Montaż zaślepki                                                                                                |
|    |        |                                                                                               |               | Instalacja wentylacyjna ma zbyt duży<br>opór przepływu                                                                                                    | Wymagana interwencja serwisowa.                                                                                |
| 16 | E148   | Zbliża się wymiana filtra nawiewnego                                                          | AUTOMATYCZNY  | Zużycie filtra nawiewnego                                                                                                    | Wymiana filtra nawiewnego                                                                                      |
| 17 | E149   | Zbliża się wymiana filtra wywiewnego                                                          | AUTOMATYCZNY  | Zużycie filtra wywiewnego                                                                                                    | Wymiana filtra wywiewnego                                                                                      |
| 18 | E150   | Konieczna jest wymiana filtra<br>nawiewnego                                                   | AUTOMATYCZNY  | Zużycie filtra nawiewnego przekroczyło<br>maksymalną wartość                                                                                                    | Wymiana filtra nawiewnego                                                                                      |
| 19 | E151   | Konieczna jest wymiana filtra<br>wywiewnego                                                   | AUTOMATYCZNY  | Zużycie filtra wywiewnego przekroczyło<br>maksymalną wartość                                                                                                    | Wymiana filtra wywiewnego                                                                                      |
| 20 | E152   | E152 Temperatura powietrza usuwanego z<br>pomieszczeń wyższa od<br>maksymalnej.               | AUTOMATYCZNY  | Czujnik temperatury powietrza usuwa-<br>nego z pomieszczeń umieszczony w<br>króćcu centrali jest odłączony od płyty<br>sterownika.                                                  | Wpięcie czujnika. Wymagana interwen-<br>cja serwisowa.                                                         |
|    |        |                                                                                               |               | Czujnik temperatury powietrza usuwa-<br>nego z pomieszczeń umieszczony w<br>króćcu centrali jest uszkodzony.                                                                        | Wymiana czujnika. Wymagana interwen-<br>cja serwisowa.                                                         |
|    |        |                                                                                               |               | Zbyt wysoka temperatura powietrza usu-<br>wanego przez okap kuchenny lub komi-<br>nek.                                                                                              | Wyłączyć funkcję specjalną OKAP.                                                                               |
| 21 | E156   | Upłynął maksymalny czas<br>użytkowania filtra nawiewnego                                      | AUTOMATYCZNY  | Upłynął maksymalny czas użytkowania<br>filtra nawiewnego                                                                                                    | Wymiana filtra nawiewnego                                                                                      |
| 22 | E157   | Upłynął maksymalny czas<br>użytkowania filtra wywiewnego                                      | AUTOMATYCZNY  | Upłynął maksymalny czas użytkowania<br>filtra wywiewnego                                                                                                    | Wymiana filtra wywiewnego                                                                                      |
| 23 | E196   | Regulacja instalacji nie została<br>wykonana                                                  | AUTOMATYCZNY  | Podczas pierwszego uruchomienia urzą-<br>dzenia nie przeprowadzono procedury re-<br>gulacji instalacji / kalibracji AirPack                                                         | Przeprowadzenie procedury regulacji in-<br>stalacji / kalibracji AirPack                                       |
| 24 | E197   | Regulacja instalacji została przerwana                                                        | AUTOMATYCZNY  | Procedura regulacji instalacji / kalibracji<br>AirPack nie została zakończona prawi-<br>dłowo                                                                                       | Przeprowadzenie procedury regulacji in-<br>stalacji / kalibracji AirPack                                       |
| 25 | E198   | Brak komunikacji z modułem CF2                                                                | AUTOMATYCZNY  | Przetworniki ciśnienia systemu CF2<br>uszkodzone lub odłączone od automatyki<br>centrali                                                                                            | Podłączenie lub wymiana przetworników<br>ciśnienia systemu CF2.                                                |
|    |        |                                                                                               | UŻYTKOWNIK    | Moduł CF2 odłączony od automatyki cen-<br>trali                                                                                                    | Reset alarmu. Ponowne działanie sys-<br>temu CF nastąpi po podłączeniu modułu<br>CF2.                          |
| 26 | E199   | Brak komunikacji z modułem CF                                                                 | AUTOMATYCZNY  | Moduł CF uszkodzony lub odłączony od<br>automatyki centrali                                                                                                    | Podłączenie lub wymiana modułu CF lub<br>kabla komunikacyjnego                                                 |
|    |        |                                                                                               | UŻYTKOWNIK    | Moduł CF odłączony od automatyki cen-<br>trali                                                                                                    | Reset alarmu. Ponowne działanie sys-<br>temu CF nastąpi po podłączeniu modułu<br>CF.                           |
| 27 | E200   | Zadziałało zabezpieczenie termiczne<br>nagrzewnicy elektrycznej w centrali.                   | AUTOMATYCZNY  | Zbyt mały przepływ powierza podczas<br>pracy nagrzewnicy elektrycznej.<br>Po obniżeniu się temperatury w okolicy<br>termika nagrzewnicy elektrycznej alarm<br>zostanie zresetowany. | Jeżeli zabezpieczenie termiczne nie re-<br>setuje się automatycznie usterka wy-<br>maga interwencji serwisowej |
|    |        |                                                                                               |               | Uszkodzony termik nagrzewnicy elek-<br>trycznej.                                                                                                    | Wymiana termika. Wymagana interwen-<br>cja serwisowa.                                                          |
| 28 | E201   | Zadziałało zabezpieczenie termiczne<br>nagrzewnicy elektrycznej w kanale.                     | AUTOMATYCZNY  | Zbyt mały przepływ powierza podczas<br>pracy nagrzewnicy elektrycznej.<br>Po obniżeniu się temperatury w okolicy<br>termika nagrzewnicy elektrycznej alarm<br>zostanie zresetowany. | Jeżeli zabezpieczenie termiczne nie re-<br>setuje się automatycznie usterka wy-<br>maga interwencji serwisowej |
|    |        |                                                                                               |               | Uszkodzony termik nagrzewnicy elek-<br>trycznej.                                                                                                    | Wymiana termika. Wymagana interwen-<br>cja serwisowa.                                                          |
|    |        |                                                                                               |               | Źle dobrane nastawy regulatora PI na-<br>grzewnicy elektrycznej.                                                                                                    | Zmiana nastaw regulatora PI nagrzew-<br>nicy elektrycznej. Wymagana interwen-<br>cja serwisowa.                |

| LP | SYMBOL | OPIS                                                                                                    | POZIOM RESETU                                                             | MOŻLIWE PRZYCZYNY ALARMU                                                                                                    | USUNIECIE PRZYCZYNY ALARMU                                                                                           |
|----|--------|----------------------------------------------------------------------------------------------------|---------------------------------------------------------------------------|----------------------------------------------------------------------------------------------------|----------------------------------------------------------------------------------------------------|
| 29 | E202   | Awaria układu sterowania<br>nagrzewnicy wtórnej                                                                                                    | UŻYTKOWNIK                                                                | Uszkodzenie układu sterowania mocą na-<br>grzewnicy wtórnej.                                                                                                    | Wymagana interwencja serwisowa.                                                                                      |
| 30 | E203   | Awaria układu sterowania<br>nagrzewnicy wtórnej.                                                                                                    | UŻYTKOWNIK                                                                | Uszkodzenie układu sterowania nagrzew-<br>nicy wtórnej.                                                                                                    | Wymagana interwencja serwisowa.                                                                                      |
|    |        |                                                                                                    |                                                                           | Uszkodzenie nagrzewnicy wtórnej.                                                                                                    |                                                                                                    |
| 31 | E204   | Awaria układu sterowania<br>nagrzewnicy systemu przeciwza-<br>mrożeniowego FPX.                                                                                       | UŻYTKOWNIK                                                                | Uszkodzenie układu sterowania nagrzew-<br>nicy systemu FPX.                                                                                                    | Wymagana interwencja serwisowa.                                                                                      |
| 32 | E205   | Awaria nagrzewnicy lub układu<br>sterowania nagrzewnicy systemu<br>przeciwzamrożeniowego FPX.                                                                         | UŻYTKOWNIK                                                                | Uszkodzenie układu sterowania nagrzew-<br>nicy systemu FPX.                                                                                                    | Wymagana interwencja serwisowa.                                                                                      |
| 22 | E240   | Prok komunikacij z modułom                                                                                                    |                                                                           | Uszkodzenie nagrzewnicy systemu FPA.                                                                                                    | Podłaczonia modułu Expansion                                                                                         |
| 55 | L249   | Expansion                                                                                                    |                                                                           | tyki AirPack                                                                                                    |                                                                                                    |
|    |        |                                                                                                    | AUTOMATTOZINT                                                             | komunikacyjny                                                                                                    | komunikacyjnego. Wymagana interwen-<br>cja serwisowa.                                                                |
|    |        |                                                                                                    | SERWIS                                                                    | Moduł Expansion odłączony od automa-<br>tyki centrali                                                                                                    | W przypadku demontażu modułu Expan-<br>sion należy skasować alarm z poziomu<br>dostępu serwisowego.                  |
| 34 | E250   | Sygnalizacja konieczności wymiany<br>filtrów w centrali.                                                                                                    | AUTOMATYCZNY<br>podczas przeprowa-<br>dzania procedury<br>wymiany filtrów | Minął ustalony czas pracy filtrów.                                                                                                    | Należy wymienić filtry i przeprowadzić<br>procedurę wymiany filtrów z poziomu<br>dowolnego panelu.                   |
| 35 | E251   | Sygnalizacja konieczności wymiany<br>filtra kanałowego.                                                                                                    | AUTOMATYCZNY                                                              | Zadziałał presostat filtra kanałowego.                                                                                                    | Należy wymienić filtr.                                                                                               |
| 36 | E252   | Sygnalizacja konieczności wymiany<br>filtrów w centrali.                                                                                                    | UŻYTKOWNIK                                                                | Zadziałał presostat filtrów w centrali                                                                                                    | Należy wymienić filtry.                                                                                              |
| 37 | S2     | Błąd komunikacji I2C                                                                                                    | AUTOMATYCZNY                                                              | Uszkodzenie lub błąd podłączenia na ma-<br>gistrali I2C                                                                                                    | Uszkodzenie lub nieprawidłowe podłą-<br>czenie płyt sterownika. Wymagana inter-<br>wencja serwisowa.                 |
| 38 | S6     | Zabezpieczenie termiczne<br>nagrzewnicy FPX zadziałało<br>maksymalną ilość razy w określonym<br>czasie.                                                               | UŻYTKOWNIK                                                                | Uszkodzony termik lub nagrzewnica elek-<br>tryczna w centrali                                                                                                    | Wymagana interwencja serwisowa.                                                                                      |
| 39 | S7     | Brak możliwości kalibracji urządzenia<br>ze względu na zbyt niską temperaturę<br>powietrza zewnętrznego.<br>Szczegółowe informacje w instrukcji<br>montażu i serwisu. | SERWIS                                                                    | Procedura kalibracji urządzenia przepro-<br>wadzana była przy zbyt niskiej temperatu-<br>rze powietrza zewnętrznego.                                                                | Reset alarmu. Ponowne przeprowadze-<br>nie procedury kalibracji przy wyższej<br>temperaturze powietrza zewnętrznego. |
| 40 | S8     | Sygnalizacja konieczności<br>wprowadzenia klucza produktu.                                                                                                    | UŻYTKOWNIK                                                                | Aktywny klucz produktu.                                                                                                    | Reset alarmu nastąpi po wpisaniu kodu<br>odblokowującego urządzenie (kod po-<br>daje Użytkownikowi Instalator).      |
| 41 | S9     | Centrala zatrzymana z panelu AirS                                                                                                    | AUTOMATYCZNY                                                              |                                                                                                    | Reset alarmu nastąpi po włączeniu cen-<br>trali z panelu AirS.                                                       |
| 42 | S10    | Zadziałał czujnik PPOŻ.                                                                                                    | UŻYTKOWNIK                                                                |                                                                                                    | Reset alarmu.                                                                                                    |
| 43 | S13    | Centrala zatrzymana z panelu Air <sup>+</sup> lub<br>AirL <sup>+</sup> , Air <sup>++</sup> lub AirMobile.                                                             | AUTOMATYCZNY                                                              |                                                                                                    | Reset alarmu nastąpi po włączeniu cen-<br>trali z panelu Air*, AirL*, Air+* lub AirMo-<br>bile                       |
| 44 | S14    | Zabezpieczenie przeciwzamrożeniowe<br>nagrzewnicy wodnej zadziałało                                                                                                   | UŻYTKOWNIK                                                                | Uszkodzony układ nagrzewnicy wodnej<br>(nagrzewnica lub zawór lub pompa)                                                                                                    | Wymagana interwencja serwisowa.                                                                                      |
|    |        | czasie.                                                                                                    |                                                                           | Brak zasilania ciepłą wodą nagrzewnicy.                                                                                                    | Wymagana interwencja serwisowa.                                                                                      |
| 45 | S15    | Zabezpieczenie przeciwzamrożeniowe<br>nagrzewnicy wodnej nie przyniosło                                                                                               | UŻYTKOWNIK                                                                | Uszkodzony układ nagrzewnicy wodnej<br>(nagrzewnica lub zawór lub pompa)                                                                                                    | Wymagana interwencja serwisowa.                                                                                      |
|    |        | oczekiwanych rezultatow.                                                                                                    |                                                                           | Brak zasilania ciepłą wodą nagrzewnicy.                                                                                                    | Wymagana interwencja serwisowa.                                                                                      |
| 46 | S16    | Zadziałało zabezpieczenie termiczne<br>nagrzewnicy elektrycznej w centrali<br>przy aktywnym zabezpieczeniu<br>przeciwzamrożeniowym wymiennika<br>rekuperacyjnego.     | AUTOMATYCZNY                                                              | Zbyt mały przepływ powierza podczas<br>pracy nagrzewnicy elektrycznej.<br>Po obniżeniu się temperatury w okolicy<br>termika nagrzewnicy elektrycznej alarm<br>zostanie zresetowany. | Jeżeli zabezpieczenie termiczne nie re-<br>setuje się automatycznie usterka wy-<br>maga interwencji serwisowej       |
|    |        |                                                                                                    |                                                                           | Uszkodzony termik nagrzewnicy elek-<br>trycznej.                                                                                                    | Wymiana termika. Wymagana interwen-<br>cja serwisowa.                                                                |
| 47 | S17    | Nie zostały wymienione filtry w                                                                                                    | UŻYTKOWNIK                                                                | Brudne filtry.                                                                                                    | Należy wymienić filtry.                                                                                              |
|    |        | centralı (w przypadku centrali<br>wyposażonej w presostaty) w<br>określonym czasie po pojawieniu się<br>informacji o konieczności wymiany<br>filtrów.                 |                                                                           | Uszkodzony presostat.                                                                                                    | Wymiana presostatu. Wymagana inter-<br>wencja serwisowa.                                                             |
| 48 | S19    | Nie zostały wymienione filtry w<br>centrali (w przypadku centrali nie                                                                                                 | AUTOMATYCZNY<br>podczas przeprowa-                                        | Brak wymiany filtrów w określonym cza-<br>sie.                                                                                                    | Należy wymienić filtry.                                                                                              |
|    |        | wyposazonej w presostaty) w<br>określonym czasie po pojawieniu się<br>informacji o konieczności wymiany<br>filtrów.                                                   | dzania procedury<br>wymiany filtrów                                       | Wymiana filtrów bez ustawienia daty wy-<br>miany filtrów.                                                                                                    | Należy przeprowadzić procedurę wy-<br>miany filtrów z dowolnego panelu.                                              |

#### THESSLAGREEN

| LP | SYMBOL                                                                                              | OPIS                                                                                                    | POZIOM RESETU                                                                                                   | MOŻLIWE PRZYCZYNY ALARMU                                                                                                    | USUNIECIE PRZYCZYNY ALARMU                                                                    |
|----|----------------------------------------------------------------------------------------------------|----------------------------------------------------------------------------------------------------|----------------------------------------------------------------------------------------------------|----------------------------------------------------------------------------------------------------|-----------------------------------------------------------------------------------------------|
| 49 | S20                                                                                                 | Nie został wymieniony filtr kanałowy                                                                                                    | UŻYTKOWNIK                                                                                                    | Brudny filtr.                                                                                                    | Należy wymienić filtr.                                                                        |
|    |                                                                                                    | w okresionym czasie po pojawieniu<br>się informacji o konieczności wymiany<br>filtra.                                                                           |                                                                                                    | Uszkodzony presostat.                                                                                                    | Wymiana presostatu. Wymagana inter-<br>wencja serwisowa.                                      |
| 50 | S21                                                                                                 | Wystąpiły warunki do uruchomienia<br>systemu przeciwzamrożeniowego<br>FPX przy awarii układu sterowania<br>nagrzewnicy systemu FPX.                             | UŻYTKOWNIK                                                                                                    | Awaria układu sterowania nagrzewnicy<br>systemu FPX w warunkach do załączenia<br>systemu FPX.                                                                                                    | Wymagana interwencja serwisowa.                                                               |
| 51 | S22                                                                                                 | Nie zadziałało zabezpieczenie<br>przeciwzamrożeniowe wymiennika<br>rokuporawinogo                                                                               | UŻYTKOWNIK                                                                                                    | Uszkodzona nagrzewnica elektryczna w centrali.                                                                                                    | Wymagana interwencja serwisowa.                                                               |
|    |                                                                                                    | rekuperacyjnego.                                                                                                    |                                                                                                    | Zbyt niska temperatura powietrza ze-<br>wnętrznego.                                                                                                    |                                                                                               |
| 52 | S23                                                                                                 | Uszkodzony czujnik temperatury<br>powietrza na wlocie do wymiennika<br>rekuperacyjnego przy temperaturze<br>powietrza zawatrzanac drapowiecej                   | AUTOMATYCZNY                                                                                                    | Czujnik temperatury powietrza na wlocie<br>do wymiennika rekuperacyjnego jest odłą-<br>czony od płyty sterownika.                                                                                                    | Wpięcie czujnika. Wymagana interwen-<br>cja serwisowa.                                        |
|    |                                                                                                    | warunki do zadziałania<br>zabezpieczenia<br>przeciwzamrożeniowego wymiennika<br>rekuperacyjnego.                                                                |                                                                                                    | Czujnik temperatury powietrza na włocie<br>do wymiennika rekuperacyjnego jest<br>uszkodzony.<br>Wymagana interwencja serwisowa.                                                                                            | Wymiana czujnika. Wymagana interwen-<br>cja serwisowa.                                        |
| 53 | 3 S24 Uszkodzony czujnik temperatury powietrza w kanale nawiewnym (w przypadku nagrzewnicy wodnej). | AUTOMATYCZNY                                                                                                    | Czujnik temperatury powietrza nawiewa-<br>nego za wymiennikiem kanałowym jest<br>odłączony od płyty sterownika. | Wpięcie czujnika. Wymagana interwen-<br>cja serwisowa.                                                                                                    |                                                                                               |
|    |                                                                                                    |                                                                                                    |                                                                                                    | Czujnik temperatury powietrza nawiewa-<br>nego za wymiennikiem kanałowym jest<br>uszkodzony.                                                                                                    | Wymiana czujnika. Wymagana interwen-<br>cja serwisowa.                                        |
| 54 | S25                                                                                                 | Uszkodzony czujnik temperatury<br>powietrza zewnętrznego. Instalacja<br>nie jest wyposażona w glikolowy                                                         | AUTOMATYCZNY                                                                                                    | Czujnik temperatury powietrza zewnętrz-<br>nego umieszczony w króćcu centrali jest<br>odłączony od płyty sterownika.                                                                                                    | Wpięcie czujnika. Wymagana interwen-<br>cja serwisowa.                                        |
|    |                                                                                                    | czujnikiem temperatury podłączonym<br>do automatyki centrali.                                                                                                   |                                                                                                    | Czujnik temperatury powietrza zewnętrz-<br>nego umieszczony w króćcu centrali jest<br>uszkodzony.                                                                                                    | Wymiana czujnika. Wymagana interwen-<br>cja serwisowa.                                        |
| 55 | \$26                                                                                                | Uszkodzony czujnik temperatury<br>powietrza zewnętrznego oraz czujnik<br>temperatury powietrza zewnętrznego<br>dla glikolowego gruntowego<br>wymiennika ciepła. | AUTOMATYCZNY                                                                                                    | Czujniki temperatury powietrza zewnętrz-<br>nego umieszczony w króćcu centrali oraz<br>czujnik temperatury powierza zewnętrz-<br>nego glikolowego gruntowego wymien-<br>nika ciepła są odłączone od płyty sterow-<br>nika. | Wpięcie czujników. Wymagana interwen-<br>cja serwisowa.                                       |
|    |                                                                                                    |                                                                                                    |                                                                                                    | Czujniki temperatury powietrza zewnętrz-<br>nego umieszczony w króćcu centrali oraz<br>czujnik temperatury powierza zewnętrz-<br>nego glikolowego gruntowego wymien-<br>nika ciepła są uszkodzone.                         | Wymiana czujników. Wymagana inter-<br>wencja serwisowa.                                       |
| 56 | S27                                                                                                 | Awaria układu sterowania<br>nagrzewnicy systemu<br>przeciwzamrożeniowego FPX.<br>Odłącz AirPack od zasilania.                                                   | UŻYTKOWNIK                                                                                                    | Uszkodzenie układu sterowania nagrzew-<br>nicy systemu FPX.                                                                                                    | Odłącz AirPack od zasilania. Skontaktuj<br>się z serwisem.<br>Wymagana interwencja serwisowa. |
| 57 | S28                                                                                                 | Awaria układu sterowania<br>nagrzewnicy wtórnej. Odłącz AirPack<br>od zasilania                                                                                 | UŻYTKOWNIK                                                                                                    | Uszkodzenie układu sterowania mocą na-<br>grzewnicy wtórnej.                                                                                                    | Odłącz AirPack od zasilania. Skontaktuj<br>się z serwisem.<br>Wymagana interwencja serwisowa. |
| 58 | S29                                                                                                 | Zbyt wysoka temperatura przed rekuperatorem.                                                                                                    | UŻYTKOWNIK                                                                                                    | Czujnik temperatury powietrza na wlocie<br>do wymiennika rekuperacyjnego jest odłą-<br>czony od płyty sterownika.                                                                                                    | Wpięcie czujnika. Wymagana interwen-<br>cja serwisowa.                                        |
|    |                                                                                                    |                                                                                                    |                                                                                                    | Czujnik temperatury powietrza na wlocie<br>do wymiennika rekuperacyjnego jest<br>uszkodzony.                                                                                                    | Wymiana czujnika. Wymagana interwen-<br>cja serwisowa.                                        |
|    |                                                                                                    |                                                                                                    |                                                                                                    | Uszkodzona nagrzewnica elektryczna w centrali.                                                                                                    | Wymagana interwencja serwisowa                                                                |
| 59 | S30                                                                                                 | Nie działa wentylator nawiewny.                                                                                                    | UŻYTKOWNIK                                                                                                    | Uszkodzony wentylator nawiewny.                                                                                                    | Wymagana interwencja serwisowa.                                                               |
| 60 | S31                                                                                                 | Nie działa wentylator wywiewny.                                                                                                    | UŻYTKOWNIK                                                                                                    | Uszkodzony wentylator wywiewny.                                                                                                    | Wymagana interwencja serwisowa.                                                               |
| 61 | S32                                                                                                 | Brak komunikacji z modułem TG-02                                                                                                    | UŻYTKOWNIK                                                                                                    | Moduł TG-02 odłączony od płyty sterow-<br>nika                                                                                                    | Podłączenie modułu TG-02. Wymagana interwencja serwisowa                                      |
|    |                                                                                                    |                                                                                                    |                                                                                                    | Uszkodzony moduł TG-02                                                                                                    | Wymiana modułu TG-02. Wymagana in-<br>terwencja serwisowa                                     |
| 62 | F142                                                                                                | Brak filtra nawiewnego                                                                                                    | AUTOMATYCZNY                                                                                                    | Nastąpiło mechaniczne uszkodzenie filtra                                                                                                    | Wymiana filtra nawiewnego                                                                     |
|    |                                                                                                    |                                                                                                    |                                                                                                    | Zamontowany filtr nawiewny jest nie-<br>zgodny z wymaganiami producenta                                                                                                    | Wymiana filtra nawiewnego<br>na oryginalny                                                    |
|    |                                                                                                    |                                                                                                    |                                                                                                    | Nieszczelność w układzie pomiarowym                                                                                                    | Wymagana interwencja serwisowa                                                                |
|    |                                                                                                    |                                                                                                    |                                                                                                    | Nieszczelna lub otwarta zaślepka komory<br>filtra nawiewnego                                                                                                    | Montaż zaślepki                                                                               |
| 63 | F143                                                                                                | Brak filtra wywiewnego                                                                                                    | AUTOMATYCZNY                                                                                                    | Nastąpiło mechaniczne uszkodzenie filtra                                                                                                    | Wymiana filtra nawiewnego                                                                     |
|    |                                                                                                    | -                                                                                                    |                                                                                                    | Zamontowany filtr wywiewny jest nie-<br>zgodny z wymaganiami producenta                                                                                                    | Wymiana filtra nawiewnego<br>na oryginalny                                                    |
|    |                                                                                                    |                                                                                                    |                                                                                                    | Nieszczelność w układzie pomiarowym                                                                                                    | Wymagana interwencja serwisowa                                                                |

| LP | SYMBOL | OPIS                                        | POZIOM RESETU | MOŻLIWE PRZYCZYNY ALARMU                                     | USUNIECIE PRZYCZYNY ALARMU |
|----|--------|---------------------------------------------|---------------|--------------------------------------------------------------|----------------------------|
|    |        |                                             |               | Nieszczelna lub otwarta zaślepka komory<br>filtra wywiewnego | Montaż zaślepki            |
| 64 | F146   | Konieczna jest wymiana filtra<br>nawiewnego | AUTOMATYCZNY  | Przekroczony został czas użytkowania fil-<br>tra nawiewnego  | Wymiana filtra nawiewnego  |
|    |        |                                             |               | Zużycie filtra nawiewnego przekroczyło<br>maksymalną wartość | Wymiana filtra nawiewnego  |
| 65 | F147   | Konieczna jest wymiana filtra<br>wywiewnego | AUTOMATYCZNY  | Przekroczony został czas użytkowania fil-<br>tra wywiewnego  | Wymiana filtra wywiewnego  |
|    |        |                                             |               | Zużycie filtra wywiewnego przekroczyło<br>maksymalną wartość | Wymiana filtra wywiewnego  |

IO.AirPack<sup>4</sup> v.11.2024.1

Thessla Green Sp. z o.o. | Kokotów 741, 32-002 Kokotów | NIP: 678-314-71-35 T: +48 512 712 000 | E: info@thesslagreen.com

Kontakt do działu serwisu | E: serwis@thesslagreen.com | T: +48 730 048 820

www.thesslagreen.com